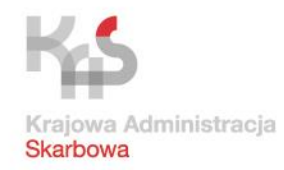

## JPK\_VAT sporządzanie i przesyłanie

#### $\bullet \bullet \bullet \bullet \bullet$

## Poradnik dla mikroprzedsiębiorców

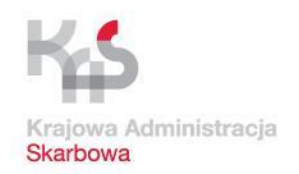

# Co jest potrzebne do zrealizowania obowiązku JPK\_VAT ?

- dostęp do komputera osobistego z systemem operacyjnym Windows (co najmniej w wersji Windows 7) lub Linux (sposób instalacji oprogramowania dla tego systemu nie będzie omówiony w ramach niniejszej części poradnika)
- dostęp do sieci Internet
- przeglądarka plików w formacie Adobe Acrobat (PDF)
- możliwość pobrania i instalacji oprogramowania na komputerze osobistym

Krajowa Administracja Skarbowa

#### JPK\_VAT – Etapy działania

1. Pobranie tabeli w formacie CSV ze strony mf.gov.pl

2. Przyporządkowanie danych z rejestru VAT do kolumn i wierszy tabeli zgodnie z opisem z broszury objaśniającej

3. Wypełniony plik CSV stanowi źródło JPK\_VAT i po konwersji aplikacją Klient JPK na XML jest gotowy do wysyłki

4. Wysyłanie JPK\_VAT

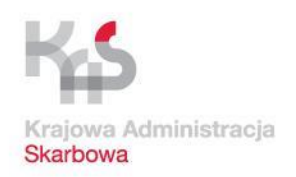

< ■

ጋ 🖸

#### JPK\_VAT – przygotowanie niezbędnych aplikacji

## Pobranie arkusza kalkulacyjnego (o ile nie jest zainstalowany na komputerze)

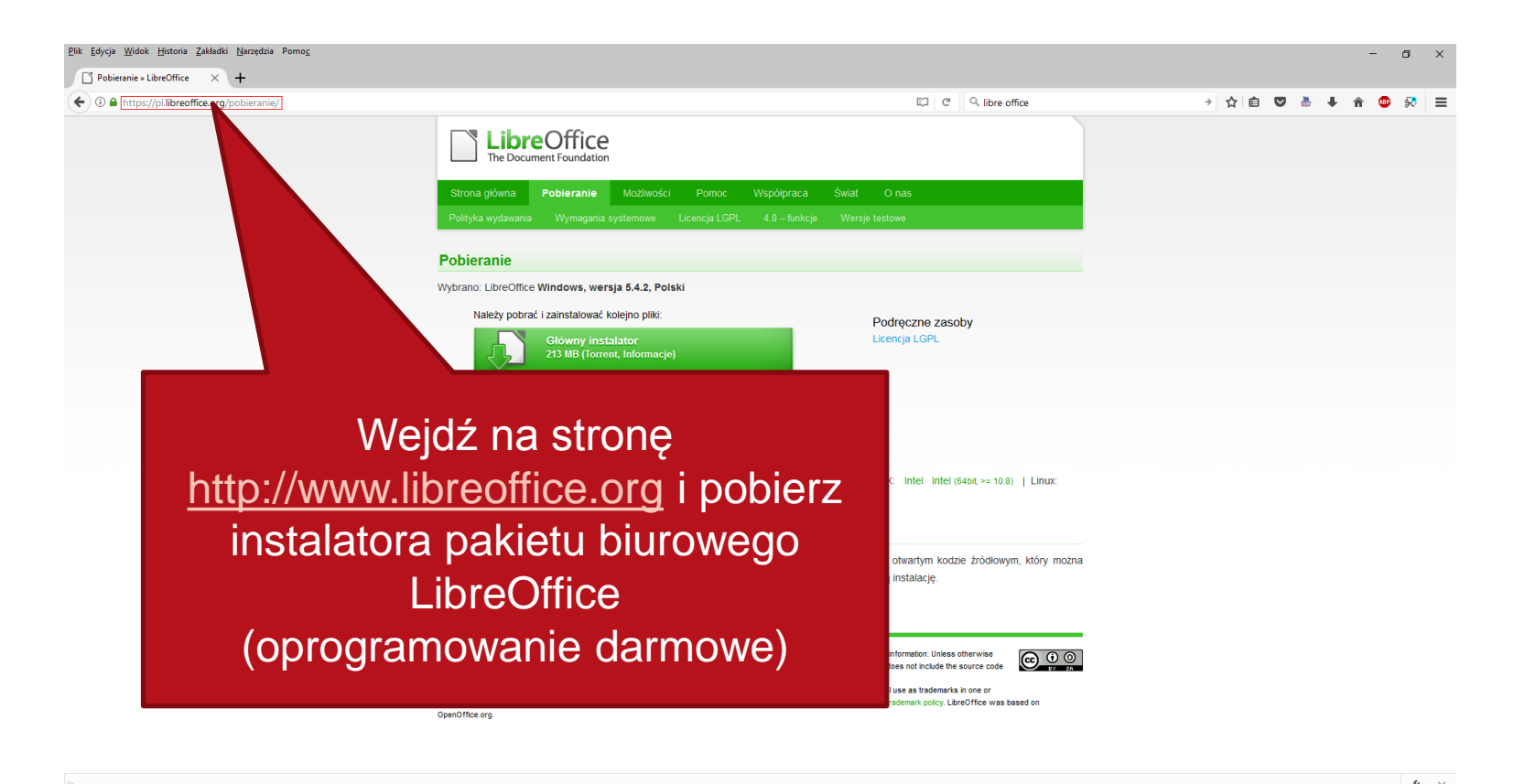

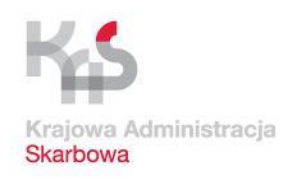

## Pobranie arkusza kalkulacyjnego (o ile nie jest zainstalowany na komputerze)

| gile Şilyeje Yıldırk Hentova Zekletki farzediya Pomoç              |                                                                                                    |                                                                                                    | - 8             |
|--------------------------------------------------------------------|----------------------------------------------------------------------------------------------------|----------------------------------------------------------------------------------------------------|-----------------|
| Datek - LibreOffice × +                                            |                                                                                                    |                                                                                                    |                 |
| ( ) I https://donate.libreoffice.org/pl/dl/win-x86/5.4.2/pl/LibreO | Office_5.4.2_Win_x86.msi                                                                                                    | C C Q, libre office                                                                                                    | + ☆ 自 🛡 👗 🗍 🚭 🛠 |
|                                                                    | LibreOffice<br>The Document Foundation                                                                                                    |                                                                                                    |                 |
|                                                                    | Start                                                                                                    |                                                                                                    |                 |
|                                                                    | Available translations of this page: filter by iso-code<br>Pyccwin, アンステレーズ 日本語、Čeština, Deutsch<br>Português (Brasil), Slovenščina, 中文 (正體 | ornam]<br>1. English, Nederlands, Türkçe, Català, Español, Français, Italiano,<br>對, 中文 (简体)                                                                                                    |                 |
|                                                                    | Wbudowana pomoc LibreOffice<br>7.1 MB (Torrent, Informacje)                                                                                 | Pobleranie LibreOffice_5.4.2_Win_x86.msi powinno rozpocząć się<br>lada chwila. Kilknij proszę w link jeśli tak się nie stało.<br>Opcjonalne dane do ściągnięcia możesz znależć po lewej stronie. |                 |
|                                                                    | For technical problems with the download itself, p<br>support at this address.                                                              | please write to download@libreoffice.org. Be advised that we do not provide technical                                                                                                    |                 |
|                                                                    | Jak możesz przekazać datek                                                                                                    |                                                                                                    |                 |
|                                                                    | Datek możesz przekazać bezpośrednio, używając<br>a także przez PayPał                                                                       | c karty kredy Otwieranie LibreOffice_5.4.2_Win_x86.msi ×<br>Bozpoczęto pobieranie piłku:                                                                                                    |                 |
|                                                                    | Lub wprowadi inną iwołę i walutę     (PayPal obsługuje tytko te zaznaczone *)     USO (*)                                                   | Zapits pik Analuj                                                                                                    |                 |
|                                                                    | Zapisz plik<br>z zalecenian                                                                                                    | k i zainstaluj zgodnie<br>ni w procesie instalacji                                                                                                    |                 |
| · · · · · · · · · · · · · · · · · · ·                              |                                                                                                    |                                                                                                    |                 |

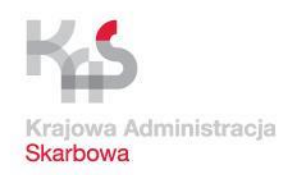

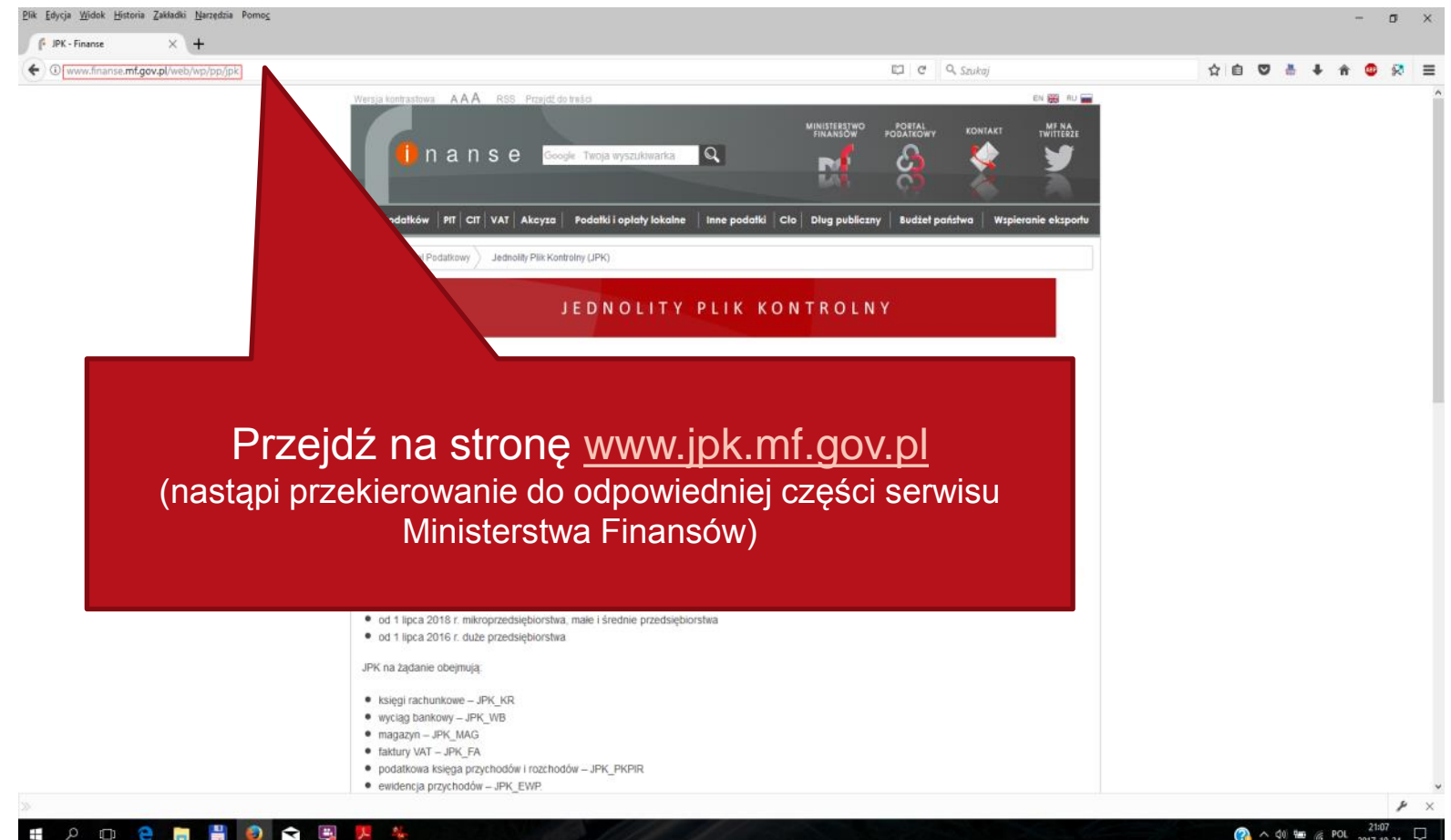

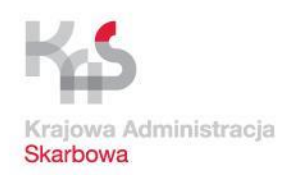

| (* JPK - Finanse X +                                                     |                                                                                                    |                                                    |
|--------------------------------------------------------------------------|----------------------------------------------------------------------------------------------------|----------------------------------------------------|
| PK-Finance     ×       • • • • • • • • • • • • • • • • • • •             | <page-header>         Image: Control of Control of Contr</page-header>                                                                                                    | RZEDSIEBIORCA<br>W obrazek (odnośnik<br>graficzny) |
|                                                                          | 2 MLN EURO<br>LUB SUMA AKTYWÓW<br>BILANSU NIE PRZEKRACZA<br>2 MLN EURO<br>10 MLN EURO<br>10 M | IRO<br>KRACZA<br>IRO                               |
| www.unauae.uur.dox.br.web.wbi.bbi.lbi/lbic.lbic-ora-unitrobuseoneono.com |                                                                                                    |                                                    |

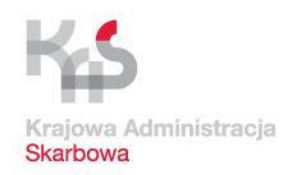

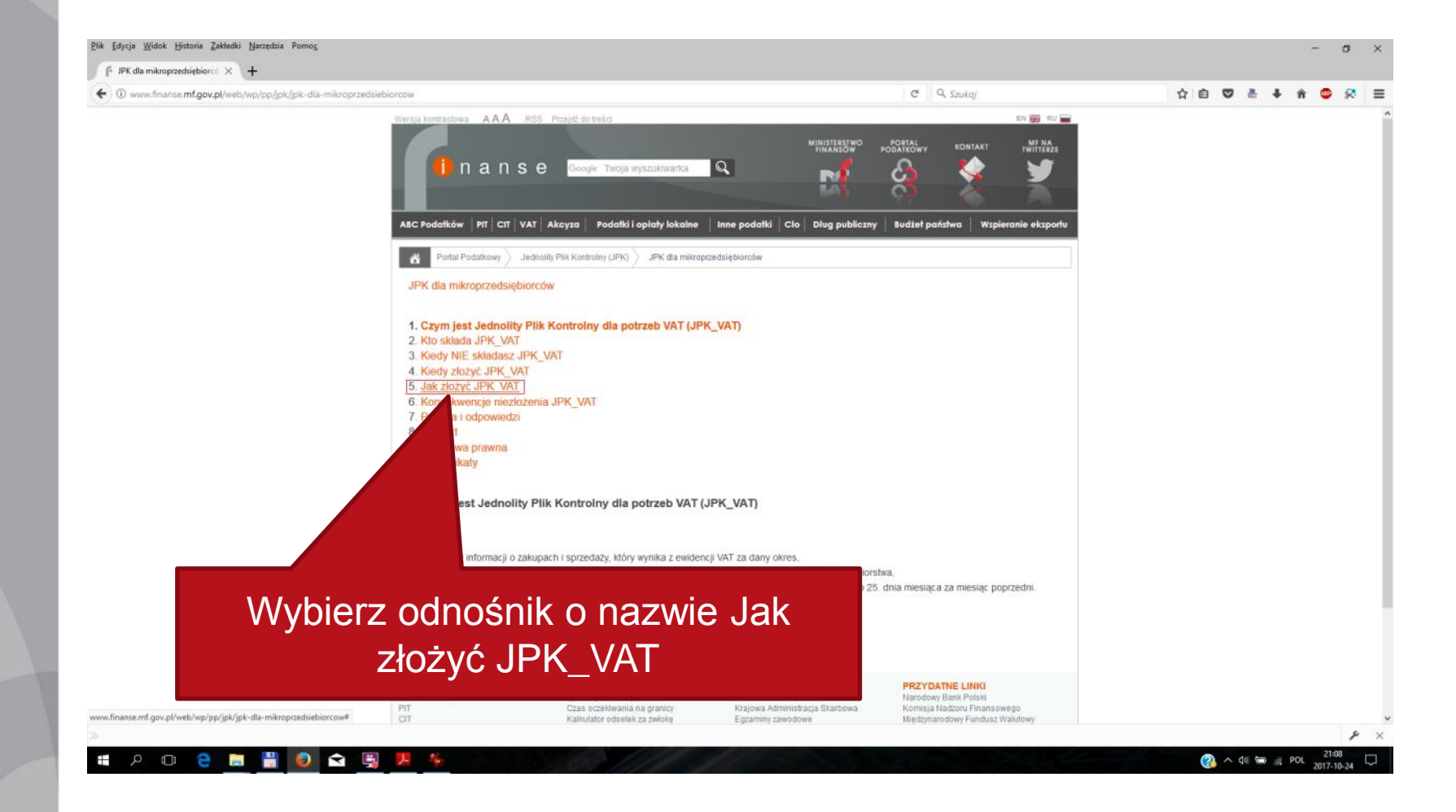

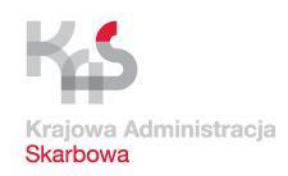

|        | zdsiebiorcow C Q Szukaj                                                                                                    |   | ☆ 自 | ♥ ∛ | + | â ( | 80 |
|--------|----------------------------------------------------------------------------------------------------|---|-----|-----|---|-----|----|
|        | Pontal Podatkowy indednotity Plink Kontrolny (UPK) index an invojrzadsiębiorów ajkach 2018 r udostępni specjalną bezpiatną apikację do wystawania i ewidencjonowania taktur vAT oraz generowania twystyania uPK_VAT. W przyszości apikacja oędze rozwijana, aby utatwić podatnikom wysyłanie pozostałych rodzajów plików JPK (wjęcej o innych strukturach JPK w części Konsekwencje niezłożenia JPK_VAT).                                                                                                    |   |     |     |   |     |    |
|        | UTWÓRZ I WYŚLIJ <b>JPK_VAT</b> - KROK PO KROKU                                                                                                    |   |     |     |   |     |    |
|        | Utwórz prawidłowy JPK_VAT                                                                                                    |   |     |     |   |     |    |
|        | Jeśli rozliczasz się z VAT i nie korzystasz z usług biur rachunkowych lub programów księgowych, skorzystaj z bezpłatnego narzędzia przygotowanego<br>przez Ministerstwo Finansów:                                                                                                    |   |     |     |   |     |    |
|        | poblerz tabelę w formacie arkusza kalkulacyjnego (plik csv).                                                                                                    |   |     |     |   |     |    |
|        | 2 wpr e z rejestru VAT w odpowiednie kolumny i wiersze tabeli (są one niezbędne do wygenerowania JPK_VAT). Opis, jak to zrobić, znajdziesz w<br>bro scylnej oraz w odjsie struktury i formatu danych pliku csy                                                                                                    |   |     |     |   |     |    |
|        | stanowi źródło JPK_VAT i jest gotowy do wysyłki przez aplikację Kilent JPK 2.0.                                                                                                    |   |     |     |   |     |    |
|        | worzyć JPK_VAT przy pomocy uaktualnianego programu księgowego lub jednej z komercyjnych aplikacji on-line. Jeśli<br>takiego programu, sprawdź, czy ma on funkcję wysyłki za jego pośrednictwem plików JPK_VAT lub czy możesz bezpośrednio<br>u dane do aplikacji Klient JPK 2.0.                                                                                                    | _ |     |     |   |     |    |
| \\\\\  | rzy pobiorz tobolo w formonio orkupzo                                                                                                    |   |     |     |   |     |    |
| vvyble | rz. poblerz tabelę w formacie arkusza                                                                                                    |   |     |     |   |     |    |
|        | kalkulacyjnego (plik csv)                                                                                                    |   |     |     |   |     |    |
|        | 4 Poplerz aplikacie kilencjek zu go wysyłana jek                                                                                                    |   |     |     |   |     |    |
|        |                                                                                                    |   |     |     |   |     |    |
|        | Po uzyskaniu profilu zaufanego (eGo) pobierz i zalinstaluj aplikację Klient JPK 2.0. Służy ona do konwersji pliku w formacie csv do pliku w formacie xml<br>oraz do wysyłki plików JPK. Wybierz aplikację w wersji dla systemu operacyjnego, którego używasz na twoim komputerze (Windows, Linux).                                                                                                    |   |     |     |   |     |    |
|        | Po uzyskaniu profilu zaufanego (eGo) poblerz i zainstaluj aplikację Klient JPK 2.0. Służy ona do konwersji pliku w formacie csv do pliku w formacie xml<br>oraz do wysyłki plików JPK. Wybierz aplikację wersji dla systemu operacyjnego, którego używasz na twoim komputerze (Windows, Linux).<br>W plikach do pobrania znajdziesz aplikację Klient JPK 2.0, instrukcję instalacji i obsługi aplikacji, przykładowy plik w formacie xml przekonwertowany z<br>pliku csv (link otwiera nowe okno) oraz inne plik.                                                                                                    |   |     |     |   |     |    |
|        | Po uzyskaniu profilu zaufanego (eGo) pobierz i zainstaluj aplikację Klient JPK 2.0. Służy ona do konwersji pliku w formacie csv do pliku w formacie xml<br>oraz do wysyłki plików JPK. Wybierz aplikację w wersji dla systemu operacyjnego, którego używasz na twoim komputerze (Windows, Linux).<br>W plikach do pobrania znajdziesz aplikację Klient JPK 2.0, instrukcję instalacji i obsługi aplikacji, przykładowy plik w formacie xml przekonwertowany z<br>pliku csv (link otwiera nowe okno) oraz inne pliki.<br>Jeśli nie korzystasz z aplikacji Klient JPK 2.0, zapoznaj się z informacjami na temat opracowanej przez Ministerstwo Finansów "Specyfikacji interfejsów<br>usług defonitego Pliku Kontrolnego wersia 2.3º (link otwiera nowe okno). |   |     |     |   |     |    |

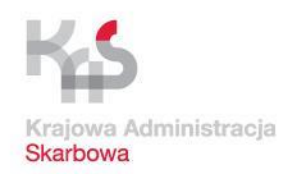

|                                                                 |                                                                                                    |                                                                                                    |                                                      |         | -     | ٥   | × |
|-----------------------------------------------------------------|----------------------------------------------------------------------------------------------------|----------------------------------------------------------------------------------------------------|------------------------------------------------------|---------|-------|-----|---|
| 👎 JPK dla mikroprzedsiębiorcó 🗙 🕂                               |                                                                                                    |                                                                                                    |                                                      |         |       |     |   |
| Www.finanse.mf.gov.pl/web/wp/pp/jpk/jpk-dla-mikroprzedsiebiorco | w                                                                                                    | C Q Szukaj                                                                                                    |                                                      | ☆ 自 ♥ 🎂 | ∔ 俞 ( | • 🛠 | = |
|                                                                 | Portal Podatkowy Jednolity Plik Kontrolny (JPK) J JPK dla mikropra<br>wystawiania i ewidencjonowania raktur vAT oraz generowan<br>podatnikom wysylanie pozostałych rodzajów plików JPK (wię                                                                                                    | adsiębiorców atkach 2018 r. udostępni specjaną bezpłatną aplikac<br>la i wysykana uPK_VAT. W przyszłości aplikacja oędzie rozwjana, a<br>cej o innych strukturach JPK w części Konsekwencje nieziożenia JF                                                                                                    | ję do<br>iby ułatwić<br>PK_VAT).                     |         |       |     |   |
|                                                                 | UTWÓRZ I WYŚLIJ <b>JPK_V</b>                                                                                                    | AT - KROK PO KROKU                                                                                                    |                                                      |         |       |     |   |
|                                                                 | Utwórz prawidłowy JPK_VAT                                                                                                    |                                                                                                    |                                                      |         |       |     |   |
|                                                                 | Jeśli rozliczasz się z VAT i nie korzystasz z usług biur rachunkowych lub<br>przez Ministerstwo Finansów:                                                                                                    | programów księgowych, skorzystaj z bezpłatnego narzędzia przygr                                                                                                    | otowanego                                            |         |       |     |   |
|                                                                 | 1 pobierz tabelę w formacie arkusza kalkulacyjnego (plik csv),                                                                                                    |                                                                                                    |                                                      |         |       |     |   |
|                                                                 | 2) wpisz dane z rejestru VAT w odpowiednie kolumny i wiersze tabeli (<br>broszurze informacyjnej oraz w opisie struktury i formatu danych piku c                                                                                                    | są one niezbędne do wygenerowania JPK_VAT). Opis, jak to zrobi<br>sv.                                                                                                    | ć, znajdziesz w                                      |         |       |     |   |
|                                                                 | Wypełniony plik csv stanowi źródło JPK_VAT i jest gotowy do wysyłki pr.                                                                                                    | zez aplikację Klient JPK 2.0.                                                                                                    |                                                      |         |       |     |   |
|                                                                 | Mozesz też utworzyć JPK_VAT przy pomocy uaktualnianege<br>korzystasz już z takiego programu, sprawdź, czy ma on fur<br>pobrać z programu dane do aplikacji Klient JPK 2.0.  Wyślij JPK_VAT     Załóż profil zaufany Do vysyłania plików JPK_VAT potrzebujesz certyfikatu kwalifikowanego<br>to, żeby nikt nie mógł się pod ciebie podszyć.  Profil zaufany – w odróżnieniu do certyfikatu kwalifikowanego – jest be<br>serwise:     Pobierz aplikację Klient JPK 2.0 do wysyłania JPK<br>Po uzyskaniu profilu zaufanego (eGo) pobierz i zainstaluj aplikację Kli<br>oraz do wysyki plików JPK. Wybierz aplikację w wersji dla systemu op<br>W plikach do pobrania znajdziesz aew: | Otwieranie JPK_VAT_002.csv   Rozpoczęto pobieranie pliku:  JPK_VAT_002.csv  Popliku: Plik v formacie wartóści oddzielonych przecinkami progra Adres: Hrzy/wow.finanse.mf.gov.pl  Pozakończeniu pobierania:  Otwórz za pgmocc Microsoft Office Excel (domyślny)  Dowórz za pgmocc Microsoft Office Excel (domyślny)  Zapamietaj te decyzje dla wszystkich plików tego typu  OK Anuluj  ogr aplikacji, przykładowy plik w formacie xml przekowy | rezpośrednio<br>ność. Chodzi<br>w innym<br>macie xml |         |       |     |   |
| Zapisz plik na sw                                               | oim komputerze                                                                                                    | Finansów "Specyfikacj                                                                                                    | i interfejsów                                        |         |       |     |   |
| iomysinie nastapi                                               | zapis w Pobranyci                                                                                                    | 1)                                                                                                    |                                                      |         |       | ş   |   |

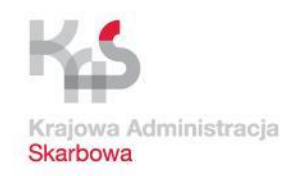

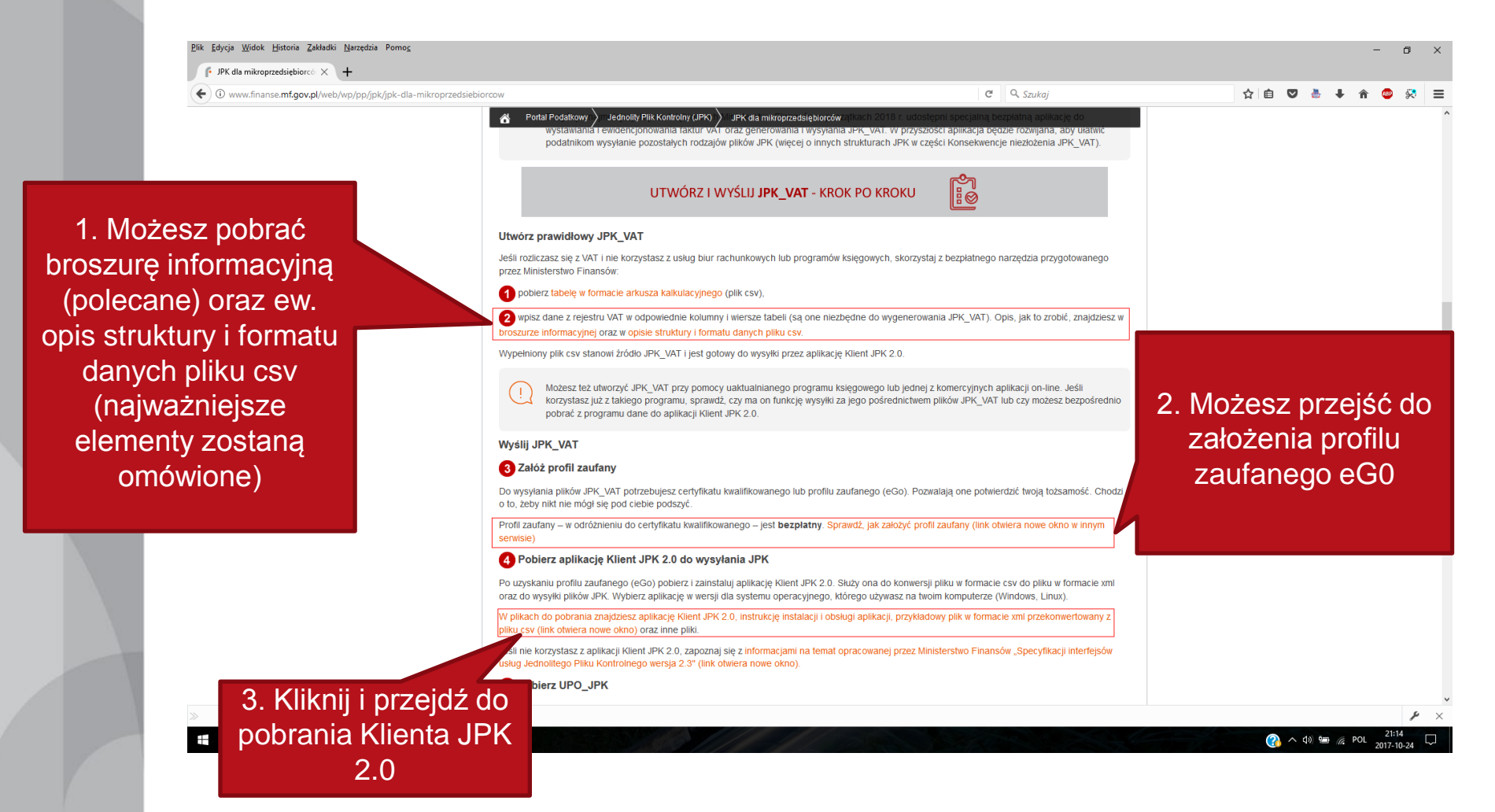

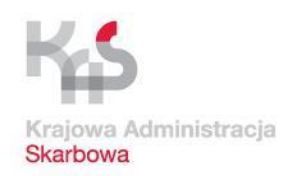

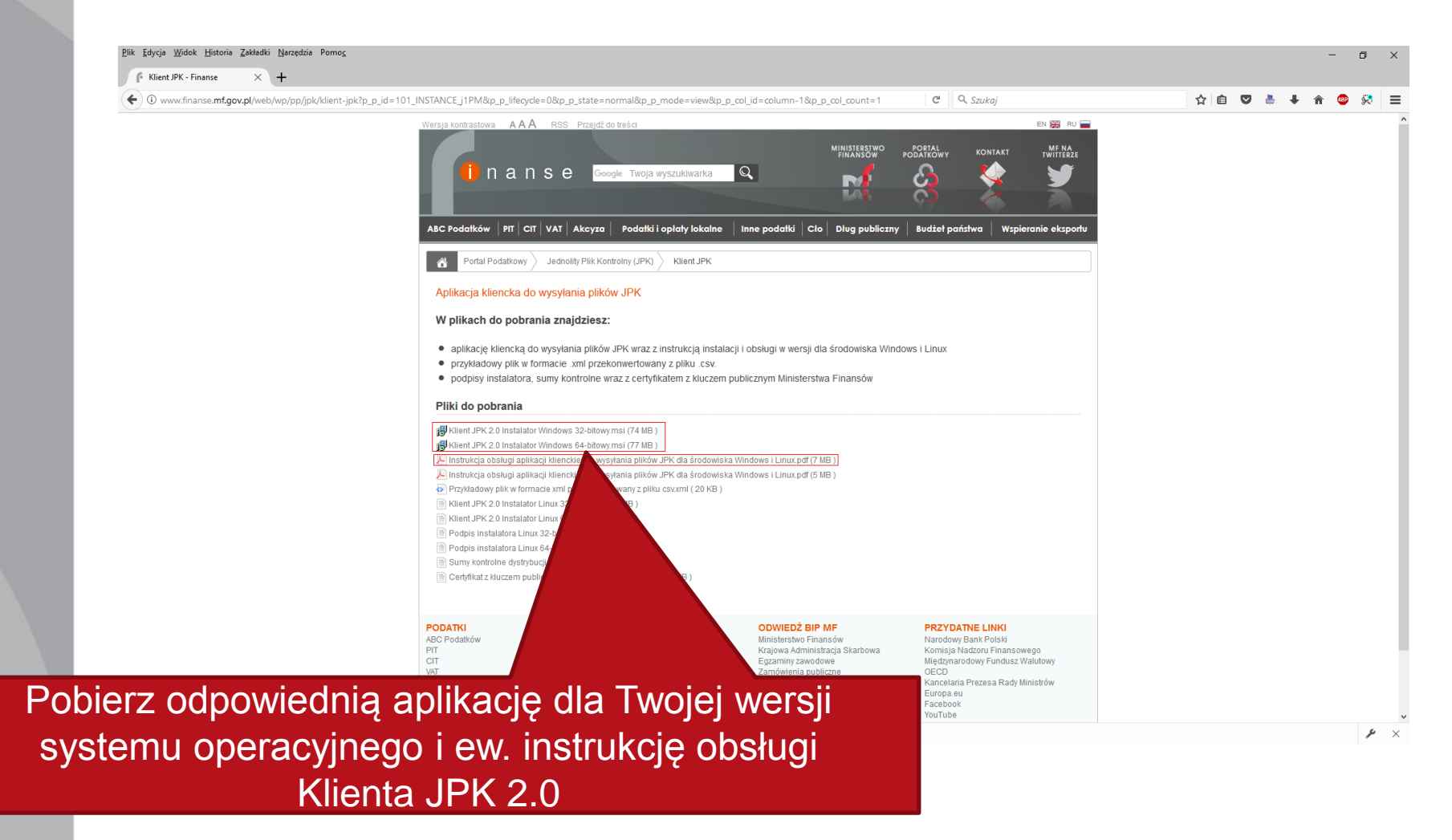

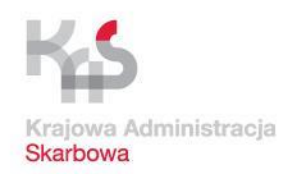

## Pobranie materiałów i aplikacji dot. JPK

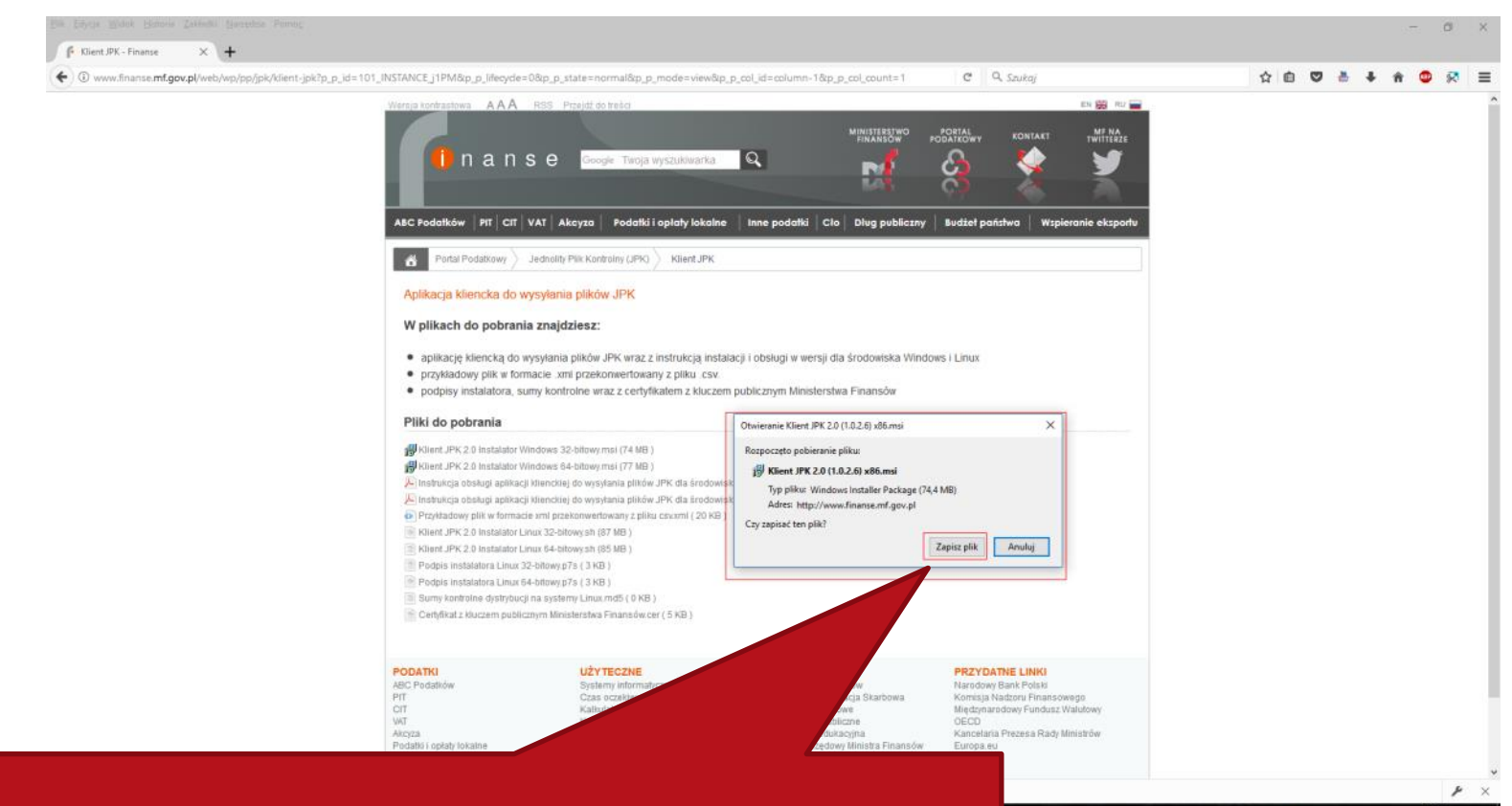

Po pobraniu zainstaluj aplikację Klient JPK 2.0

A di 
 B ≤ POL 2017-10-24
 D
 C
 C
 C
 C
 C
 C
 C
 C
 C
 C
 C
 C
 C
 C
 C
 C
 C
 C
 C
 C
 C
 C
 C
 C
 C
 C
 C
 C
 C
 C
 C
 C
 C
 C
 C
 C
 C
 C
 C
 C
 C
 C
 C
 C
 C
 C
 C
 C
 C
 C
 C
 C
 C
 C
 C
 C
 C
 C
 C
 C
 C
 C
 C
 C
 C
 C
 C
 C
 C
 C
 C
 C
 C
 C
 C
 C
 C
 C
 C
 C
 C
 C
 C
 C
 C
 C
 C
 C
 C
 C
 C
 C
 C
 C
 C
 C
 C
 C
 C
 C
 C
 C
 C
 C
 C
 C
 C
 C
 C
 C
 C
 C
 C
 C
 C
 C
 C
 C
 C
 C
 C
 C
 C
 C
 C
 C
 C
 C
 C
 C
 C
 C
 C
 C
 C
 C
 C
 C
 C
 C
 C
 C
 C
 C
 C
 C
 C
 C
 C
 C
 C
 C
 C
 C
 C
 C
 C
 C
 C
 C
 C
 C
 C
 C
 C
 C
 C
 C
 C
 C
 C
 C
 C
 C
 C
 C
 C
 C
 C
 C
 C
 C
 C
 C
 C
 C
 C
 C
 C
 C
 C
 C
 C
 C
 C
 C
 C
 C
 C
 C
 C
 C
 C
 C
 C
 C
 C
 C
 C
 C
 C
 C
 C
 C
 C
 C
 C
 C
 C
 C
 C
 C
 C
 C
 C
 C
 C
 C
 C
 C
 C
 C
 C
 C
 C
 C
 C
 C
 C
 C
 C
 C
 C
 C
 C
 C
 C
 C
 C
 C
 C
 C
 C
 C
 C
 C
 C
 C
 C
 C
 C
 C
 C
 C
 C
 C
 C
 C
 C
 C
 C
 C
 C
 C
 C
 C
 C
 C
 C
 C
 C
 C
 C
 C
 C
 C
 C
 C
 C
 C
 C
 C
 C
 C
 C
 C
 C
 C
 C
 C
 C
 C
 C
 C
 C
 C
 C
 C
 C
 C
 C
 C
 C
 C
 C
 C
 C
 C
 C
 C
 C
 C
 C
 C
 C
 C
 C
 C
 C
 C
 C
 C
 C
 C

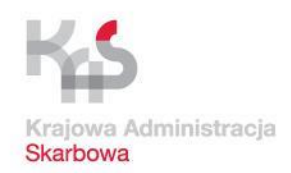

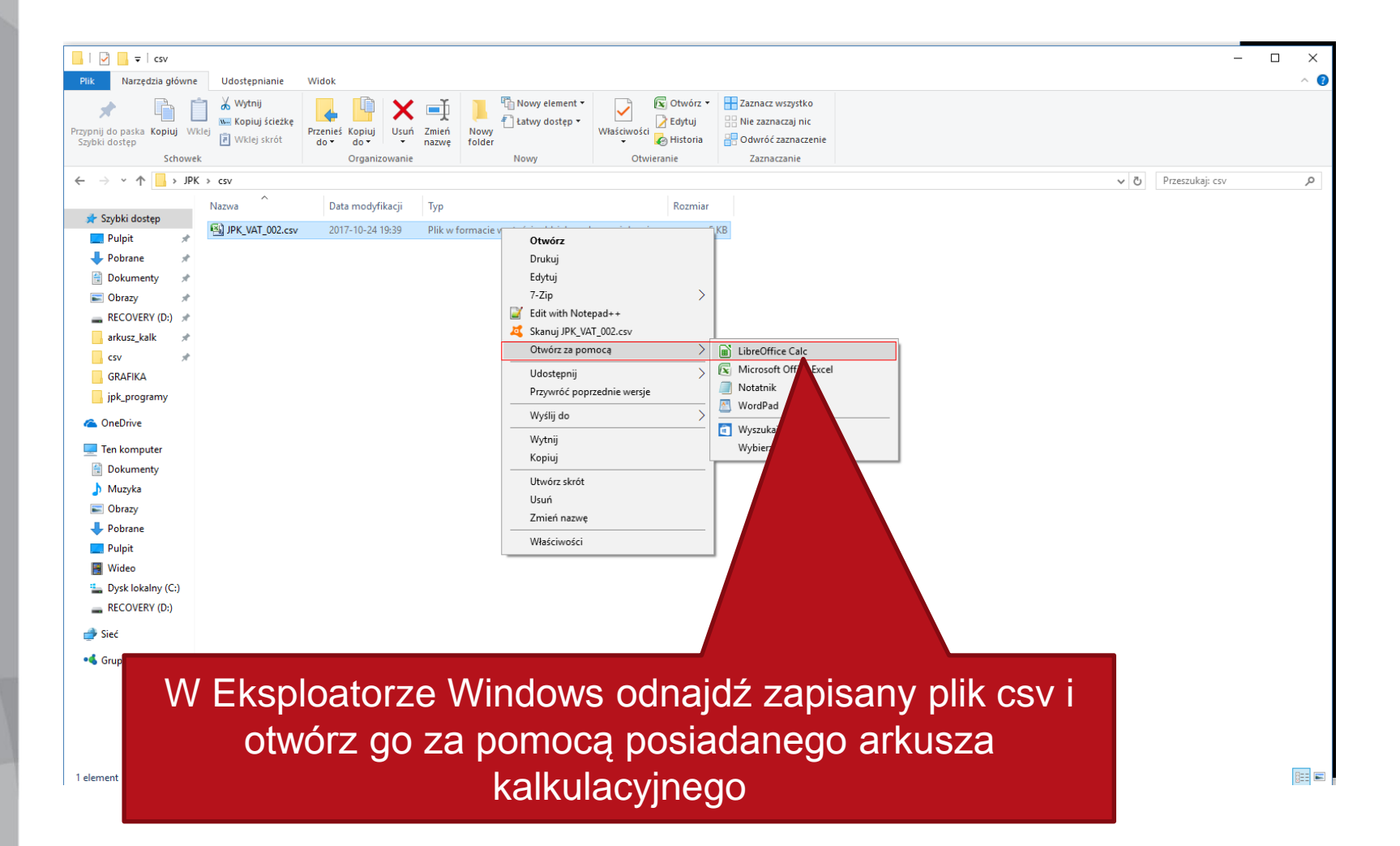

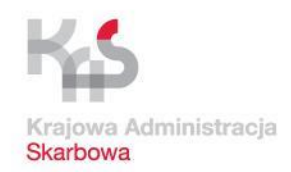

## Przygotowanie pliku CSV w arkuszu kalkulacyjnym

| 🗋 Importuj tekst -       | [JPK_VAT_002.csv]                  |                            | _                   |                    |        |
|--------------------------|------------------------------------|----------------------------|---------------------|--------------------|--------|
| Importuj                 |                                    |                            |                     |                    |        |
| Zest <u>a</u> w znaków:  | Europa Środkowa (Wind              | dows-1250/Winl             | .atin 2) 🗸 🗸        |                    |        |
| Język:                   | Domyślny - Polski                  |                            | ~                   |                    |        |
| Od <u>w</u> iersza:      | 1                                  |                            |                     |                    |        |
| Opcje separatora         |                                    |                            |                     |                    |        |
| ○ <u>S</u> tała szerokoś | ć                                  | <u>     R</u> ozdzieł      | ony                 |                    |        |
| <u>T</u> abulator        | 🗌 Prze <u>c</u> inek 🗹 Śr <u>e</u> | <u>e</u> dnik 🗌 S <u>p</u> | acja 🗌 <u>I</u> nny |                    |        |
| Scal <u>s</u> eparat     | ory                                |                            | Separator te        | <u>ek</u> stu: " ∨ |        |
| Inne opcje               |                                    |                            |                     |                    |        |
| Pole w cudzys            | łowie jako tekst                   | 🗌 lde <u>n</u> tyfi        | kuj specjalne       |                    |        |
| Pola                     |                                    |                            |                     |                    |        |
| Tỵp kolumny:             | $\sim$                             |                            |                     |                    |        |
| Standardowe              | Standardowe Sta                    | andardowe                  | Standardowe         |                    |        |
| 1 KodFormula             | rza kodSystemowy we                | rsjaSchemy w               | /ariantFormularz    | a                  |        |
| 2 JPK_VAT                | JPK_VAT (2) 1-                     | 0 2                        | 2                   | 1                  |        |
| 3                        |                                    |                            |                     |                    | _      |
| 5                        |                                    |                            |                     |                    | S      |
| 6                        |                                    |                            |                     |                    |        |
| 7                        |                                    |                            |                     |                    | l (    |
| 8                        |                                    |                            |                     |                    |        |
| <                        |                                    |                            |                     | >                  |        |
| Po <u>m</u> oc           |                                    |                            | OK                  | Anuluj             | ง<br>เ |

Zwróć uwagę na zaznaczenie średnika jako znaku rozdzielającego pola i poprawność wyświetlania danych u dołu okna importu

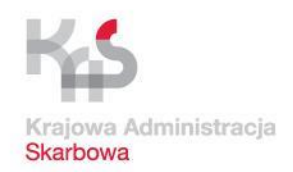

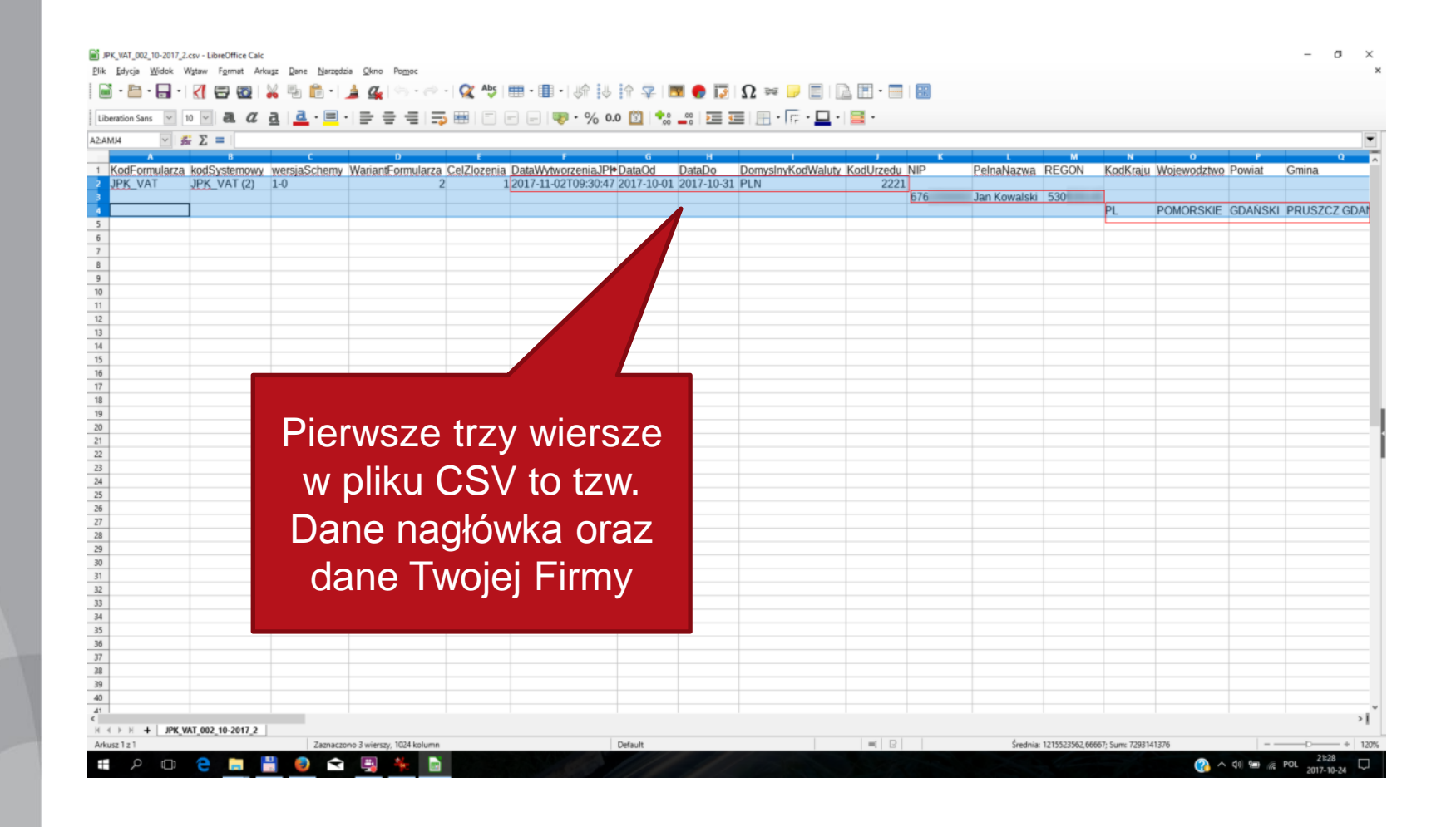

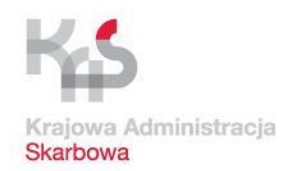

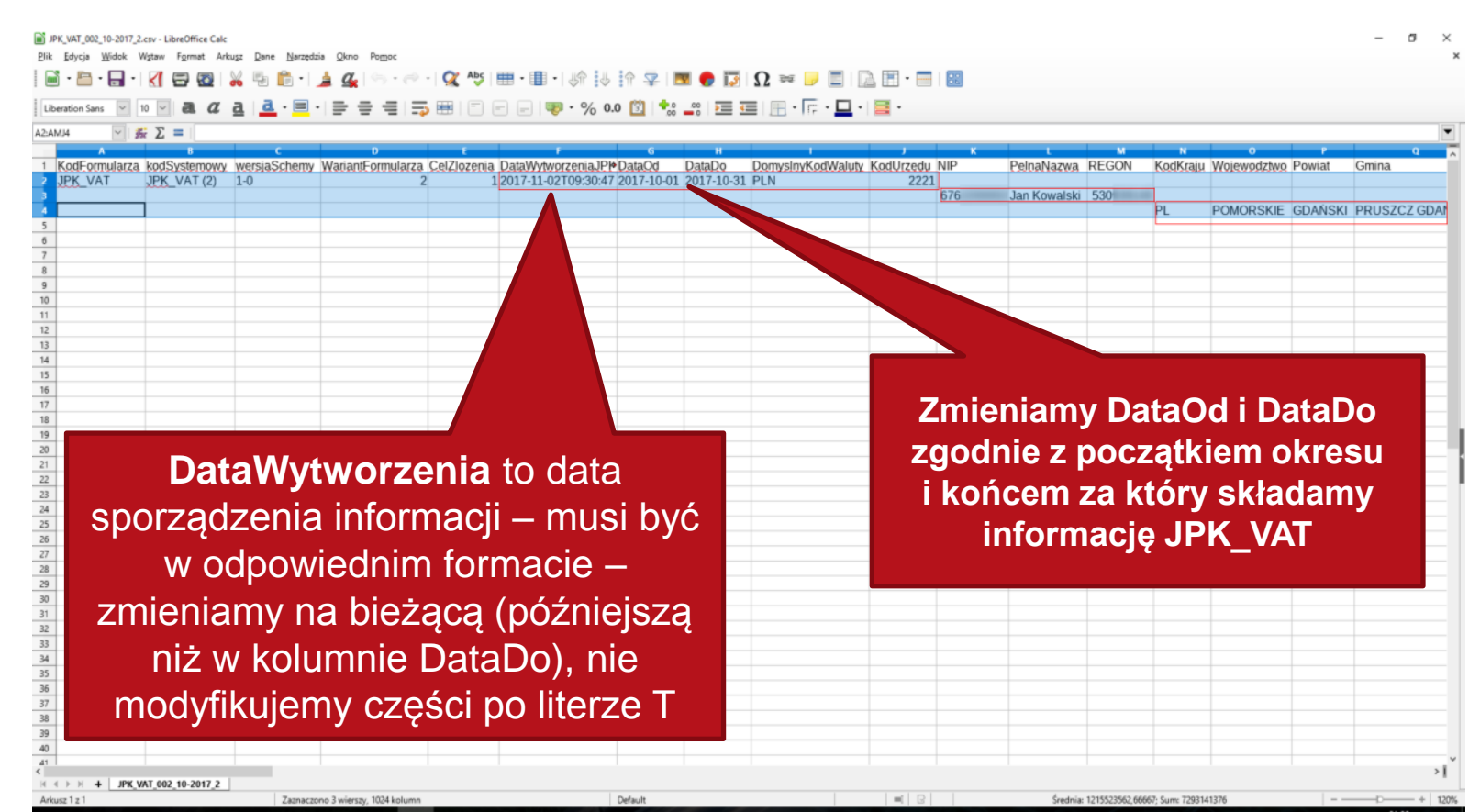

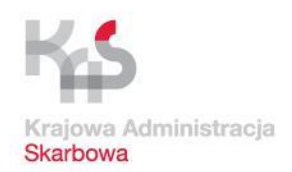

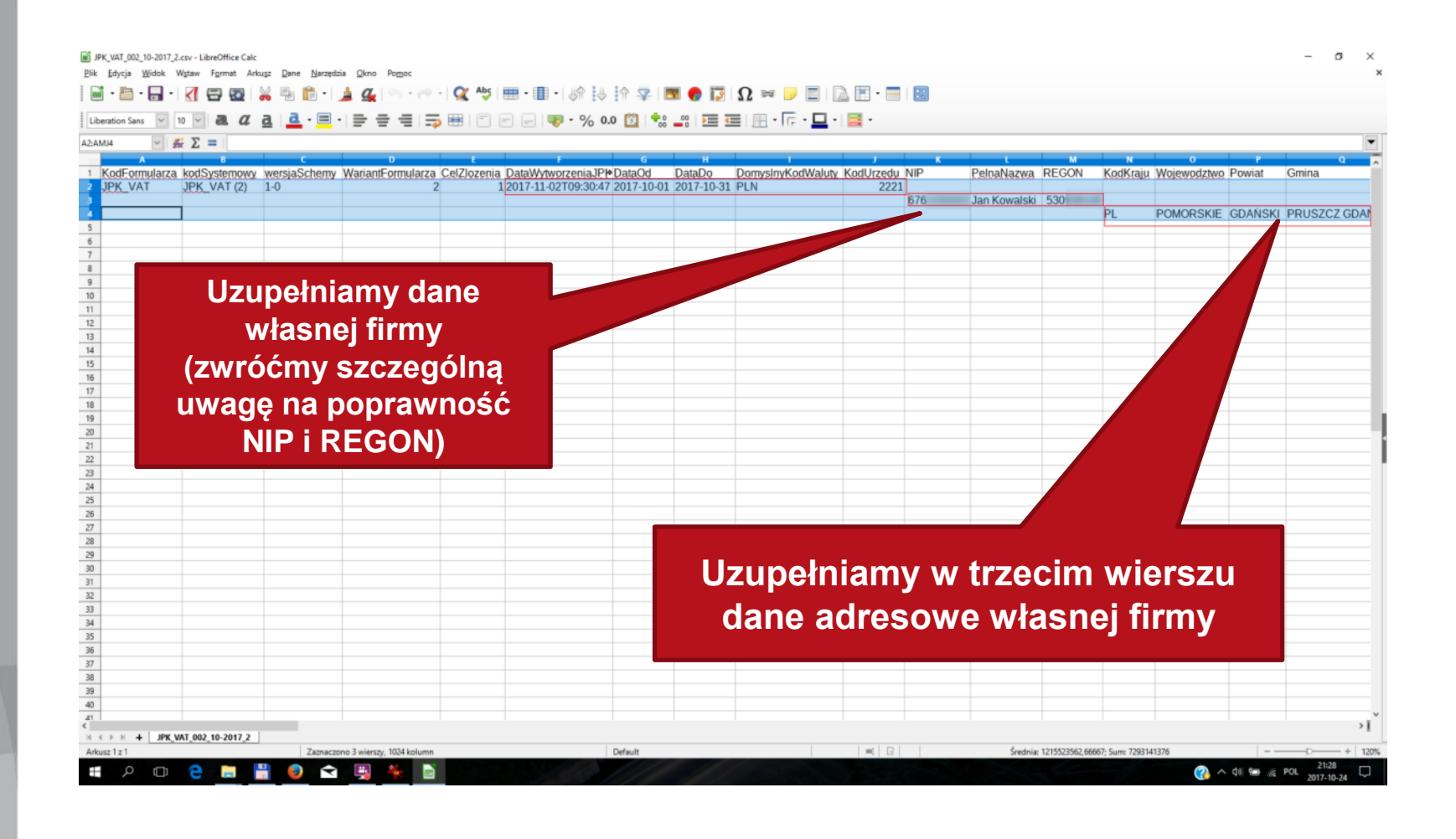

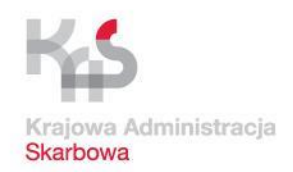

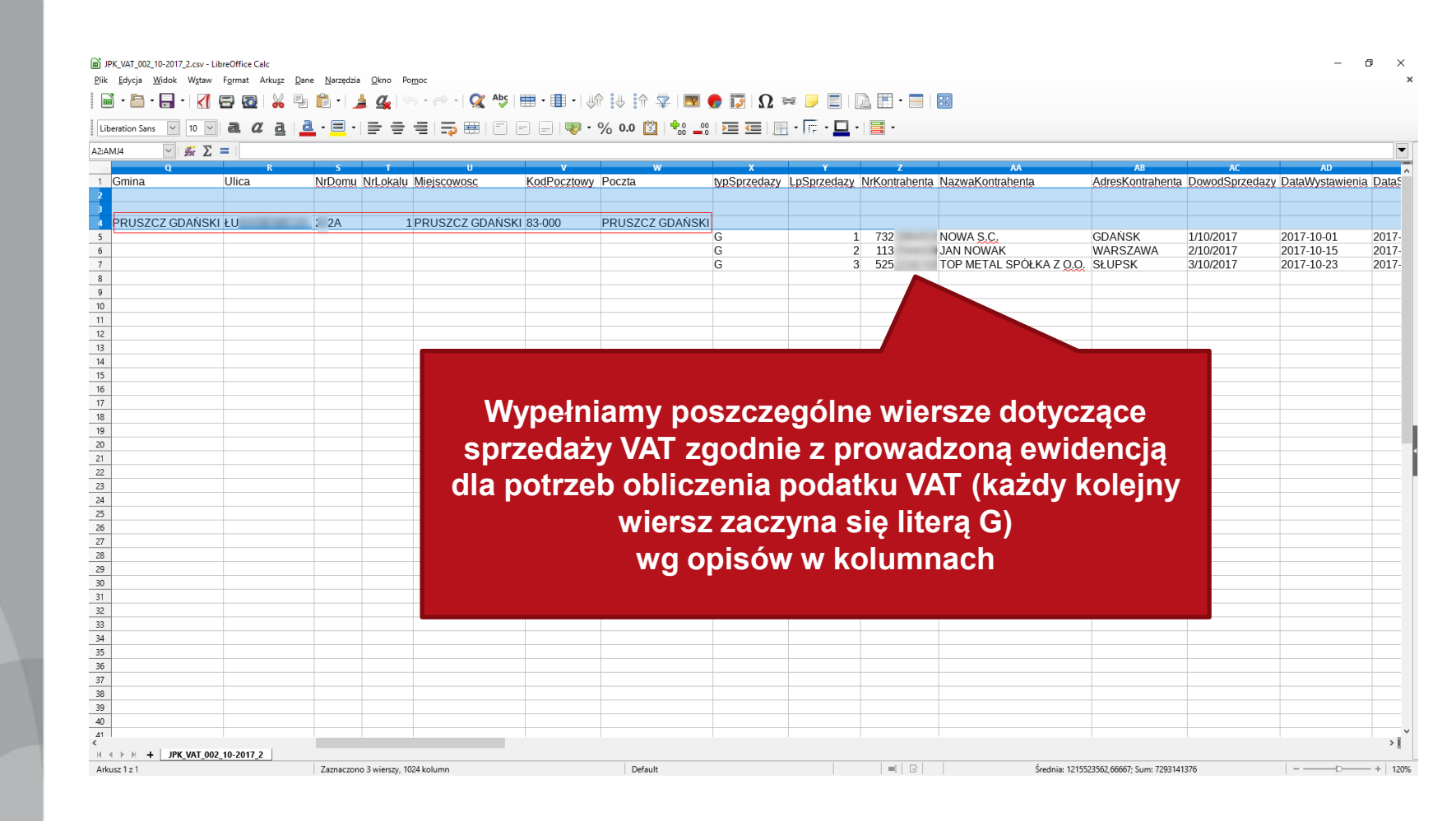

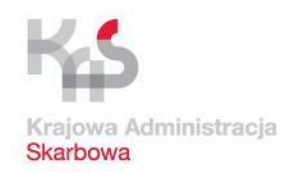

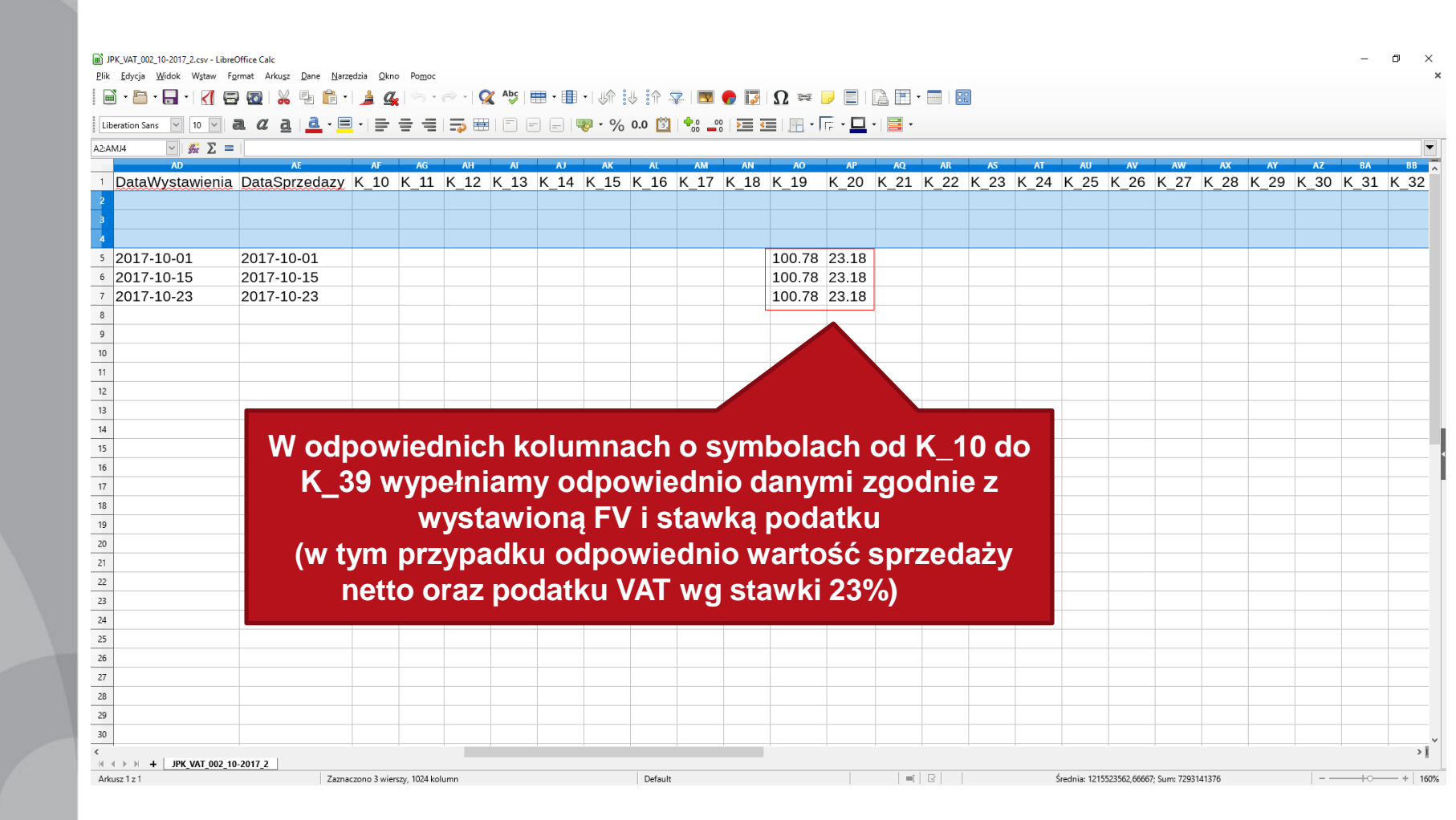

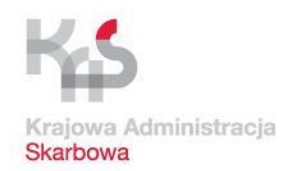

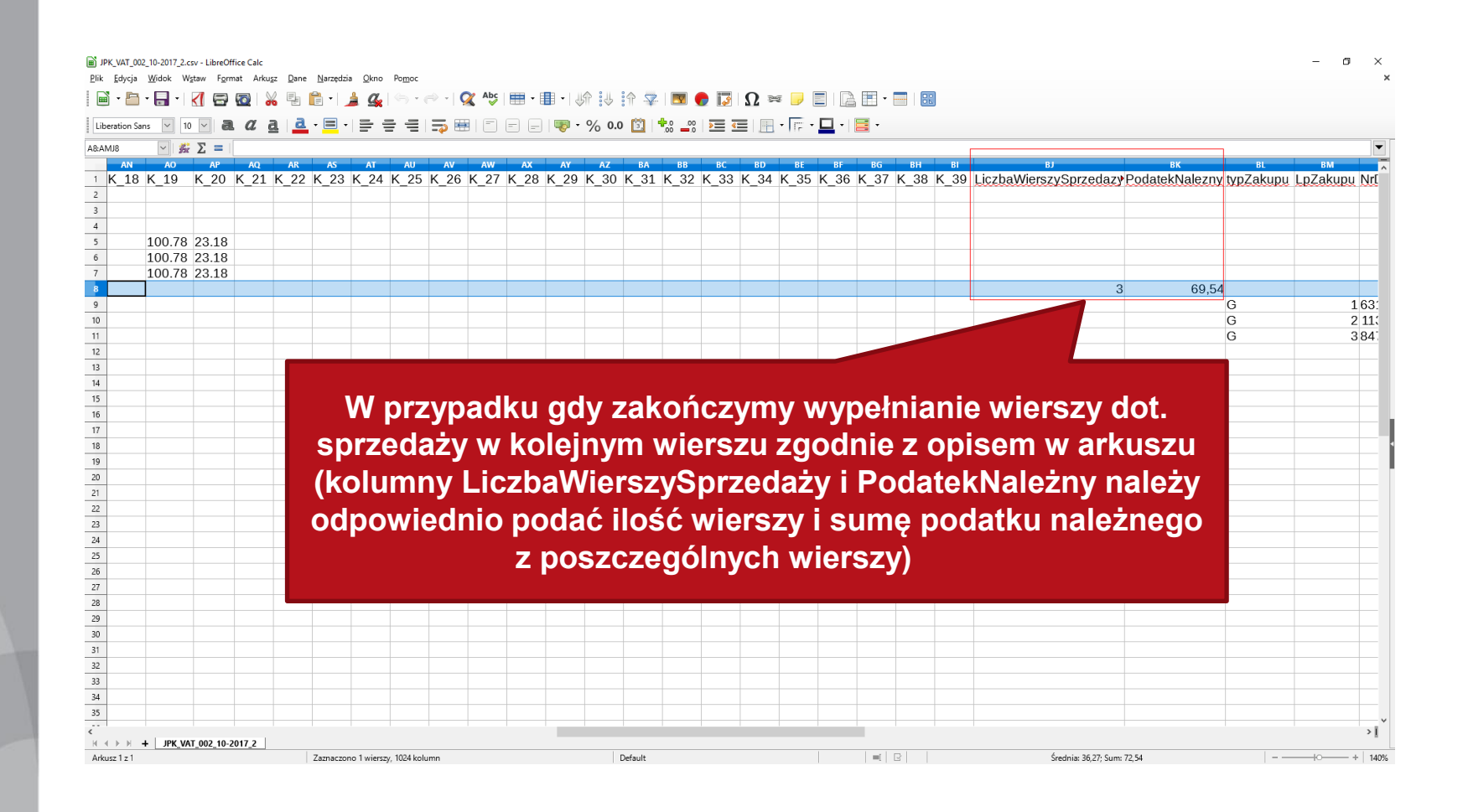

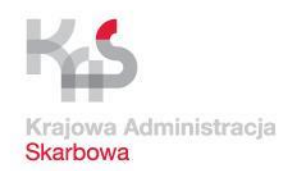

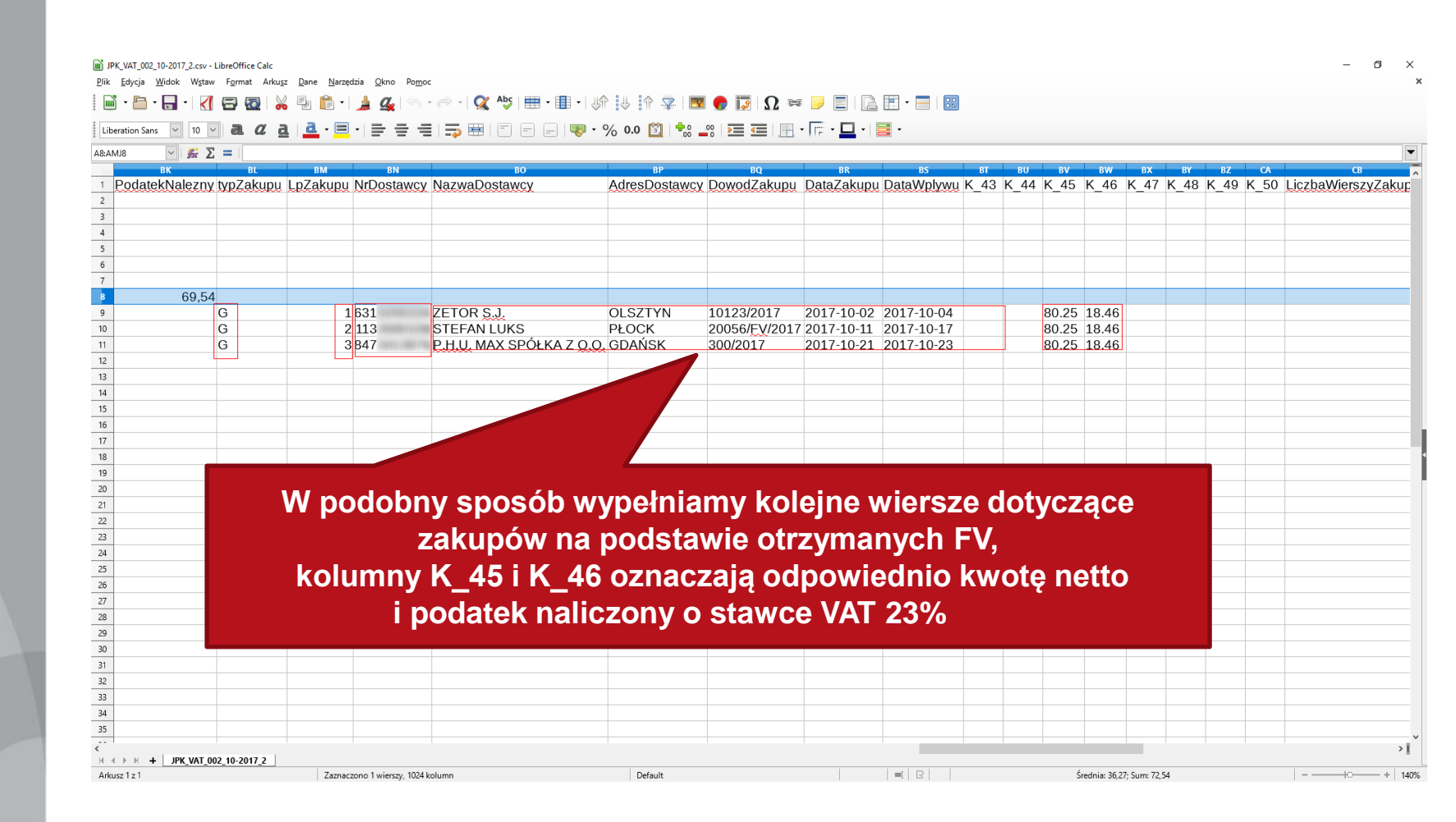

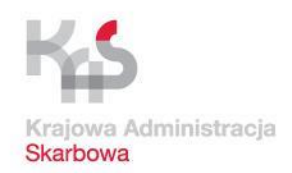

| peration Sans V 10 V a. a. a.            | <u>a</u> . = . = |                        |            | - % 0.0    | 1 + 20 - 10 |        |         | - FF - I |      | •      |      |                      |                  |    |          |
|------------------------------------------|------------------|------------------------|------------|------------|-------------|--------|---------|----------|------|--------|------|----------------------|------------------|----|----------|
| AMJ12 Υ 💥 Σ =                            |                  |                        |            |            |             |        |         |          |      |        | _    |                      |                  | _  |          |
| во                                       | BP               | BQ                     | BR         | BS         | BT          | BU BV  | BW      | BX       | BY   | BZ     | CA   | СВ                   | CC               | CD | a        |
| NazwaDostawcy A                          | dresDostawcy     | DowodZakupu            | DataZakupu | DataWplywu | K_43 K_     | 44 K_4 | 5 K_46  | K_47     | K_48 | K_49 ł | K_50 | LiczbaWierszyZakupow | PodatekNaliczony |    |          |
|                                          |                  |                        |            |            |             |        |         |          |      |        |      |                      |                  |    |          |
|                                          |                  |                        |            |            |             |        |         |          |      |        |      |                      |                  |    |          |
|                                          |                  |                        |            |            |             |        |         |          |      |        |      |                      |                  |    |          |
|                                          |                  |                        |            |            |             |        |         |          |      |        |      |                      |                  |    |          |
|                                          |                  |                        |            |            |             |        |         |          |      |        |      |                      |                  |    |          |
|                                          |                  |                        |            |            |             |        |         |          |      |        |      |                      |                  |    |          |
|                                          |                  |                        |            |            |             |        |         |          |      |        |      |                      |                  |    |          |
| ZETOR S.J. C                             | DLSZTYN          | 10123/2017             | 2017-10-02 | 2017-10-04 |             | 80.2   | 5 18.46 |          |      |        |      |                      |                  |    |          |
| STEFAN LUKS P                            | ŁOCK             | 20056/ <u>FV</u> /2017 | 2017-10-11 | 2017-10-17 |             | 80.2   | 5 18.46 |          |      |        |      |                      |                  |    |          |
| <u>P.H.U.</u> MAX SPÓŁKA Z <u>O.O.</u> G | DAŃSK            | 300/2017               | 2017-10-21 | 2017-10-23 |             | 80.2   | 5 18.46 |          |      |        |      |                      |                  |    |          |
|                                          |                  |                        |            |            |             |        |         |          |      |        |      | 3                    | 55,38            |    |          |
|                                          |                  |                        |            |            |             |        |         |          |      |        |      |                      |                  |    |          |
|                                          |                  |                        |            |            |             |        |         |          |      |        | L    |                      |                  |    |          |
|                                          |                  |                        |            |            |             |        |         |          |      |        |      |                      |                  |    |          |
|                                          |                  |                        |            |            |             |        |         |          |      |        |      |                      |                  |    |          |
|                                          |                  |                        |            |            |             |        |         |          |      |        |      |                      |                  |    |          |
|                                          |                  |                        |            |            |             |        |         |          |      |        |      |                      |                  |    |          |
|                                          |                  |                        |            |            |             |        |         |          |      |        |      |                      |                  |    |          |
|                                          |                  |                        |            |            |             |        |         |          |      |        |      |                      |                  |    |          |
|                                          |                  |                        |            |            |             |        |         |          |      |        |      |                      |                  |    |          |
|                                          |                  |                        |            |            |             |        |         |          |      |        |      |                      |                  |    |          |
|                                          |                  |                        |            |            |             |        |         |          |      |        |      |                      |                  |    |          |
|                                          |                  |                        |            |            |             |        |         |          |      |        |      |                      |                  |    |          |
|                                          |                  |                        |            |            |             |        |         |          |      |        |      |                      |                  |    |          |
|                                          |                  |                        |            |            |             |        |         |          |      |        |      |                      |                  |    |          |
|                                          |                  |                        |            |            |             | no     | doh     | nv       | en   | neć    | ήh   | iak nrzy e           | nrzodaży         | /  | <b></b>  |
|                                          |                  |                        |            |            |             | PU     | uur     | Шy       | Sh   | 030    |      | jak pizy 3           | pizcuazy         |    |          |
|                                          |                  |                        |            |            | -           |        |         |          |      |        |      | lana dat I           |                  |    |          |
|                                          |                  |                        |            |            |             | 000    | sun     | IOV      | vuj  | em     | уO   | lane dot. I          | odatku           |    |          |
|                                          |                  |                        |            |            |             |        |         |          |      |        |      |                      |                  |    |          |
|                                          |                  |                        |            |            | n           | allo   | zor     | leo      | 0    | LIC    | zb   | aWierszyZ            | akubów           |    |          |
|                                          |                  |                        |            |            |             |        |         |          |      |        |      |                      |                  |    | <b>_</b> |
|                                          |                  |                        |            |            |             |        |         | D/       | ode  | atok   |      | liczony              |                  |    | <b></b>  |
|                                          |                  |                        |            |            |             |        |         |          | Jue  | nek    |      | mczony)              |                  |    | <b>_</b> |
|                                          |                  |                        |            |            |             |        |         |          |      |        |      |                      |                  |    | -        |

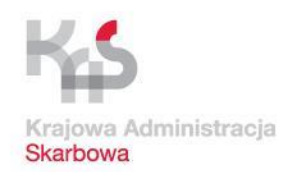

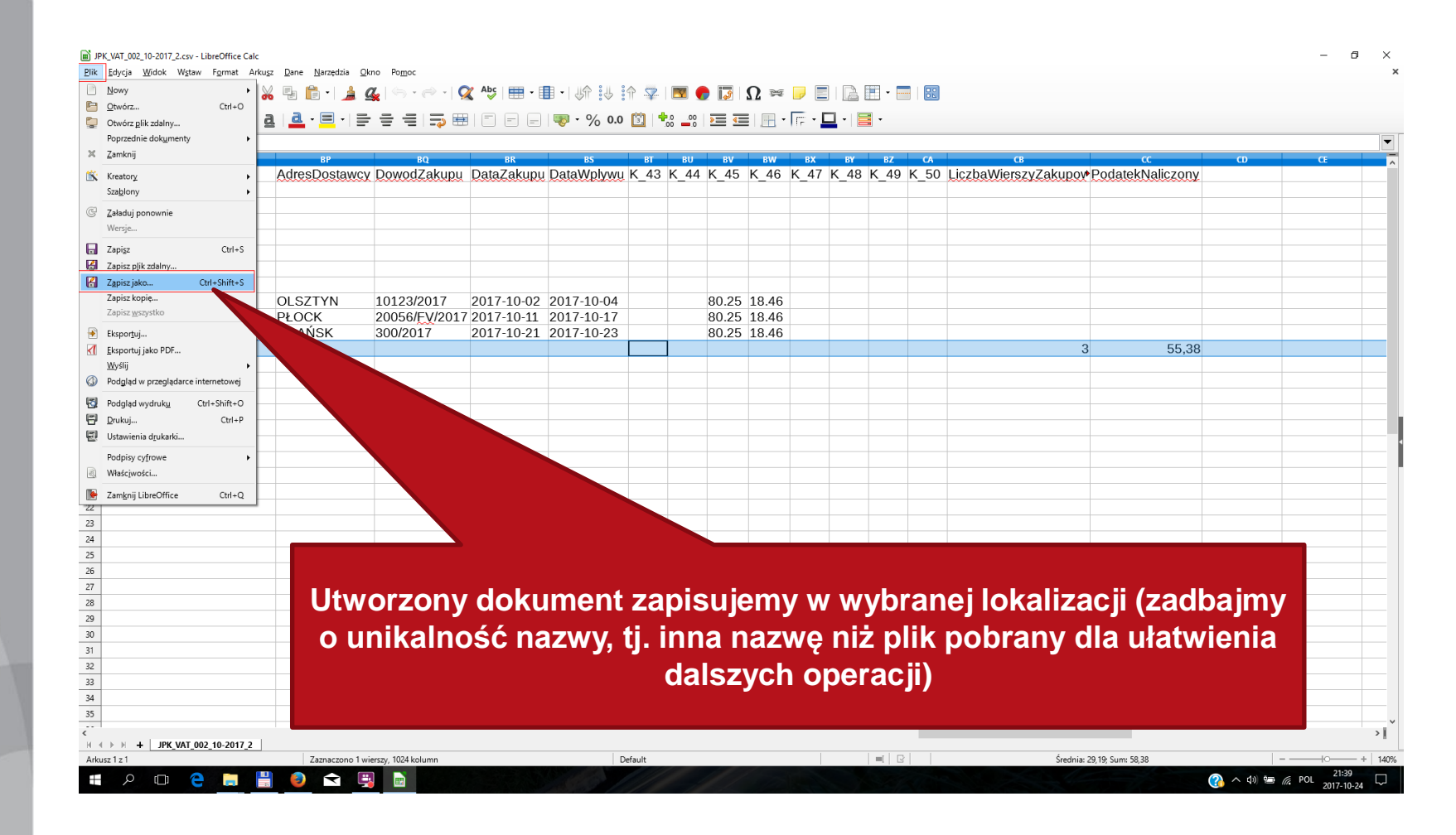

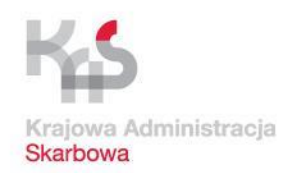

|                     | Zapisywanie jako                              |                                    |                     | ×            |                                            |          |
|---------------------|-----------------------------------------------|------------------------------------|---------------------|--------------|--------------------------------------------|----------|
| 2 🖌 🏂 Σ 🚍           | ← → × ↑ 📙 > Ten komputer > Pulpit > JPK > csv |                                    | ✓ ひ Przeszukaj: csv |              |                                            |          |
| BO<br>zwaDostawcy   | Organizuj 🔻 Nowy folder                       |                                    |                     | K 50 LiczbaW | ce cc cD<br>erszyZakupow Podatek Naliczony | CE       |
| enubosiumey         | JPK Nazwa                                     | Data modyfikacji Typ               | Rozmiar             |              | crozyzanapor i oddani taliczony            |          |
|                     | jpk_programy IPK_VAT_002.csv                  | 2017-10-24 19:39 Plik w formacie w | 5 KB                |              |                                            |          |
|                     | ConeDrive                                     |                                    |                     |              |                                            |          |
|                     | Ten komputer                                  |                                    |                     |              |                                            |          |
|                     | Dokumenty                                     |                                    |                     |              |                                            |          |
|                     | Muzyka                                        |                                    |                     |              |                                            |          |
| TOR <u>S.J.</u>     | Cbrazy                                        |                                    |                     |              |                                            |          |
| EFAN LUKS           | Pobrane                                       |                                    |                     |              |                                            |          |
| I.U. MAX SPOŁKA Z 🤉 | Q Pulpit                                      |                                    |                     |              | 2 55.20                                    |          |
|                     | Wideo                                         |                                    |                     |              | 3 55,36                                    |          |
|                     | BECOVERY (D:)                                 |                                    |                     |              |                                            |          |
|                     | - · · · · · · · · · · · · · · · · · · ·       |                                    |                     |              |                                            |          |
|                     | Nazwa pliku: JPK_VAT_002_10-2017_1 csv        |                                    |                     | ~            |                                            |          |
|                     | Zapisz jako typ: Tekst CSV (.csv) (*.csv)     |                                    |                     | ~            |                                            |          |
|                     | Automatyczne                                  |                                    |                     |              |                                            |          |
|                     | pliku                                         |                                    |                     |              |                                            |          |
|                     | Zapisz z hasłem                               |                                    |                     |              |                                            |          |
|                     | Edycja ustawień fi                            |                                    |                     |              |                                            |          |
|                     | <ul> <li>Ukni faldeni</li> </ul>              |                                    | Zapisz Anu          | ului         |                                            |          |
|                     |                                               |                                    |                     |              |                                            | <u> </u> |
|                     |                                               |                                    |                     |              |                                            |          |
|                     |                                               |                                    |                     |              |                                            |          |
|                     |                                               |                                    |                     |              |                                            |          |
|                     | Densis fell Mi                                |                                    |                     |              |                                            |          |
|                     | – Pamiętaj! Ni                                | e zmieniaj typi                    | u pliku (ml         | isi pozos    | tac format CSV)                            |          |
|                     |                                               |                                    |                     | -            | ·                                          |          |
|                     |                                               |                                    |                     |              |                                            |          |
|                     |                                               |                                    |                     |              |                                            |          |
|                     |                                               |                                    |                     |              |                                            |          |

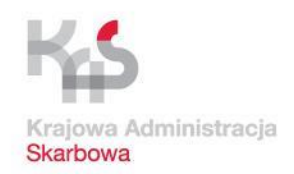

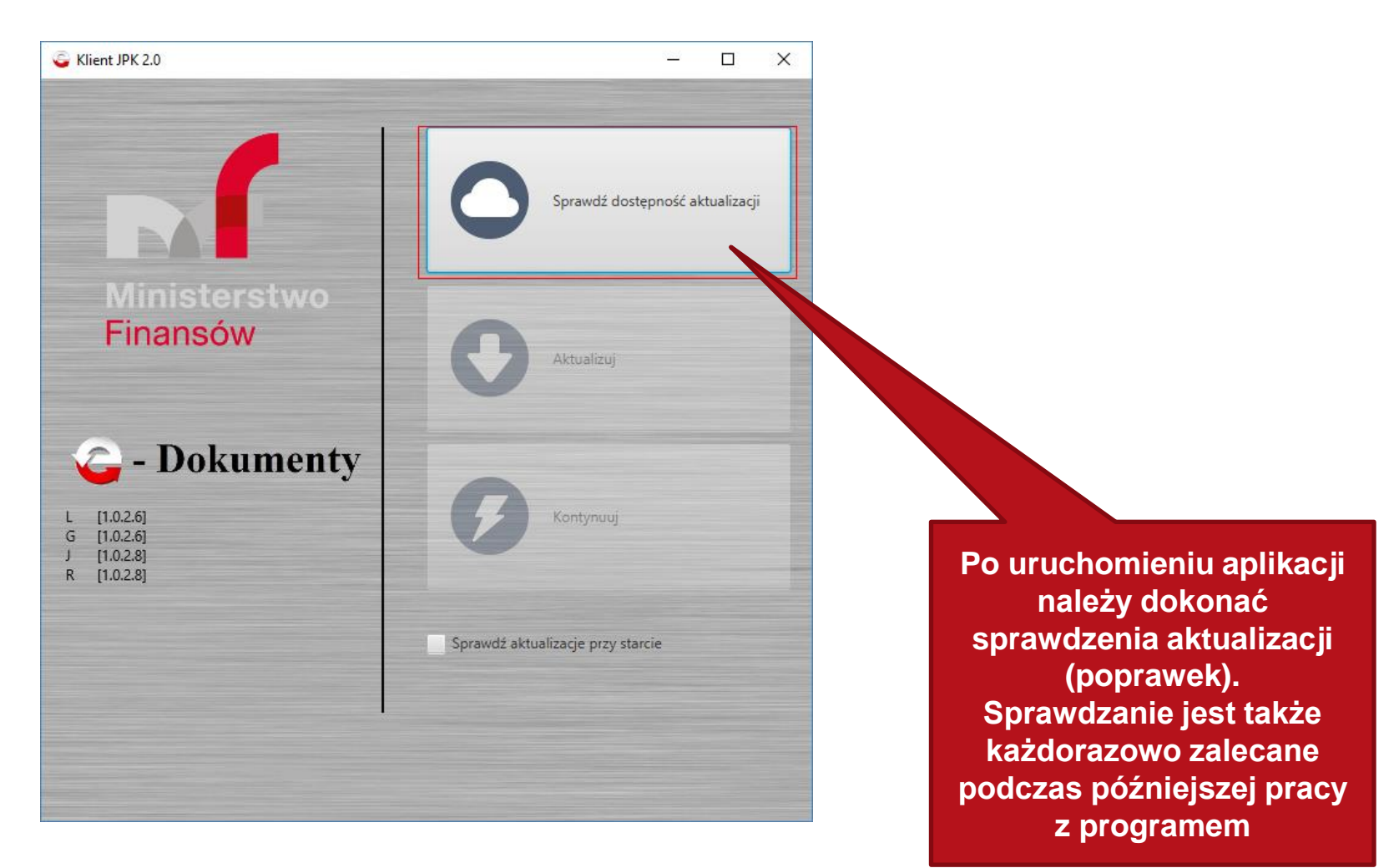

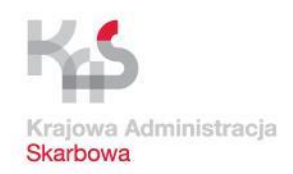

| G Klient JPK 2.0                                                                 | - 🗆 X                                                                        |                                                               |
|----------------------------------------------------------------------------------|------------------------------------------------------------------------------|---------------------------------------------------------------|
|                                                                                  | Sprawdź dostępność aktualizacji                                              |                                                               |
| Ministerstwo<br>Finansów                                                         | Aktualizuj                                                                   |                                                               |
| <b>C</b> - Dokumenty<br>L [1.0.2.6]<br>G [1.0.2.6]<br>J [1.0.2.8]<br>R [1.0.2.8] | Kontynuuj                                                                    | Po dokonanym<br>sprawdzeniu<br>i ewentualnym<br>uaktualnieniu |
|                                                                                  | Aplikacja aktualizacyjna jest aktualna.<br>Aplikacja docelowa jest aktualna. | wybieramy Kontynuuj                                           |
|                                                                                  | Sprawdź aktualizacje przy starcie                                            |                                                               |

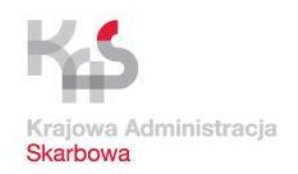

## Pierwsze uruchomienie aplikacji Klient JPK 2.0

| G Klient JPK             | v. 2.0            |   | <u></u>       |         | ×      |
|--------------------------|-------------------|---|---------------|---------|--------|
| 1                        | Profil:<br>Hasło: |   | •             |         | )      |
| Ministerstwo<br>Finansów | Utwórz profil     |   |               | Z       | aloguj |
|                          |                   |   |               |         |        |
|                          |                   | P | rzy pierwszym | uruchor | nieni  |

Przy pierwszym uruchomieniu konieczne jest utworzenie nowego profilu (w razie zagubienia hasła konieczne jest utworzenie nowego). Wybieramy Utwórz profil

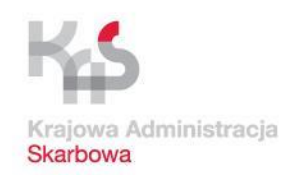

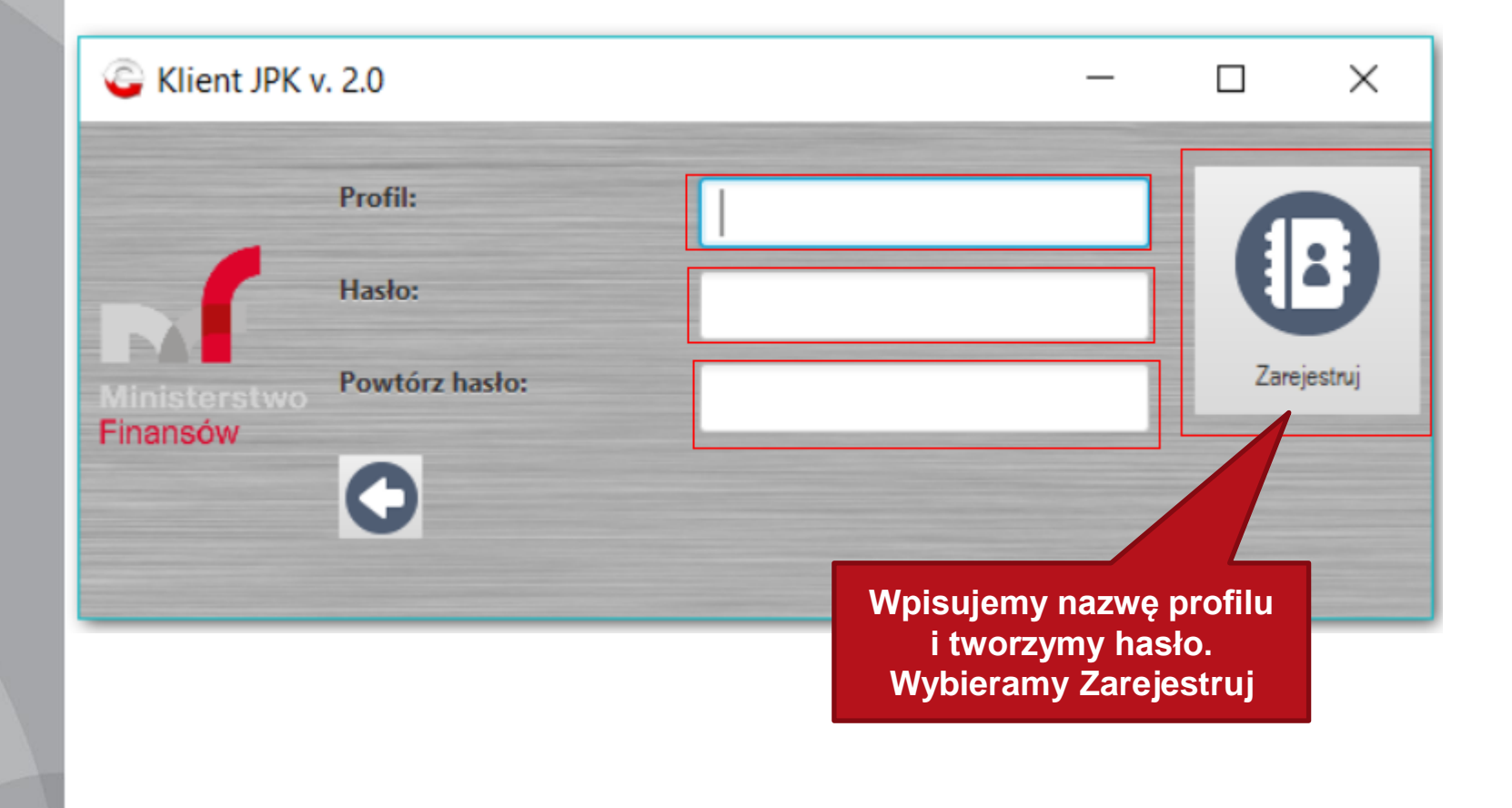

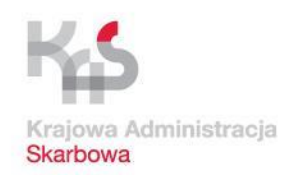

| Gient JPK 2.0           |               |          | _ |          | ×                                   |
|-------------------------|---------------|----------|---|----------|-------------------------------------|
|                         | Profil:       | 2221rawo | • | 0        |                                     |
|                         | Hasło:        | •••••    |   | Zalasi   |                                     |
| Ainisterstwo<br>inansów | Utwórz profil |          |   | Zalogu   |                                     |
|                         |               |          |   |          |                                     |
|                         |               |          |   |          |                                     |
|                         |               |          |   |          |                                     |
|                         |               |          |   |          |                                     |
|                         |               |          |   | W<br>pro | pisujemy nazwę<br>ofilu i utworzone |
|                         |               |          |   |          | hasło.                              |
|                         |               |          |   | vvy      | bieramy Zaloguj                     |

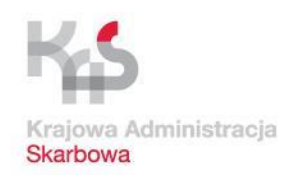

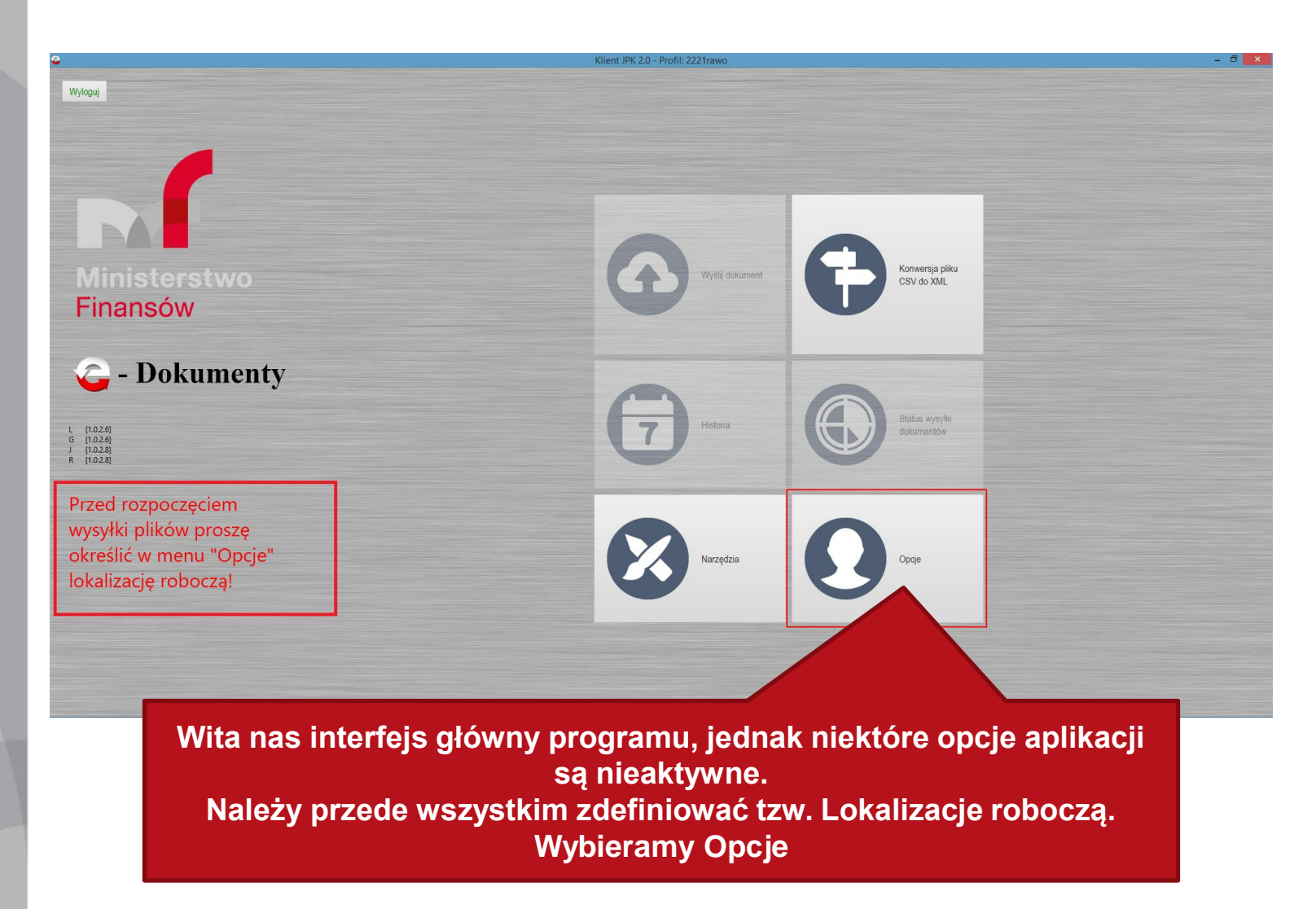

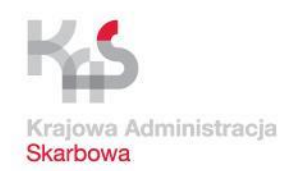

| ê                                                   |                                                | Klient JPK 2.0 -      | Profil: 2221rawo             |                | - 8 ×                     |
|-----------------------------------------------------|------------------------------------------------|-----------------------|------------------------------|----------------|---------------------------|
| ▼ Opcje profilowe                                   |                                                |                       |                              |                |                           |
| Katalog zawierający tymczasowe dane, np. spakowan   | e i zaszyfrowane pliki JPK. (pole obowiązkowe) |                       |                              |                |                           |
|                                                     |                                                |                       |                              |                |                           |
| Katalog roboczy                                     |                                                |                       |                              |                | Wybierz katalog           |
|                                                     |                                                |                       |                              |                |                           |
|                                                     |                                                |                       |                              |                |                           |
| Plik sterownika karty kryntograficznej PKCS11 konie | •                                              | Wskaż katalog roboczy |                              | ×              |                           |
|                                                     | (c) → ↑ → Radzewicz Wojciech → JPK →           |                       | V C Przeszukaj: JPK          | ٩              |                           |
|                                                     | Organizuj 👻 Nowy folder                        |                       |                              | 8≣ ▼ @         |                           |
| Plik sterownika karty kryptograficznej              | Y Ulubione                                     | ^ Nazwa               | Data modyfikacji Typ         | Rozmiar        | Wybierz plik sterownika k |
|                                                     | Statnie miejsca                                | 🎒 logs                | 25.10.17 12:18 Folder plików |                |                           |
|                                                     | Pulpit                                         |                       |                              |                |                           |
|                                                     | SkyDrive                                       |                       |                              |                |                           |
|                                                     | Wspolne_Dokumenty                              |                       |                              |                |                           |
|                                                     | 👰 Ten komputer                                 |                       |                              |                |                           |
|                                                     | Dokumenty                                      |                       |                              |                |                           |
|                                                     | Dbrazy                                         |                       |                              |                |                           |
|                                                     | Robine                                         |                       |                              |                |                           |
|                                                     | 🕆 us (wks-2221-048)                            |                       |                              |                |                           |
|                                                     | 📴 Wideo                                        | ~ <                   |                              |                |                           |
|                                                     | Folder                                         |                       |                              |                |                           |
|                                                     |                                                |                       | Wybierz folder               | Anuluj         |                           |
|                                                     |                                                |                       |                              |                |                           |
|                                                     |                                                |                       |                              |                |                           |
|                                                     |                                                |                       |                              |                |                           |
|                                                     |                                                |                       |                              |                |                           |
|                                                     |                                                |                       |                              |                |                           |
| <ul> <li>Oncie sessine</li> </ul>                   |                                                |                       |                              |                |                           |
| I - 11.02.61.6 - 11.02.61 I - 11.02.81.8 - 11       |                                                |                       |                              |                | Anuluj Zapisz             |
| - fromel - fromels fromels fr                       |                                                |                       |                              |                |                           |
|                                                     | Wybieramy Wyb                                  | oierz katalog         | , otwiera si                 | e okno wyboru  | folderu.                  |
|                                                     |                                                |                       |                              |                |                           |
|                                                     | Najczęściej nie                                | ma konieczn           | losci zmian                  | y domysinego   | wyboru.                   |
|                                                     | Wybieramy Wyb                                  | ierz folder w         | okienku a                    | nastennie u do | lu strony                 |
|                                                     |                                                |                       |                              |                |                           |
|                                                     |                                                |                       | Zapisz                       |                |                           |

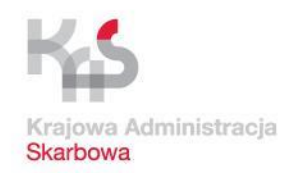

Ð.

#### Praca z aplikacją Klient JPK 2.0 (przekształcenie CSV na XML)

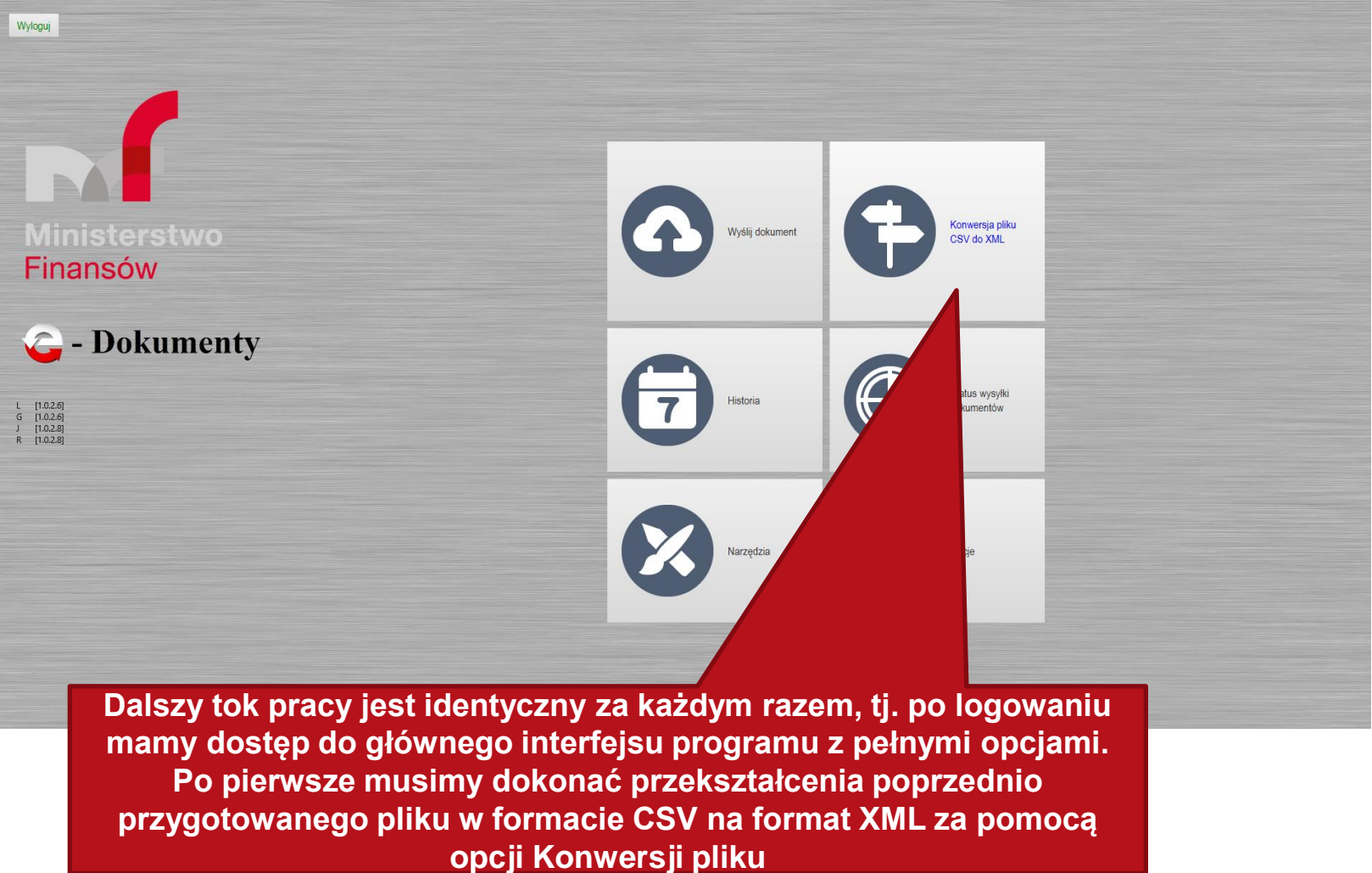

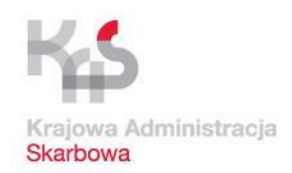

Ø X

#### Praca z aplikacją Klient JPK 2.0 (przekształcenie CSV na XML)

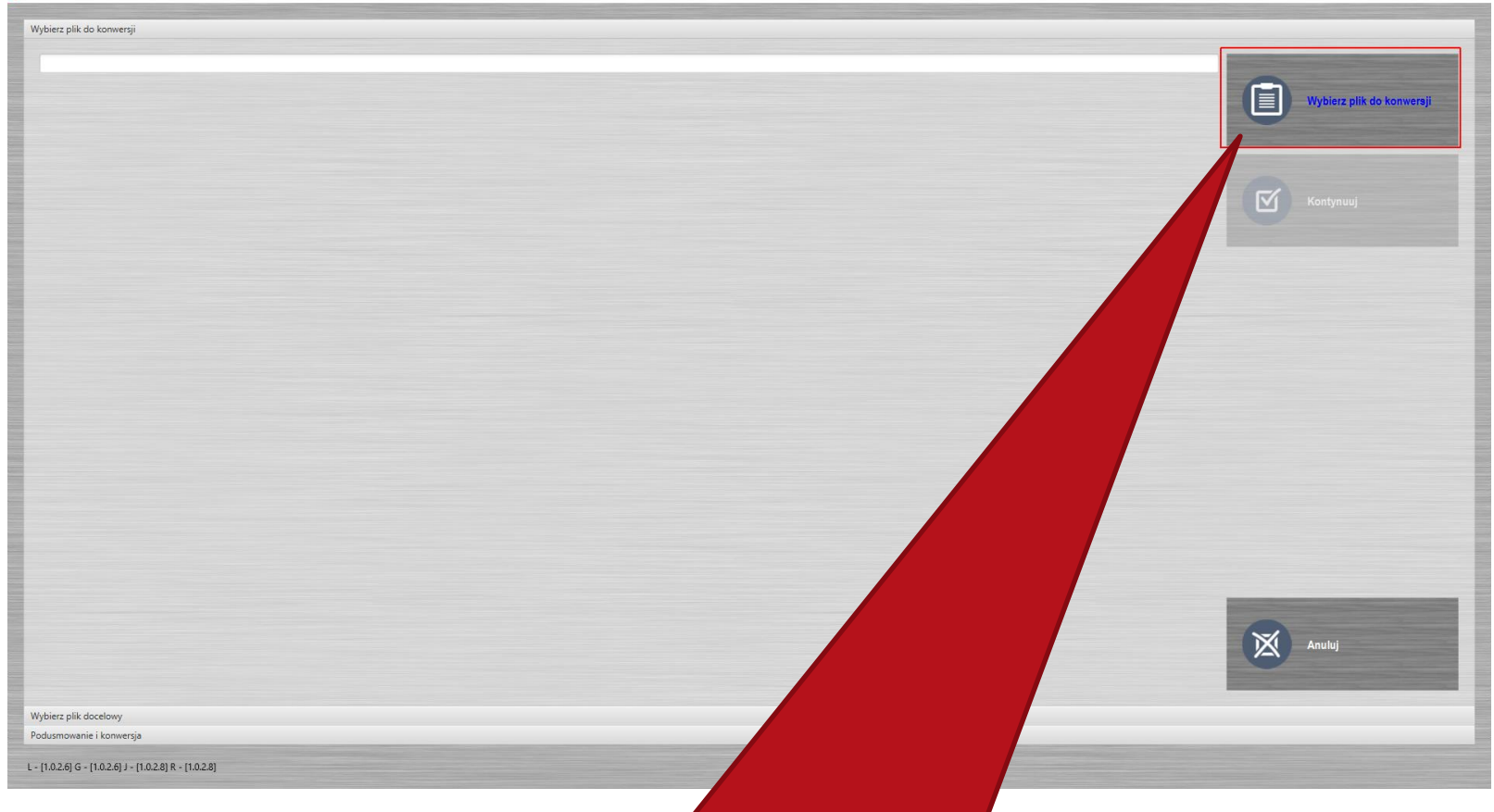

Dokonujemy wyboru pliku do konwersji. Odszukujemy na naszym komputerze plik CSV wypełniony danymi

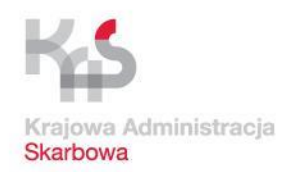

## Praca z aplikacją Klient JPK 2.0 (przekształcenie CSV na

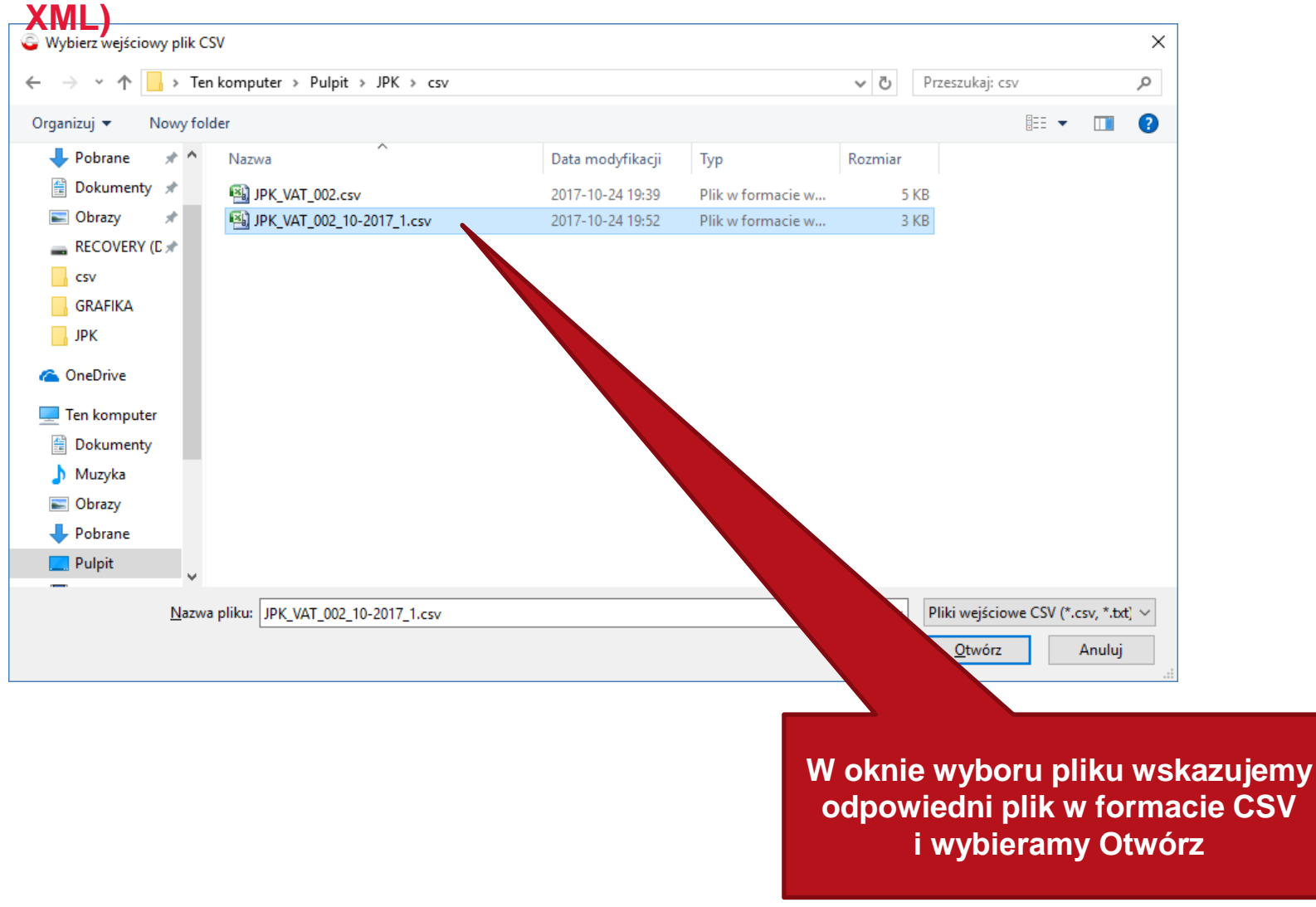

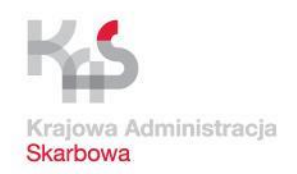

#### Praca z aplikacją Klient JPK 2.0 (przekształcenie CSV na

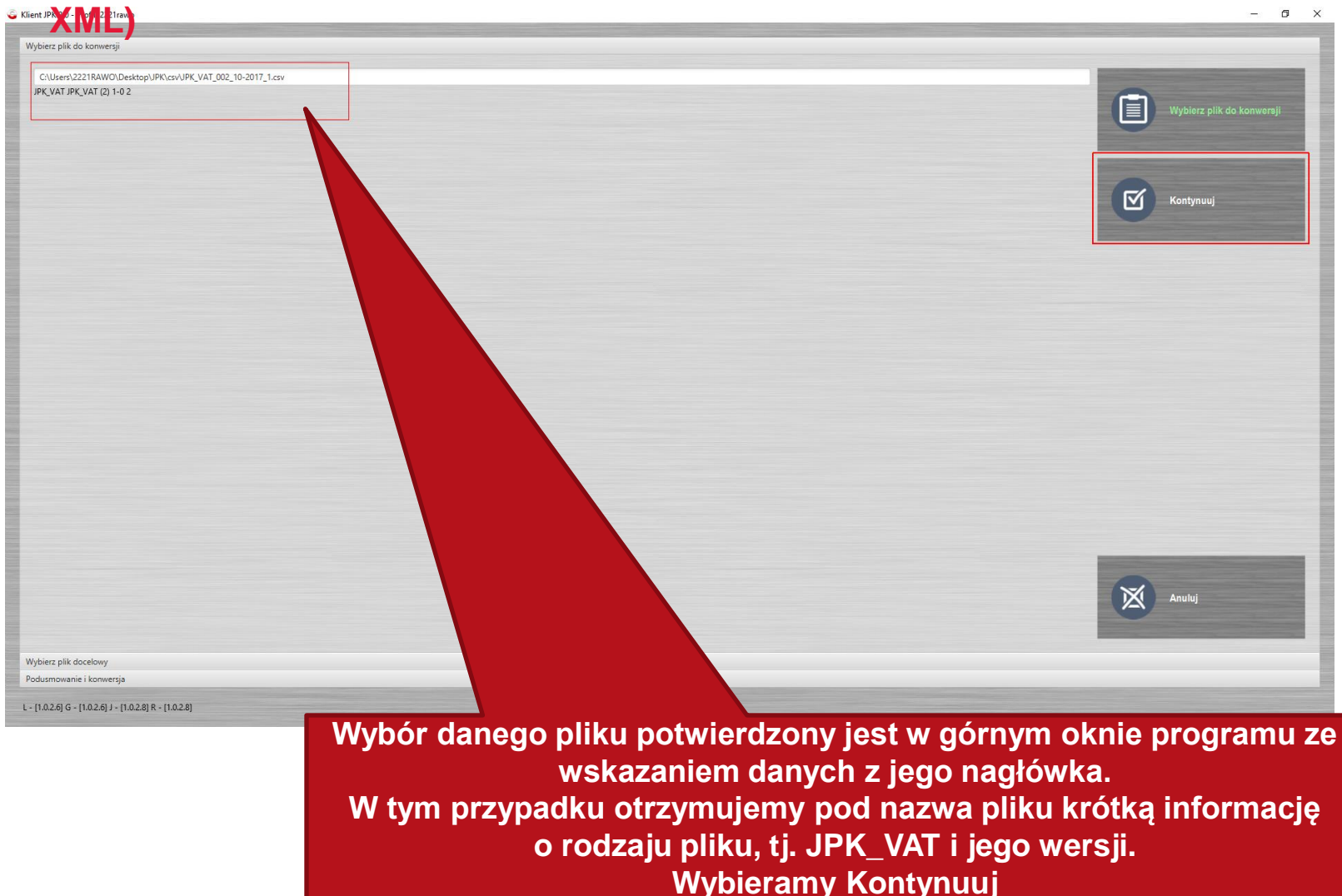
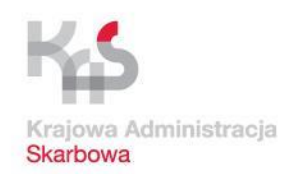

## Praca z aplikacją Klient JPK 2.0 (przekształcenie CSV na

| Wybierz plik do konwersji |                                     |                              |                                                                                                    |
|---------------------------|-------------------------------------|------------------------------|----------------------------------------------------------------------------------------------------|
| Wybierz plik docelowy     |                                     |                              |                                                                                                    |
| Podusmowanie i konwersja  |                                     |                              |                                                                                                    |
|                           |                                     |                              | No. of Concession, Name                                                                                         |
| Opis                      | Wartość                             | Szczegóły                    |                                                                                                    |
| Plik wejściowy            | JPK_VAT_002_10-2017_1.csv           |                              |                                                                                                    |
| Plik wyjściowy            | JPK_VAT_002_10-2017_1.csv.xml       |                              | Konwertuj                                                                                                    |
| Postęp                    | Wartość niedostępna                 |                              |                                                                                                    |
|                           |                                     |                              |                                                                                                    |
|                           |                                     |                              |                                                                                                    |
|                           |                                     |                              |                                                                                                    |
|                           |                                     |                              | Koniec                                                                                                    |
|                           |                                     |                              |                                                                                                    |
|                           |                                     |                              |                                                                                                    |
|                           |                                     |                              |                                                                                                    |
|                           |                                     |                              |                                                                                                    |
|                           |                                     |                              |                                                                                                    |
|                           |                                     |                              |                                                                                                    |
|                           |                                     |                              |                                                                                                    |
|                           |                                     |                              |                                                                                                    |
|                           |                                     |                              |                                                                                                    |
|                           |                                     |                              |                                                                                                    |
|                           |                                     |                              |                                                                                                    |
|                           |                                     |                              |                                                                                                    |
|                           |                                     |                              |                                                                                                    |
|                           |                                     |                              |                                                                                                    |
|                           |                                     |                              |                                                                                                    |
|                           |                                     |                              |                                                                                                    |
|                           |                                     |                              | the second second second second second second second second second second second second second second second se |
|                           |                                     |                              |                                                                                                    |
|                           |                                     |                              | Wstecz                                                                                                    |
|                           |                                     |                              |                                                                                                    |
|                           |                                     |                              | the second second second second second second second second second second second second second second second se |
|                           |                                     |                              |                                                                                                    |
|                           |                                     |                              |                                                                                                    |
|                           |                                     |                              | ~                                                                                                    |
|                           |                                     |                              | Anuluj                                                                                                    |
|                           |                                     |                              |                                                                                                    |
|                           |                                     |                              |                                                                                                    |
|                           |                                     |                              |                                                                                                    |
| L-110261G                 | oleinym oknie wybieramy K           | onwertui                     |                                                                                                    |
|                           |                                     |                              |                                                                                                    |
| Nastonujo konworg         | sia (przekształconie) pliku w       | v formacio CSV do XM         |                                                                                                    |
| Mastępuje konwers         | sja (przeksztaicenie) pliku v       | V TOTTIACIE COV UO AIV       | last in the second second second second second second second second second second second second second second s |
| DIII Course               |                                     | a second and a second second |                                                                                                    |
| Plik w formac             | ie XML domvsinie iest zabi          | svwanv w tei samei           |                                                                                                    |
|                           |                                     |                              |                                                                                                    |
| loka                      | <u>izacii co nlik tzw. Zródłowy</u> |                              |                                                                                                    |
| Тока                      |                                     |                              |                                                                                                    |
| Dolozo proco              | nactonuja juž z przakoztała         | onum plikiom VM              |                                                                                                    |
| Daisza praca              | nasiępuje już z przeksziałc         |                              |                                                                                                    |
|                           |                                     |                              |                                                                                                    |

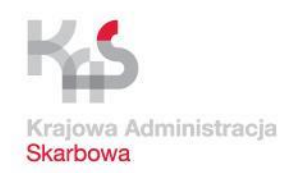

n l

# Praca z aplikacją Klient JPK 2.0 (przekształcenie CSV na XML)

| Wybierz plik do konwersii |                               |             |           |                                                                                                    |
|---------------------------|-------------------------------|-------------|-----------|----------------------------------------------------------------------------------------------------|
| Wybierz plik docelowy     |                               |             |           |                                                                                                    |
| Podusmowanie i konwersja  |                               |             |           |                                                                                                    |
|                           |                               |             |           |                                                                                                    |
| Opis                      | Wartość                       |             | Szczegóły |                                                                                                    |
| Plik wejściowy            | JPK_VAT_002_10-2017_1.csv     |             |           |                                                                                                    |
| Plik wyjściowy            | JPK_VAT_002_10-2017_1.csv.xml |             |           | Konwertuj                                                                                                    |
| Postęp                    | Koniec                        | (0,04 MB/s) |           |                                                                                                    |
|                           | Komet                         |             |           |                                                                                                    |
|                           |                               |             |           | Contraction of the Owner of the Owner of the |
|                           |                               |             |           |                                                                                                    |
|                           |                               |             |           | Koniec                                                                                                    |
|                           |                               |             |           |                                                                                                    |
|                           |                               |             |           |                                                                                                    |
|                           |                               |             |           |                                                                                                    |
|                           |                               |             |           |                                                                                                    |
|                           |                               |             |           |                                                                                                    |
|                           |                               |             |           |                                                                                                    |
|                           |                               |             |           |                                                                                                    |
|                           |                               |             |           |                                                                                                    |
|                           |                               |             |           |                                                                                                    |
|                           |                               |             |           |                                                                                                    |
|                           |                               |             |           |                                                                                                    |
|                           |                               |             |           |                                                                                                    |
|                           |                               |             |           |                                                                                                    |
|                           |                               |             |           |                                                                                                    |
|                           |                               |             |           | The second second second second second second second second second second second second second second second se                                                                                                    |
|                           |                               |             |           |                                                                                                    |
|                           |                               |             |           | Wataoz                                                                                                    |
|                           |                               |             |           | WSIECZ                                                                                                    |
|                           |                               |             |           |                                                                                                    |
|                           |                               |             |           |                                                                                                    |
|                           |                               | _           |           |                                                                                                    |
| Zielony pasek pos         | tepu operacii oznacza, ż      | e konv      | versia    |                                                                                                    |
|                           |                               | •           |           | Anuluj                                                                                                    |
|                           | nowiodła siel                 |             |           |                                                                                                    |
|                           | pomodia się.                  |             |           |                                                                                                    |
| Wybieramy Koniec i        | nrzechodzimy automaty         | cznie (     | ha manu   |                                                                                                    |
|                           | przechouziny automaty         |             |           |                                                                                                    |
| ałównogo Przystani        | my w nastonnym kroku          | do wo       | wfikacii  |                                                                                                    |
| giuwilegu. Fizystąpi      | iny w nasiępnym kroku         |             | yiinacji, |                                                                                                    |
| nodniconio i www.         | ki provactov opci inform      |             |           |                                                                                                    |
| poupisania r wysyl        | ki przygotowanej imorm        | acji JP     | N_VAI     |                                                                                                    |
|                           |                               |             |           |                                                                                                    |
|                           |                               |             |           |                                                                                                    |
|                           |                               |             |           |                                                                                                    |

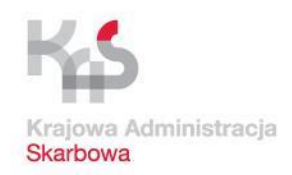

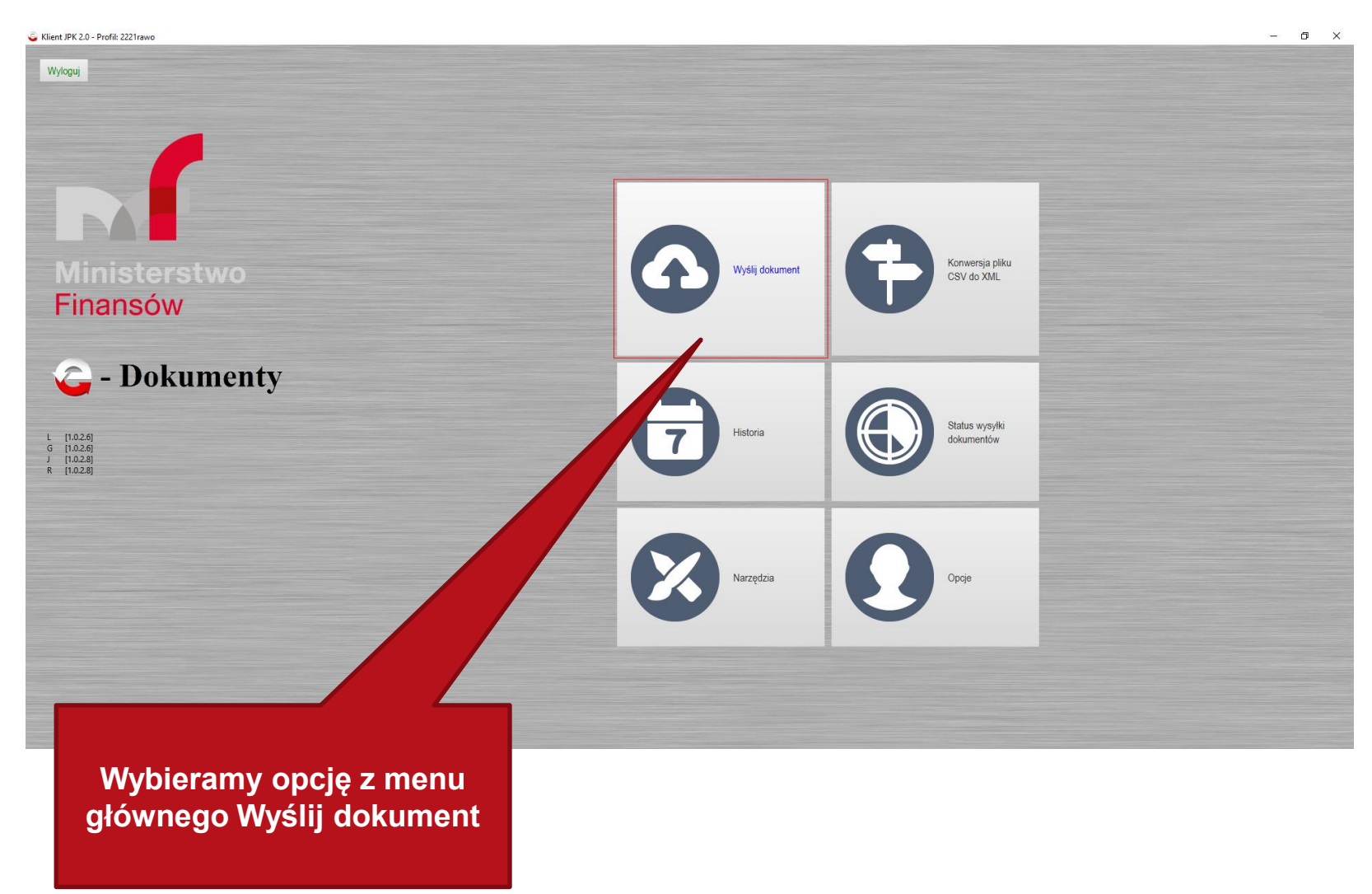

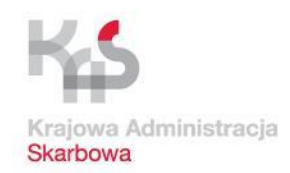

| Klient JPK 2.0 - Profil: 2221rawo                            |                                                        |                          | – ō ×                                |
|--------------------------------------------------------------|--------------------------------------------------------|--------------------------|--------------------------------------|
| Wybór dokumentów do wysłania                                 |                                                        |                          |                                      |
| Opis                                                         | Wartość                                                | Szczegóły                | Dodaj dokument                       |
|                                                              |                                                        |                          | Q Usuń wybrany dokument              |
|                                                              |                                                        |                          | Zapiaz raport wybranego<br>dokumentu |
|                                                              |                                                        |                          | Kontynuuj                            |
| Wybieramy opcję<br>w poprze                                  | dodaj dokument – wybierz<br>ednim kroku plik w formaci | przekształcony<br>e XML. |                                      |
| Zauważ, że u dołu a                                          | plikacji aplikacja będzie ws                           | skazywać paskiem         |                                      |
| postępu Twoje zaaw                                           | ansowanie w procesie przyg<br>JPK_VAT.                 | gotowania i wysyłki      | Anuluj                               |
|                                                              |                                                        |                          |                                      |
| Klucz szyfrujący                                             |                                                        |                          |                                      |
| Przetwarzanie dokumentów<br>Złożenie podpisu kwalifikowanego |                                                        |                          |                                      |
| Podsumowanie procesu wysyłki                                 |                                                        |                          |                                      |
| L - [1.0.2.6] G - [1.0.2.6] J - [1.0.2.8] R - [1.0.2.8]      |                                                        |                          |                                      |

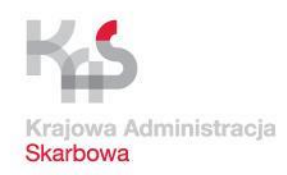

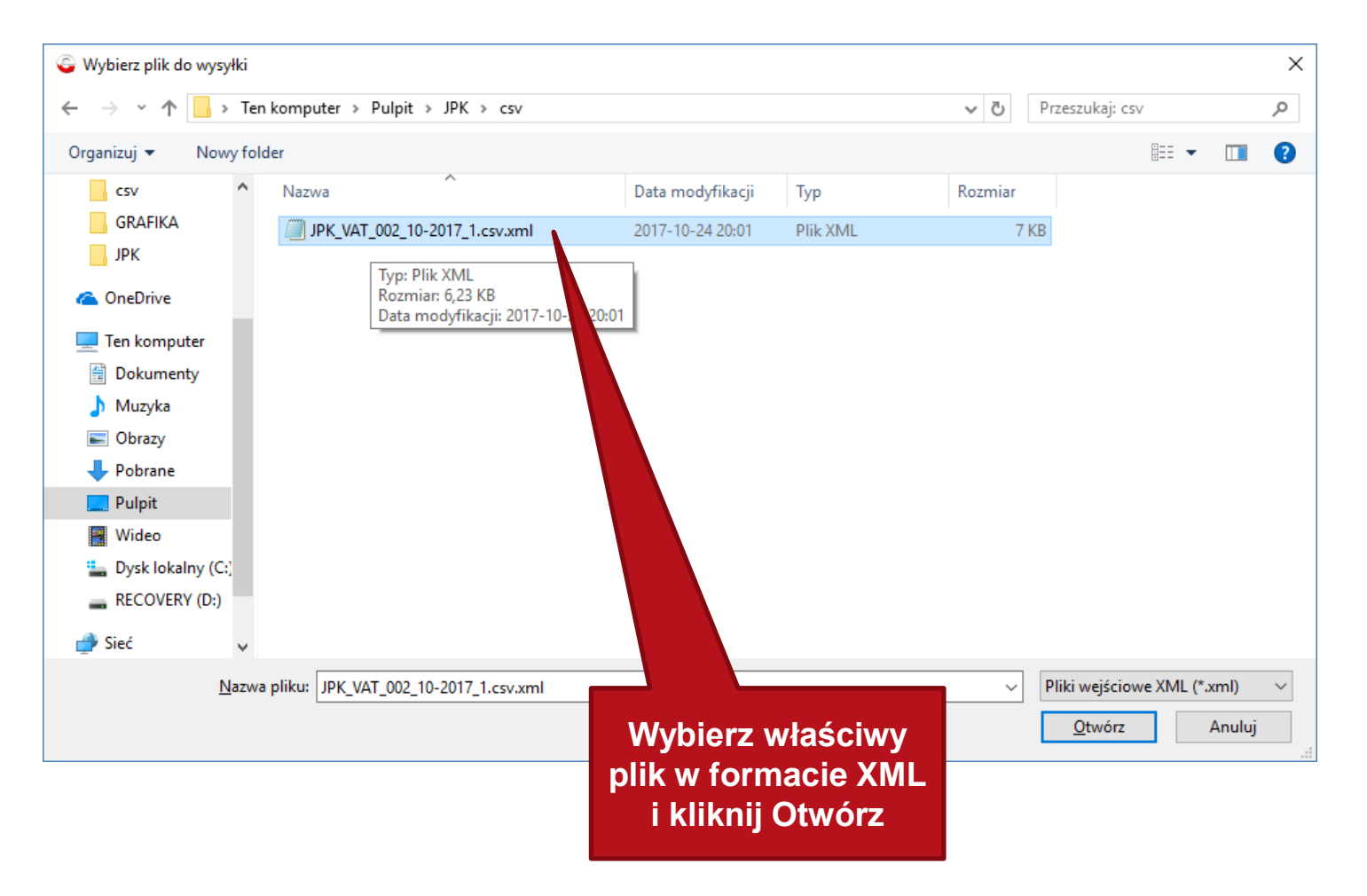

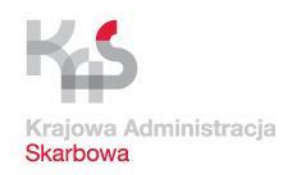

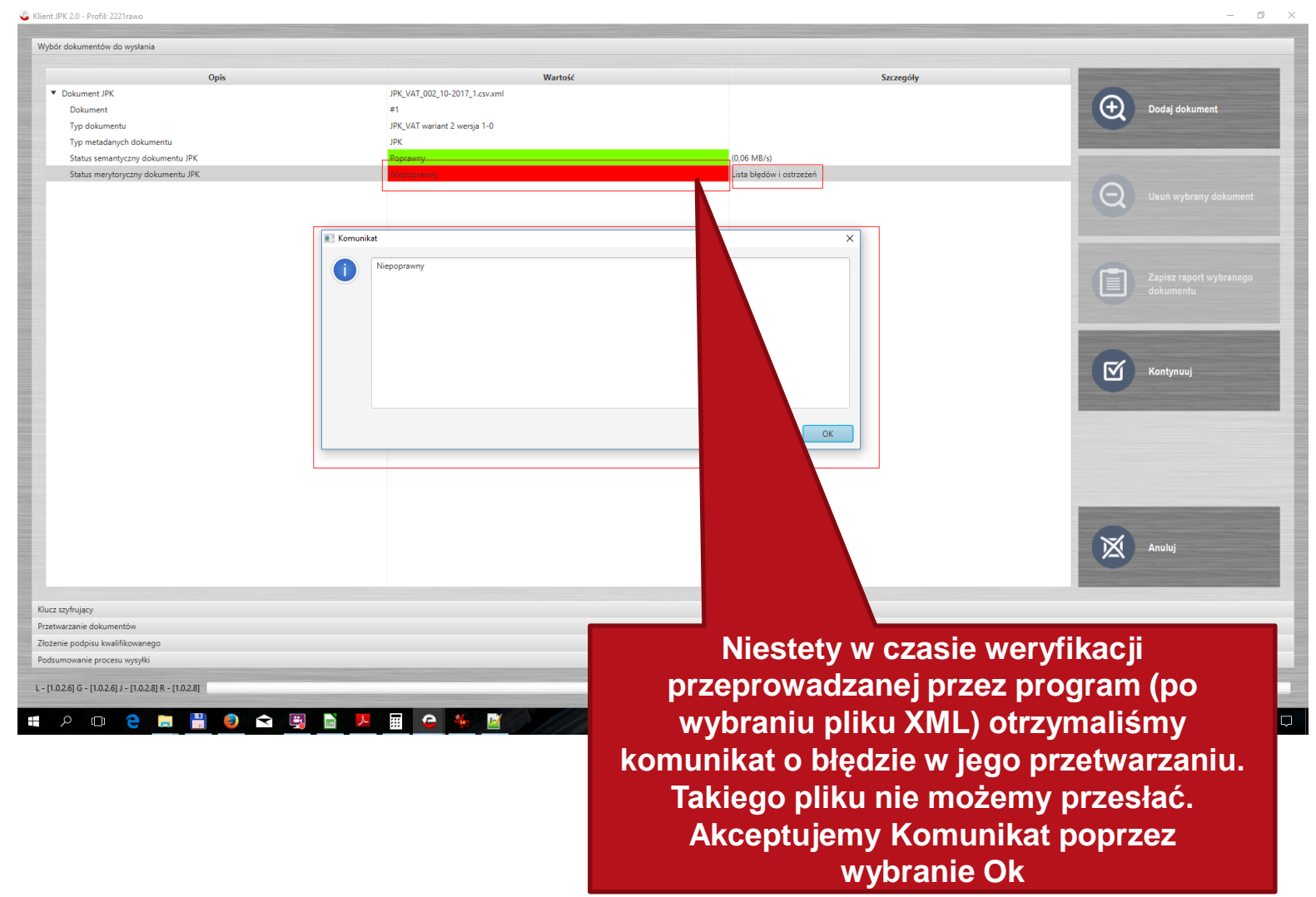

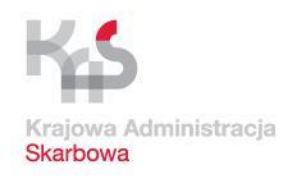

0 X

#### Praca z aplikacją Klient JPK 2.0 (praca z plikiem XML)

G Klient JPK 2.0 - Profil: 2221rawo

| Wybór dokumentów do wysłania                                                                                    |                                                                  |                                                                      |                                                                                                    |
|----------------------------------------------------------------------------------------------------|------------------------------------------------------------------|----------------------------------------------------------------------|----------------------------------------------------------------------------------------------------|
|                                                                                                    |                                                                  |                                                                      |                                                                                                    |
| Opis                                                                                                    | Wartość                                                          | Szczegóły                                                            | Statement in the Article Statement in the Article Statement in the                                                                                                    |
| <ul> <li>Dokument JPK</li> </ul>                                                                                | JPK_VAT_002_10-2017_1.csv.xml                                    |                                                                      |                                                                                                    |
| Dokument                                                                                                    | #1                                                               |                                                                      | Dodaj dokument                                                                                                    |
| Typ dokumentu                                                                                                   | JPK_VAT wariant 2 wersja 1-0                                     |                                                                      |                                                                                                    |
| Typ metadanych dokumentu                                                                                        | ЈРК                                                              |                                                                      |                                                                                                    |
| Status semantyczny dokumentu JPK                                                                                | Poprawny                                                         | (0,06 MB/s)                                                          |                                                                                                    |
| Status merytoryczny dokumentu JPK                                                                               | Viepopravny                                                      | Zapisz do piłku<br>Zapisz do piłku                                   | Q       Usuń wybrany dokument         Image: Constraint of the state of the state |
| Klucz szyfrujący<br>Przetwarznie dokumentów<br>Złożenie podpisu kwalifikowanego<br>Podsumowanie procesu wysyłki |                                                                  |                                                                      | Anuluj                                                                                                    |
|                                                                                                    |                                                                  |                                                                      |                                                                                                    |
| P D C D C D C C C C C C C C C C C C C C                                                                         | Klikamy prawym klawisz<br>i wybieramy<br>Alternatywnie możemy je | em myszki na Lista b<br>Pokaż błędy i ostrzeż<br>zapisać do osobnego | lędów i ostrzeżeń<br>enia.<br>pliku tekstowego                                                                                                    |

i poddać go analizie.

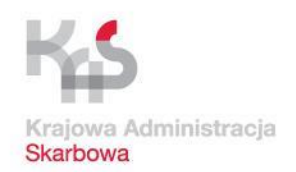

#### Praca z aplikacją Klient JPK 2.0 (praca z plikiem XML)

| ór dokumentów do wysłania                          |                                                                                                    |                                                                                                    |                                                                                                    |
|----------------------------------------------------|----------------------------------------------------------------------------------------------------|----------------------------------------------------------------------------------------------------|----------------------------------------------------------------------------------------------------|
| Opis                                               | Wartość                                                                                                    | Szczegóły                                                                                                    |                                                                                                    |
| <ul> <li>Dokument JPK</li> </ul>                   | JPK_VAT_002_10-2017_1.csv.xml                                                                                                    |                                                                                                    |                                                                                                    |
| Dokument                                           | #1                                                                                                    |                                                                                                    | Dodaj dokument                                                                                                    |
| Typ dokumentu                                      | I Komunikat                                                                                                    | ×                                                                                                    |                                                                                                    |
| Typ metadanych dokumentu                           |                                                                                                    |                                                                                                    |                                                                                                    |
| Status semantyczny dokumentu JPK                   | Lista błedów i ostrzeżeń                                                                                                    |                                                                                                    |                                                                                                    |
| Status merytoryczny dokumentu JPK                  |                                                                                                    |                                                                                                    |                                                                                                    |
|                                                    | Opis pola   Pozycja   Status końcowy (opis)   Status częściowy (opis)   Opis problemu<br>JPK, Naglowek, DataDo     Wenyfikacja zakończona błedem   Wenyfikacja zakończona błedem   "Błąd w polu<br>mus być mniejsta luti ośwna od dały wykowczenia pilku (2017-10-331093047.000-02.00)."<br>JPK, Podmiot Lidentifikator/bołnicu, NIP    Wenyfikacja zakończona błedem    Wenyfikacja<br>JPK, Podmiot Lidentifikator/bołnicu, JPS    Wenyfikacja zakończona błedem    Wenyfikacja<br>JPK, Podmiot Lidentifikator/bołnicu, JPS    Wenyfikacja zakończona ostrzzeniem    Wenyfikacja<br>JPK, Spreidat-Viersz, Nikontarkenta    Wenyfikacja zakończona ostrzzeniem    Wenyfikacja zakończona ostrz<br>Nikontrahenta, Numer identyfikacyjny (ExtendedNIP 5530784720) nie jest prowidłowy, [12345789]<br>JPK, Spreidat-Wiersz, Nikontarkenta    Wenyfikacja zakończona ostrzzeniem    Wenyfikacja zakończona ostrz<br>Nikontrahenta, Numer identyfikacyjny (ExtendedNIP 5530784720) nie jest prowidłowy, 12345789]<br>JPK, Spreidat-Numer Kenyfikacyjny (ExtendedNIP 5530784720) nie jest zgodny z Dziennikiem Urzędowyn<br>(5530784720]<br>JPK, Spreidat-Numer identyfikacyjny (ExtendedNIP 7590392876) nie jest zgodny z Dziennikiem Urzędowyn<br>(7590392876)<br>JPK, Zakug/Wersz, NiOostawy,    Wenyfikaj zakończona błedem    Wenyfikacja zakończona ostrz<br>Nikontrahenta, Numer identyfikacyj z Dziennikiem Urzędowym Unii Europejskiej (2016/C 481708), [7<br>JPK, Zakug/Wersz, NiOostawy,    Wenyfikaj zakończona błedem    Wenyfikacja zakonczona błedem    Yedy<br>(ExtendedNIP 930890723) nie jest zgodny z Dziennikiem Urzędowym Unii Europejskiej (2016/C 481708), [2<br>JPK, Zakug/Wersz, NiOostawy,    Wenjikaj zakończona błedem    Yedy<br>JPK, Zakug/Wersz, NiOostawy,    Wenjikaj zakończona błedem    Yedy<br>JPK, Zakug/Wersz, NiOostawy,    Wenjikaj zakończona błedem    Yedy<br>JPK, Zakug/Wersz, NiOostawy,    Wenjikaj zakończona błedem    Yedy<br>JPK, Zakug/Wersz, NiOostawy,    Wenjikaj zakończona błedem    Wenjikaj zakonczona błedem    Yedy<br>JPK, Zakug/Wersz, NiOostawy,    Wenjikaj zakończona błedem    Yedy<br>JPK, Zakug/Wersz, NiOostaw | DataDo. Data końca zakresu (2017-10-31)<br>Jem   "Błąd w polu NIP. Numer<br>Izona ostrzezienie w polu<br>n Unii Europejskiej (2016/C 481/08).<br>zezeniem   "Ostrzeżenie w polu<br>In lii Europejskiej (2016/C 481/08).<br>zezeniem   "Ostrzeżenie w polu<br>In lii Europejskiej (2016/C 481/08).<br>w polu NiDostawcy. Numer identyfikacyjny<br>190997631"<br>w polu NiDostawcy. Numer identyfikacyjny<br>14134768]" | Q       Usuñ wybrany dokumen         Image: Comparison of the system of the system of the |
| szyfrujący<br>varzanie dokumentów                  |                                                                                                    | ОК                                                                                                    | Anuluj                                                                                                    |
| żenie podpisu kwalifikowanego                      |                                                                                                    |                                                                                                    |                                                                                                    |
| sumowanie procesu wysyłki                          |                                                                                                    |                                                                                                    |                                                                                                    |
| 1.0.2.6] G - [1.0.2.6] J - [1.0.2.8] R - [1.0.2.8] |                                                                                                    |                                                                                                    |                                                                                                    |
| 오 @ 은 🖪 💾 🌖 🖨 🛒                                    | W wyświetlonym okienku<br>poszczególne<br><u>Poprawy</u> błędów dokonujemy                                                                                                    | Komunikatu wyli<br>e błędy w pozycja<br>/ w pliku w forma                                                                                                    | stowane zostają<br>ich.<br>cie <u>CSV (w arku</u> s                                                                                                    |

ponownie przekonwertować.

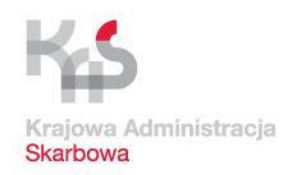

| Klient JPK 2.0 - Profil: 2221rawo                       |                                                 |                                                                                        | – 0 ×                                                                                                    |
|---------------------------------------------------------|-------------------------------------------------|----------------------------------------------------------------------------------------|----------------------------------------------------------------------------------------------------|
| Wybór dokumentów do wysłania                            |                                                 |                                                                                        |                                                                                                    |
|                                                         | W //                                            | 6 a                                                                                    |                                                                                                    |
| Opis     Dokument IPK                                   | Wartosc                                         | Szczegoły                                                                              | 0                                                                                                    |
| Dokument                                                | #1                                              |                                                                                        | Dodai dokument                                                                                                  |
| Tvp dokumentu                                           | JPK VAT wariant 2 wersia 1-0                    |                                                                                        | Q                                                                                                    |
| Typ metadanych dokumentu                                | JPK                                             |                                                                                        | the second second second second second second second second second second second second second second second se |
| Status semantyczny dokumentu JPK                        | Poprawny                                        | (0.06 MB/s)                                                                            |                                                                                                    |
| Status merytoryczny dokumentu JPK                       | Niepoprawny                                     | Lista blędów i ostrzeżeń                                                               |                                                                                                    |
|                                                         |                                                 |                                                                                        | Usuń wybrany dokument         Zapisz raport wybranego                                                           |
|                                                         |                                                 |                                                                                        | dokumentu                                                                                                    |
|                                                         |                                                 |                                                                                        |                                                                                                    |
| Klucz szyfnijący<br>Przetwarzanie dokumentów            |                                                 |                                                                                        | Anuluj                                                                                                    |
| Złożenie podpisu kwalifikowanego                        |                                                 |                                                                                        |                                                                                                    |
| Podsumowanie procesu wysyłki                            |                                                 |                                                                                        |                                                                                                    |
| L - [1.0.2.6] G - [1.0.2.6] J - [1.0.2.8] R - [1.0.2.8] | Po zamknięciu<br>wybi<br>Ten wybór spow<br>głów | i Komunikatu o błędach<br>eramy Anuluj.<br>voduje przejście do menu<br>nego aplikacji. |                                                                                                    |

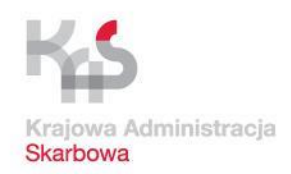

| ór dokumentów do wysłania                      |                               |                              |                                                                                                    |
|------------------------------------------------|-------------------------------|------------------------------|----------------------------------------------------------------------------------------------------|
| Opis                                           | Wartość                       | Szczegóły                    | and the second second se |
| Dokument JPK                                   | JPK_VAT_002_10-2017_2.csv.xml |                              |                                                                                                    |
| Dokument                                       | #1                            |                              | Dodaj dokument                                                                                                    |
| Typ dokumentu                                  | JPK_VAT wariant 2 wersja 1-0  |                              |                                                                                                    |
| Typ metadanych dokumentu                       | JPK                           |                              |                                                                                                    |
| Status semantyczny dokumentu JPK               | Poprawny                      | (U, 67 MB/s)                 |                                                                                                    |
| status merytoryczny dokumentu JPK              | Poprawny                      | (0, 10 MB/S)                 | 0                                                                                                    |
|                                                |                               |                              | Usuń wybrany dokume                                                                                                    |
|                                                |                               |                              |                                                                                                    |
|                                                |                               |                              |                                                                                                    |
|                                                |                               |                              |                                                                                                    |
|                                                |                               |                              | Zapisz raport wybraneg                                                                                                    |
|                                                |                               |                              | dokumentu                                                                                                    |
|                                                |                               |                              |                                                                                                    |
| Don                                            | oprovioniu blodów i przeko    | nuortouroniu                 |                                                                                                    |
| ΡΟΡ                                            | oprawieniu biędow i przekc    | nwertowaniu                  |                                                                                                    |
| DODE                                           | owienego pliku po format V    | ML opolizo po                | Kontynuuj                                                                                                    |
| popr                                           | awionego pliku na iorinal A   | ML analiza po                |                                                                                                    |
|                                                | zutanju przekaztałaonago (    |                              |                                                                                                    |
| W C                                            | zytaniu przekształconego (    | wg opisu w                   |                                                                                                    |
| DOD                                            | zodnich krokoch) pliku wek    | azulo na jago                |                                                                                                    |
| popi                                           | zeunich krokach) pliku wsk    | azuje na jego                |                                                                                                    |
|                                                | nonrownoóó                    |                              |                                                                                                    |
|                                                | poprawnosc.                   |                              |                                                                                                    |
|                                                |                               | alania                       |                                                                                                    |
|                                                | Kontynuujemy zatem dzi        | afania.                      | S-1                                                                                                    |
|                                                |                               |                              | Anuluj                                                                                                    |
|                                                |                               |                              |                                                                                                    |
|                                                |                               |                              |                                                                                                    |
| szyfrujący                                     |                               |                              |                                                                                                    |
| warzanie dokumentów                            |                               |                              |                                                                                                    |
| nie podpisu kwalifikowanego                    |                               |                              |                                                                                                    |
| mowanie procesu wysyłki                        |                               |                              |                                                                                                    |
| 2.61 G - [1.0.2.6] J - [1.0.2.8] R - [1.0.2.8] |                               |                              |                                                                                                    |
| and a function function function               |                               |                              |                                                                                                    |
| o m 🗢 🚞 💾 🙆 숙 í                                |                               | and have been a start of the | (2) へ (3) (第) (年 POL                                                                                                    |

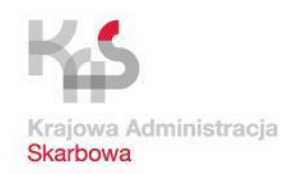

| ór dokumentów do wysłania<br>z szyfnujacy      |                                             |                                                   |
|------------------------------------------------|---------------------------------------------|---------------------------------------------------|
| z szynojący                                    |                                             |                                                   |
| ias klucza aes256#20171024202143483            |                                             |                                                   |
| artość klucza NCWGrCS74z2LcoZqqEnLjgFKYLKt9xO3 | DrtfuznmLbE=                                | Kontynuuj                                         |
|                                                |                                             |                                                   |
|                                                |                                             |                                                   |
|                                                |                                             |                                                   |
|                                                |                                             |                                                   |
|                                                |                                             |                                                   |
|                                                |                                             |                                                   |
|                                                |                                             |                                                   |
|                                                | M keleinum etenie dene z nliku XMI zeetene  |                                                   |
|                                                | w kolejným etaple dané z pliku XIVL zostaną | Wstecz                                            |
|                                                | zaszyfrowane przy użyciu tzw. Kluczy        |                                                   |
|                                                | szvfrujacych.                               |                                                   |
|                                                | Nio zmioniamy tych danych (domyślnych       | Zarządzanie certyfikatar<br>kluczami symetrycznym |
|                                                | Nie zmiemany tych danych (domysmych         |                                                   |
|                                                | parametrów).                                | -                                                 |
|                                                | Wybieramy Kontynuui.                        | Anuluj                                            |
|                                                |                                             |                                                   |
| uartania dokumantów                            |                                             |                                                   |
| nie podpisu kwalifikowanego                    |                                             |                                                   |
|                                                |                                             |                                                   |

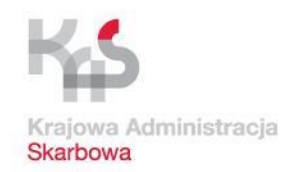

| ,                                                     |                             |                                       |                               |                        |
|-------------------------------------------------------|-----------------------------|---------------------------------------|-------------------------------|------------------------|
| szyfrujący                                            |                             |                                       |                               |                        |
| varzanie dokumentów                                   |                             |                                       |                               |                        |
| Opis                                                  |                             | Wartość                               | Szczegóły                     |                        |
| Dokument                                              | #1                          |                                       |                               |                        |
| Dokument JPK                                          | JPK_VAT_002_10-2017_        | 2.csv.xml                             |                               | Rozpocznij przetwarzan |
| Typ dokumentu                                         | JPK_VAT wariant 2 wer       | sja 1-0                               | 7                             |                        |
| Suma kontrolna dokumentu                              | Wartość niedostępna         |                                       |                               |                        |
| Plik metadanych dokumentu                             | Wartość niedostępna         |                                       |                               |                        |
|                                                       | W następnyr                 | n etapie nastąpi Pi                   | rzetworzenie                  |                        |
|                                                       | dokumentu i przy<br>Wybierz | ygotowanie go do<br>Rozpocznij przetw | fazy podpisania.<br>/arzanie. |                        |
|                                                       | dokumentu i przy<br>Wybierz | ygotowanie go do<br>Rozpocznij przetw | fazy podpisania.<br>/arzanie. | Watecz                 |
|                                                       | dokumentu i przy<br>Wybierz | ygotowanie go do<br>Rozpocznij przetw | fazy podpisania.<br>varzanie. | Watecz                 |
|                                                       | dokumentu i przy<br>Wybierz | ygotowanie go do<br>Rozpocznij przetw | fazy podpisania.<br>varzanie. | Watez                  |
| nie podpisu kwalifikowanego<br>mowanie procesu workki | dokumentu i przy<br>Wybierz | ygotowanie go do<br>Rozpocznij przetw | fazy podpisania.<br>varzanie. | Wetcz                  |
| ie podpisu kwalifikowanego<br>mowanie procesu wysyłki | dokumentu i przy<br>Wybierz | ygotowanie go do<br>Rozpocznij przetw | fazy podpisania.<br>varzanie. | Watecz                 |

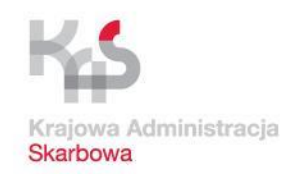

| bór dokumentów do wysłania                             |            |                               |           |                         |
|--------------------------------------------------------|------------|-------------------------------|-----------|-------------------------|
| cz szyfrujący                                          |            |                               |           |                         |
| twarzanie dokumentów                                   |            |                               |           |                         |
|                                                        | Opis       | Wartość                       | Szczegóły |                         |
| Dokument                                               |            | #1                            |           |                         |
| Dokument JPK                                           |            | JPK_VAT_002_10-2017_2.csv.xml |           | Rozpocznij przetwarzani |
| Typ dokumentu                                          |            | JPK_VAT wariant 2 wersja 1-0  |           |                         |
| Suma kontrolna dokumentu                               |            | Dane w formacie binarnym      |           |                         |
| Plik metadanych dokumentu                              |            | Dane w formacie binarnym      |           |                         |
|                                                        |            |                               |           |                         |
|                                                        |            |                               |           | Kontynuuj               |
|                                                        |            |                               |           |                         |
|                                                        |            |                               |           |                         |
|                                                        |            |                               |           |                         |
|                                                        |            |                               |           |                         |
|                                                        |            |                               |           |                         |
|                                                        |            |                               |           |                         |
|                                                        |            |                               |           |                         |
|                                                        | Operacia   | ratuarzania navviadla aia     |           |                         |
|                                                        | Operacja p | rzetwarzania powiouła się     |           |                         |
|                                                        |            |                               |           |                         |
|                                                        | VV         | ydierz Kontynuuj.             |           |                         |
|                                                        |            |                               |           |                         |
|                                                        |            |                               |           |                         |
|                                                        |            |                               |           |                         |
|                                                        |            |                               |           |                         |
|                                                        |            |                               |           | Wstecz                  |
|                                                        |            |                               |           | Wstecz                  |
|                                                        |            |                               |           | Wstecz                  |
|                                                        |            |                               |           | Watecz                  |
|                                                        |            |                               |           | Wetecz                  |
|                                                        |            |                               |           | Wetecz                  |
|                                                        |            |                               |           | Watecz                  |
|                                                        |            |                               |           | Wstecz                  |
| enie podpisu kwalifikowanego                           |            |                               |           | Wetocz                  |
| nie podpisu kwalifikowanego<br>umowanie procesu wysyki |            |                               |           | Watesz                  |

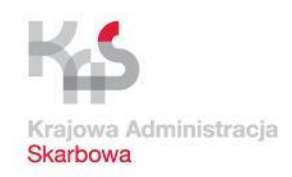

| okumentow do wysłania                                                                                        |                                                                                                    |                                                                                     |
|----------------------------------------------------------------------------------------------------|----------------------------------------------------------------------------------------------------|-------------------------------------------------------------------------------------|
| frujący                                                                                                    |                                                                                                    |                                                                                     |
| anie dokumentów                                                                                              |                                                                                                    |                                                                                     |
| podpisu kwalifikowanego                                                                                      |                                                                                                    |                                                                                     |
|                                                                                                    |                                                                                                    |                                                                                     |
| Opis                                                                                                    | Wartość                                                                                                    |                                                                                     |
| kument                                                                                                    |                                                                                                    | Podpisz wszystkie pliki                                                             |
| Jokument JPK                                                                                                 | JPK_VA1_002_10-2017_2.csv.xml                                                                                                    | karty kryptograficznej                                                              |
| Plik metadanych dokumentu                                                                                    | Dane w formacie binarnym                                                                                                    | Karty Rijptogranoznoj                                                               |
| odpisany plik metadanych dokumentu                                                                           | Wartosc niedostępna                                                                                                    |                                                                                     |
|                                                                                                    |                                                                                                    | Profilu Zaufanego<br>Užyj zewnętrznie<br>podpisanego pilku<br>metadanych dla wybran |
|                                                                                                    |                                                                                                    | dokumentu                                                                           |
| Przechodzimy<br>Można go podpisać<br>(eG0) bądź certyfik                                                     | do etapu podpisania dokumentu JPK<br>na dwa sposoby w aplikacji (Profilem a<br>atem kwalifikowanym umieszczonym r                                                                                                    | VAT<br>Zaufanym<br>na karcie                                                        |
| Przechodzimy<br>Można go podpisać<br>(eG0) bądź certyfik<br>kryptograficzn<br>dokumenta                      | do etapu podpisania dokumentu JPK<br>na dwa sposoby w aplikacji (Profilem z<br>atem kwalifikowanym umieszczonym r<br>nej) jak również poza nią (bliżej opisan<br>acji, ta metoda nie zostanie omówiona)                                          | VAT<br>Zaufanym<br>na karcie<br>je w<br>Kontynuuj                                   |
| Przechodzimy<br>Można go podpisać<br>(eG0) bądź certyfik<br>kryptograficzn<br>dokumenta<br>My dokonamy podpi | do etapu podpisania dokumentu JPK<br>na dwa sposoby w aplikacji (Profilem z<br>atem kwalifikowanym umieszczonym r<br>nej) jak również poza nią (bliżej opisan<br>acji, ta metoda nie zostanie omówiona)<br>su Profilem Zaufanym (rozwiązanie nie | VAT<br>Zaufanym<br>na karcie<br>je w<br>codpłatne).                                 |
| Przechodzimy<br>Można go podpisać<br>(eG0) bądź certyfik<br>kryptograficzn<br>dokumenta<br>My dokonamy podpi | do etapu podpisania dokumentu JPK<br>na dwa sposoby w aplikacji (Profilem z<br>atem kwalifikowanym umieszczonym r<br>nej) jak również poza nią (bliżej opisan<br>acji, ta metoda nie zostanie omówiona)<br>su Profilem Zaufanym (rozwiązanie nie | VAT<br>Zaufanym<br>na karcie<br>ne w<br>codpłatne).<br>Anuluj                       |

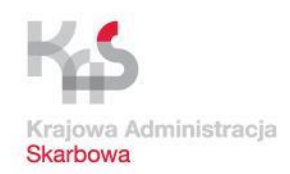

| Na da Anjagi<br>Zan Sara Mareki<br>Zan Sara Mareki<br>Zan Sara Mareki<br>Tear Sara Mareki                                                                                                    | Klient JPK 2.0 - Profil: 2221rawo   |                                                                                                    | - 6                                                                                                    |
|----------------------------------------------------------------------------------------------------|-------------------------------------|----------------------------------------------------------------------------------------------------|----------------------------------------------------------------------------------------------------|
| Na cative<br>Brance and Market<br>Terret<br>Control<br>Control<br>Co | Wybór dokumentów do wysłania        |                                                                                                    |                                                                                                    |
| Rate and ender<br>The active production of the second of the second of th                                                                                                    | Klucz szyfrujący                    |                                                                                                    |                                                                                                    |
| Year year ya kantakanya             Year ya ya kantakanya             Year ya ya kantakanya             Year ya ya kantakanya             Year ya ya kantakanya             Year ya ya kantakanya             Year ya ya kantakanya kanakanya             Year ya ya kantakanya kanakanya             Year ya ya kantakanya kanakanya             Year ya ya kantakanya kanakanya             Year ya ya kantakanya kanakanya             Year ya ya kantakanya kanakanya             Year ya ya kantakanya kanakanya             Year ya ya kantakanya kanakanya             Year ya ya kantakanya kanakanya             Year ya ya kantakanya                   Year ya ya kantakanya ya ya ya ya ya ya ya ya ya ya ya ya y                                                                                                    | Przetwarzanie dokumentów            |                                                                                                    |                                                                                                    |
| yea       twice         If ALT, DAY, DAY, TAURE       If ALT, DAY, DAY, TAURE         If an endown of addresses       If ALT, DAY, DAY, TAURE         If an endown of addresses       If an endown of addresses         If an endown of addresses       If an endown of addresses         If addresses       If an endown of addresses         If addresses       If addresses         If addresses       If addresses <td>Złożenie podpisu kwalifikowanego</td> <td></td> <td></td>                                                                                                    | Złożenie podpisu kwalifikowanego    |                                                                                                    |                                                                                                    |
| <ul> <li>Central M</li> <li>Central M</li> <li>Central</li></ul>                                                                                                    | Opis                                | Wartość                                                                                                    |                                                                                                    |
| Butterstit       Butterstit       Butterstit <td>▼ Dokument</td> <td>#1</td> <td>Podpisz wszystkie pliki</td>                                                                                                    | ▼ Dokument                          | #1                                                                                                    | Podpisz wszystkie pliki                                                                                                    |
| Paradagya datuarty       Dar demaga datuarty       Image: Contract datuarty       Image: Contract datuarty       Image: Contrest datuarty       Image: Contract datuarty </td <td>Dokument JPK</td> <td>JPK_VAT_002_10-2017.2.csv.xml</td> <td>metadanych z użyciem</td>                                                                                                    | Dokument JPK                        | JPK_VAT_002_10-2017.2.csv.xml                                                                                                    | metadanych z użyciem                                                                                                    |
| Pełpiewy skretkiacych śluwerti         Image: State podpisu Polisiem Zaufarym dla segi 2017-10-24 22.92.21 (ST)         Image: State podpisu Polisiem Zaufarym dla segi 2017-10-24 20.29.21 (ST)         Image: State podpisu Polisiem Zaufarym dla segi 2017-10-24 20.29.21 (ST)         Image: State podpisu Polisiem Zaufarym dla segi 2017-10-24 20.29.21 (ST)         Image: State podpisu Polisiem Zaufarym powoduje         Vytybór metody podpisania Profilem Zaufarym powoduje         wyświetlenie okienka dialogowego z odnośnikiem do otwarcia         w domyślnie ustawionej przeglądarce internetowej.         Nie zamykamy okienka w aplikacji opcją Cancel.         Jak nadmieniono podpis nastąpi w przeglądarce internetowej, która         powiadomi aplikację KlientJPK2.0.0 o statusie podpisu Profilem         Zaufanym (powodzeniu bądź błędzie)                                                                                                    | Plik metadanych dokumentu           | Dane w formacie binarnym                                                                                                    | karty kryptograficznej                                                                                                    |
| Wybór metody podpisania Profilem Zaufanym otwiewiewiewiewiewiewiewiewiewiewiewiewiew                                                                                                    | Podpisany plik metadanych dokumentu | Warrość niedostępna                                                                                                    |                                                                                                    |
| Vybór metody podpisania Profilem Zaufanym dusej 2011-02.4 20291 (ST<br>Detwert do podpis detgry pod povytstym detem. Po podpisani por reference C       Image: Compart of the second stability of the second stability of the second sta                                                                                                    |                                     | Prodpisu Proniem Zauranym                                                                                                    |                                                                                                    |
| Image: Control of the standard decision of the standard decision                                                                                                    |                                     | Status podpisu Profilem Zaufanym dla sesji 2017-10-24 20:29:21 CEST                                                                                                    | Podpisz wszystkie pliki                                                                                                    |
| Wybór metody podpisania Profilem Zaufanym powoduje wyświetlenie okienka dialogowego z odnośnikiem do otwarcia w domyślnie ustawionej przeglądarce internetowej. Nie zamykamy okienka w aplikacji opcją Cancel.       Zatr vytru pił miestwietwa i i i i i i i i i i i i i i i i i i i                                                                                                    |                                     |                                                                                                    | metadanych z użyciem                                                                                                    |
| Wybór metody podpisania Profilem Zaufanym powoduje<br>wyświetlenie okienka dialogowego z odnośnikiem do otwarcia<br>w domyślnie ustawionej przeglądarce internetowej.<br><u>Nie zamykamy okienka w aplikacji opcją Cancel.</u><br>Jak nadmieniono podpis nastąpi w przeglądarce internetowej, która<br><u>powiadomi aplikację KlientJPK2.0</u> o statusie podpisu Profilem<br>Zaufanym (powodzeniu bądź błędzie)                                                                                                    |                                     | Interspring to any provide the subcommentary and the subcommentary and t | Profilu Zaufanego                                                                                                    |
| Wybór metody podpisania Profilem Zaufanym powoduje wyświetlenie okienka dialogowego z odnośnikiem do otwarcia w domyślnie ustawionej przeglądarce internetowej. Nie zamykamy okienka w aplikacji opcją Cancel.       #datwini do otwarcia w domyślnie ustawionej przeglądarce internetowej. Która powiadomi aplikację KlientJPK2.0 o statusie podpisu Profilem Zaufanym (powodzeniu bądź błędzie)                                                                                                    |                                     | bokalielit do podpisu dostępny pod ponyszymi aureselini zo podpisalnu prozi z retę, przyczak ok.                                                                                                    |                                                                                                    |
| Wybór metody podpisania Profilem Zaufanym powoduje<br>wyświetlenie okienka dialogowego z odnośnikiem do otwarcia<br>w domyślnie ustawionej przeglądarce internetowej.<br><u>Nie zamykamy okienka w aplikacji opcją Cancel.</u><br>Jak nadmieniono podpis nastąpi w przeglądarce internetowej, która<br><u>powiadomi aplikację KlientJPK2.0</u> o statusie podpisu Profilem<br>Zaufanym (powodzeniu bądź błędzie)                                                                                                    |                                     |                                                                                                    |                                                                                                    |
| Wybór metody podpisania Profilem Zaufanym powoduje<br>wyświetlenie okienka dialogowego z odnośnikiem do otwarcia<br>w domyślnie ustawionej przeglądarce internetowej.<br><u>Nie zamykamy okienka w aplikacji opcją Cancel.</u><br>Jak nadmieniono podpis nastąpi w przeglądarce internetowej, która<br><u>powiadomi aplikację KlientJPK2.0</u> o statusie podpisu Profilem<br>Zaufanym (powodzeniu bądź błędzie)       Autor                                                                                                    |                                     |                                                                                                    | ozyj zewnętrznie<br>podpisanego pliku                                                                                                    |
| Wybór metody podpisania Profilem Zaufanym powoduje<br>wyświetlenie okienka dialogowego z odnośnikiem do otwarcia<br>w domyślnie ustawionej przeglądarce internetowej.<br><u>Nie zamykamy okienka w aplikacji opcją Cancel.</u> Zatrawytawy okienka w aplikacji opcją Cancel.         Jak nadmieniono podpis nastąpi w przeglądarce internetowej, która<br>powiadomi aplikację KlientJPK2.0 o statusie podpisu Profilem<br>Zaufanym (powodzeniu bądź błędzie)       Autui                                                                                                    |                                     |                                                                                                    | metadanych dla wybranego                                                                                                    |
| Wybór metody podpisania Profilem Zaufanym powoduje<br>wyświetlenie okienka dialogowego z odnośnikiem do otwarcia<br>w domyślnie ustawionej przeglądarce internetowej.<br><u>Nie zamykamy okienka w aplikacji opcją Cancel.</u> Image: Concel.         Jak nadmieniono podpis nastąpi w przeglądarce internetowej, która<br>powiadomi aplikację KlientJPK2.0 o statusie podpisu Profilem<br>Zaufanym (powodzeniu bądź błędzie)       Image: Concel.                                                                                                    |                                     |                                                                                                    |                                                                                                    |
| Potence       Vybór metody podpisania Profilem Zaufanym powoduje       Zalfaz włosty plk         wyświetlenie okienka dialogowego z odnośnikiem do otwarcia       w domyślnie ustawionej przeglądarce internetowej.       Nie zamykamy okienka w aplikacji opcją Cancel.         Jak nadmieniono podpis nastąpi w przeglądarce internetowej, która       Aułu         powiadomi aplikację KlientJPK2.0 o statusie podpisu Profilem       Aułu         Zaufanym (powodzeniu bądź błędzie)       Aułu                                                                                                    |                                     |                                                                                                    |                                                                                                    |
| Wybór metody podpisania Profilem Zaufanym powoduje       Zaliz výrav plk         wyświetlenie okienka dialogowego z odnośnikiem do otwarcia       w domyślnie ustawionej przeglądarce internetowej.         Nie zamykamy okienka w aplikacji opcją Cancel.       Nie zamykamy okienka w aplikacji opcją Cancel.         Jak nadmieniono podpis nastąpi w przeglądarce internetowej, która       Auluj         Powiadomi aplikację KlientJPK2.0 o statusie podpisu Profilem       Auluj                                                                                                    |                                     |                                                                                                    |                                                                                                    |
| Wybór metody podpisania Profilem Zaufanym powoduje       metadaych         wyświetlenie okienka dialogowego z odnośnikiem do otwarcia       w domyślnie ustawionej przeglądarce internetowej.         Nie zamykamy okienka w aplikacji opcją Cancel.       konynuj         Jak nadmieniono podpis nastąpi w przeglądarce internetowej, która       Anuluj         powiadomi aplikację KlientJPK2.0 o statusie podpisu Profilem       Anuluj                                                                                                    |                                     |                                                                                                    | Zapisz wybrany plik                                                                                                    |
| wyświetlenie okienka dialogowego z odnośnikiem do otwarcia<br>w domyślnie ustawionej przeglądarce internetowej.<br><u>Nie zamykamy okienka w aplikacji opcją Cancel.</u><br>Jak nadmieniono podpis nastąpi w przeglądarce internetowej, która<br><u>powiadomi aplikację KlientJPK2.0</u> o statusie podpisu Profilem<br>Zaufanym (powodzeniu bądź błędzie)                                                                                                    | Wybór metody n                      | odpisania Profilem Zaufanym powoduje                                                                                                    | metadanych                                                                                                    |
| wyświetlenie okienka dialogowego z odnośnikiem do otwarcia<br>w domyślnie ustawionej przeglądarce internetowej.<br><u>Nie zamykamy okienka w aplikacji opcją Cancel.</u> Konywuj         Jak nadmieniono podpis nastąpi w przeglądarce internetowej, która<br>powiadomi aplikację KlientJPK2.0 o statusie podpisu Profilem<br>Zaufanym (powodzeniu bądź błędzie)       Antwi                                                                                                    |                                     |                                                                                                    |                                                                                                    |
| w domyślnie ustawionej przeglądarce internetowej.<br><u>Nie zamykamy okienka w aplikacji opcją Cancel.</u><br>Jak nadmieniono podpis nastąpi w przeglądarce internetowej, która<br><u>powiadomi aplikację KlientJPK2.0</u> o statusie podpisu Profilem<br>Zaufanym (powodzeniu bądź błędzie)                                                                                                    | wyświetlenie okien                  | ka dialogowego z odnośnikiem do otwarcia                                                                                                    |                                                                                                    |
| w domyślnie ustawionej przeglądarce internetowej.       Kentynuj         Nie zamykamy okienka w aplikacji opcją Cancel.       Jak nadmieniono podpis nastąpi w przeglądarce internetowej, która powiadomi aplikację KlientJPK2.0 o statusie podpisu Profilem Zaufanym (powodzeniu bądź błędzie)                                                                                                    | wyswicticilic okieli                |                                                                                                    |                                                                                                    |
| Nie zamykamy okienka w aplikacji opcją Cancel.       Jak nadmieniono podpis nastąpi w przeglądarce internetowej, która powiadomi aplikację KlientJPK2.0 o statusie podpisu Profilem       Anuluj         Podurovanie       Zaufanym (powodzeniu bądź błędzie)       Anuluj                                                                                                    | w domyélnie i                       | ustawionej przedladarce internetowej                                                                                                    |                                                                                                    |
| Nie zamykamy okienka w aplikacji opcją Cancel.         Jak nadmieniono podpis nastąpi w przeglądarce internetowej, która powiadomi aplikację KlientJPK2.0 o statusie podpisu Profilem Zaufanym (powodzeniu bądź błędzie)                                                                                                    | w domysnie d                        | ustamonej przeglądarce internetowej.                                                                                                    | Kontynuuj                                                                                                    |
| Jak nadmieniono podpis nastąpi w przeglądarce internetowej, która<br>powiadomi aplikację KlientJPK2.0 o statusie podpisu Profilem<br>Zaufanym (powodzeniu bądź błędzie)                                                                                                    | Nio zamyka                          | my okionka w anlikacij oncja Cancol                                                                                                    |                                                                                                    |
| Jak nadmieniono podpis nastąpi w przeglądarce internetowej, która<br>powiadomi aplikację KlientJPK2.0 o statusie podpisu Profilem<br>Zaufanym (powodzeniu bądź błędzie)                                                                                                    | Nie Zaniyka                         | niy okielika w aplikacji opcją calicel.                                                                                                    |                                                                                                    |
| powiadomi aplikację KlientJPK2.0 o statusie podpisu Profilem<br>Zaufanym (powodzeniu bądź błędzie)                                                                                                    | lak nadmianiana nad                 | nie postoni w przedladarce internetowej, która                                                                                                    |                                                                                                    |
| powiadomi aplikację KlientJPK2.0 o statusie podpisu Profilem       Anului         Zaufanym (powodzeniu bądź błędzie)       - (1020)6 - [                                                                                                    | Jak naumemono pou                   | pis nasiąpi w przeglądarce internetowej, która                                                                                                    |                                                                                                    |
| Zaufanym (powodzeniu bądź błędzie)                                                                                                    | nowiadami anlikaci                  | ia Kliant IPK2 0 a statusia padpisu Profilam                                                                                                    | Anuluj                                                                                                    |
| Podsumowanie Zaufanym (powodzeniu bądź błędzie)                                                                                                    |                                     | <u>e Kilento FKZ.0</u> 0 Statusie poupisu Promem                                                                                                    |                                                                                                    |
|                                                                                                    | Zoufon                              | wm (nowodzoniu badź bładzia)                                                                                                    | and the second second sec |
| - [1.0.2.9] G - [1                                                                                                    | Zaulan                              | iyini (powouzeniu bąuz bięuzie)                                                                                                    |                                                                                                    |
| - [10.2] ( - ]                                                                                                    | Pousuitowalie                       |                                                                                                    |                                                                                                    |
|                                                                                                    | L - [1.0.2.6] G - [1                |                                                                                                    |                                                                                                    |

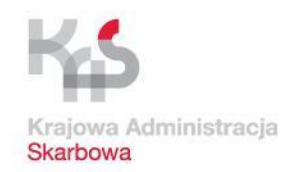

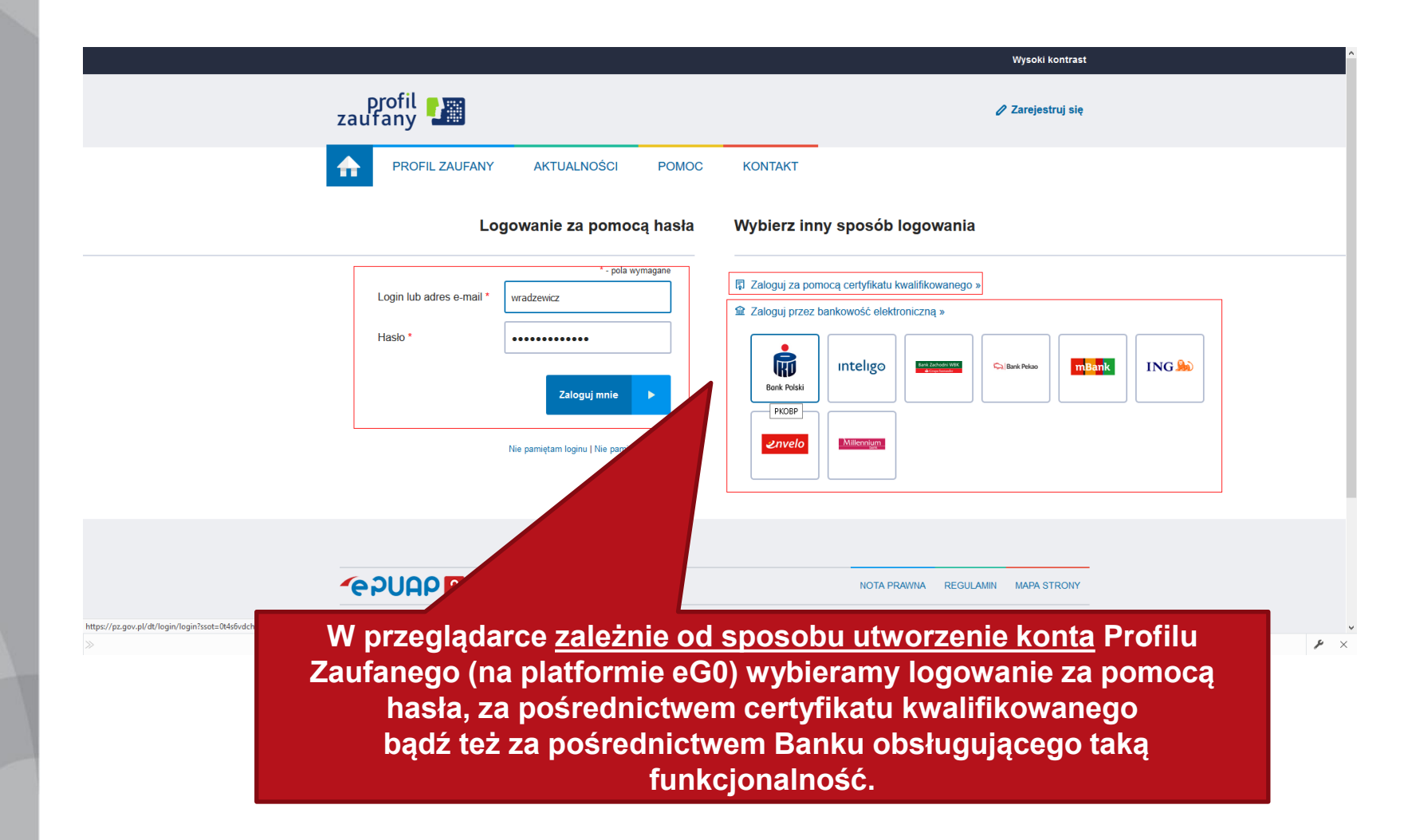

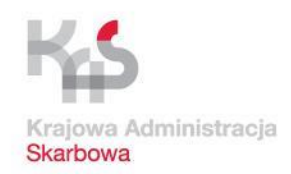

## Podpisywanie profilem zaufanym

| e DT   Logowanie za pomocą hast                                                                                      | a   - Internet Explorer – 🗇                                                                                                    |
|----------------------------------------------------------------------------------------------------|----------------------------------------------------------------------------------------------------|
|                                                                                                    | Wysoki kontrast                                                                                                    |
| profil zaufany                                                                                                    |                                                                                                    |
| PROFIL ZAUFANY AKTUALNOŚCI POMOC                                                                                     | KONTAKT                                                                                                    |
| Logowanie za pomocą hasła                                                                                            | Wybierz inny sposób logowania                                                                                                    |
| •-pola wymagane<br>Login lub adres e-mail •<br>Haslo •<br>Zaloguj mnie •<br>Nie pamiętam loginu   Nie pamiętam hasla | Zaloguj za pomocą certyfikatu kwalifikowanego »   Zaloguj przez bankowość elektroniczną »     Image: Sork Rubsi     Image: Sork Rubsi |
|                                                                                                    | NOTA PRAWNA REGULAMIN MAPA STRONY<br>ji. © Wszystkie prawa zastrzeżone.                                                                                                    |
| a kolojnych clajdach omówiona zostania motoda                                                                        | UNIA EUROPEJSKA<br>EUROPEJSKA<br>FUNDUSZ SPOŁEŻNY                                                                                                    |

Na kolejnych slajdach omówiona zostanie metoda podpisywania z wykorzystaniem bezpłatnego profilu zaufanego (eG0) z wykorzystaniem Logowania za pomocą loginu i hasła. Informacja jak założyć profil zaufany i uzyskać Login i Hasło jest zawarta w końcowej części materiału.

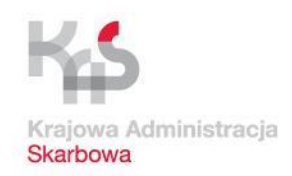

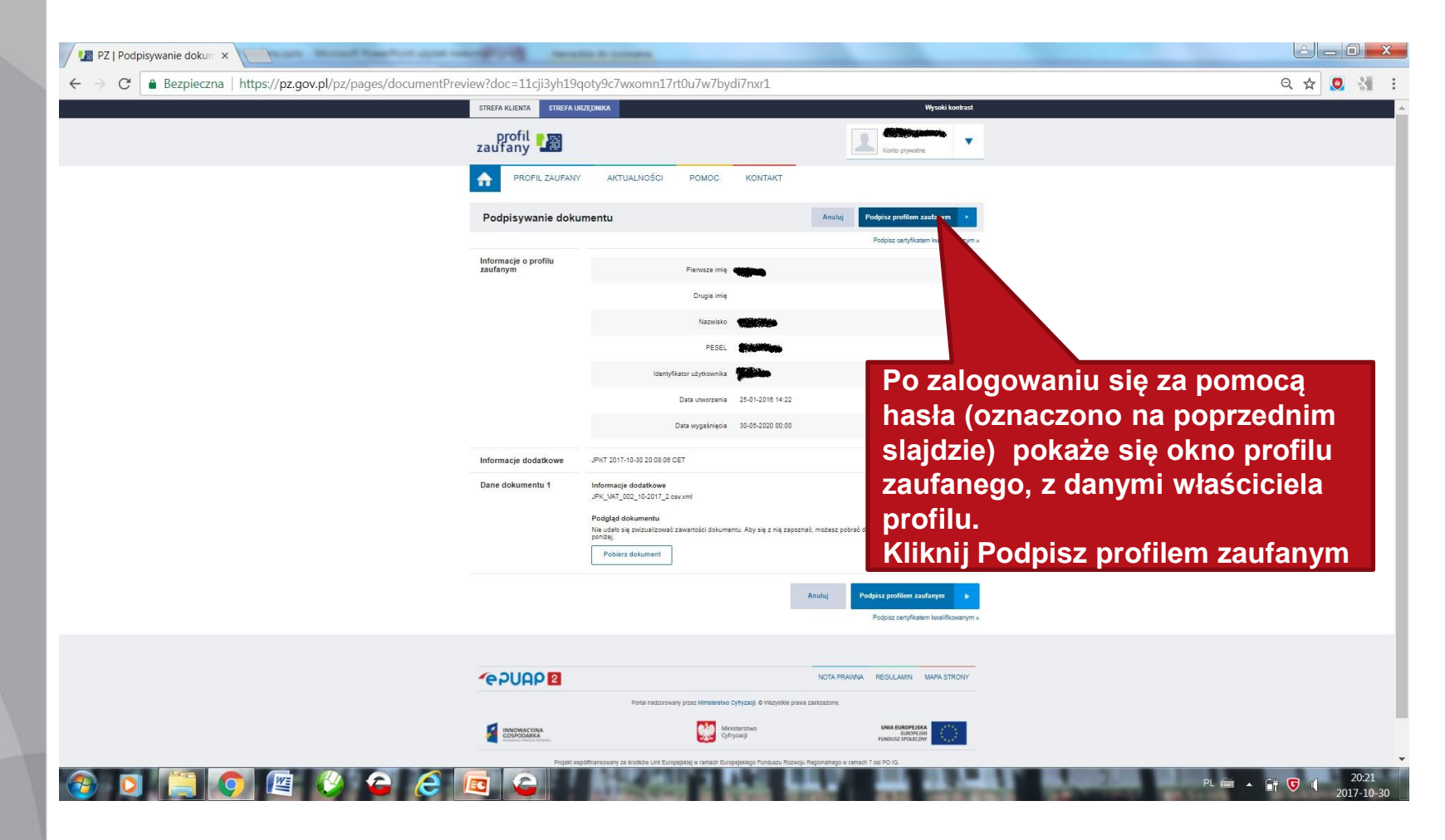

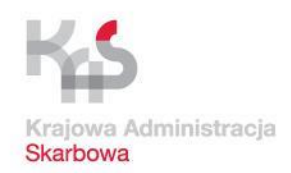

|                                                     | PZ   Podpisywanie dokumentu   - Mozilla Firefox                                                                                                    |                                  |                     |
|-----------------------------------------------------|----------------------------------------------------------------------------------------------------|----------------------------------|---------------------|
| Podpisywanie do 🗙 🔶                                 |                                                                                                    |                                  |                     |
| https:// <b>pz.gov.pl</b> /pz/pages/documentPreview | C C Search                                                                                                    | ☆ 自 ▽ ♣ 余 ◎ ∨ ☰                  |                     |
|                                                     |                                                                                                    | Wysoki kontrast                  |                     |
|                                                     |                                                                                                    |                                  |                     |
|                                                     |                                                                                                    | Konto prywatne                   |                     |
| Autor                                               | /zacja podpisania dokumentu profilem zaufanym                                                                                                    | ×                                | Wnisz kod           |
| De sede                                             | ianala dalu mantu araffana wa ɗan na usananan last a dan mania                                                                                              |                                  |                     |
| Podpisywanie c Na Twój                              | sania dokumeniu proliem zaulanym wymagana jest autoryzacja.<br>kanał autoryzacji wysłaliśmy wiadomość z kodem autoryzacyjnym. Przepisz poniżej otrzymany ko | d.                               | autoryzujący, ktory |
| Kod aut                                             | oryzacyjny nr 2 z dnia 22.05.2017:                                                                                                    |                                  | otrzymasz smsem     |
| Informacie o profilu z                              |                                                                                                    |                                  | oti zymaoż omooni   |
|                                                     |                                                                                                    |                                  |                     |
| A                                                   | utoryzuj i podpisz dokument Anuluj                                                                                                    |                                  |                     |
|                                                     |                                                                                                    |                                  |                     |
|                                                     | had a second second second second second second second second second second second second second second second                                              |                                  |                     |
|                                                     | PESEL                                                                                                    |                                  |                     |
|                                                     |                                                                                                    |                                  |                     |
|                                                     | Identyfikator użytkownika                                                                                                    |                                  |                     |
|                                                     | Data utworzenia                                                                                                    |                                  |                     |
|                                                     |                                                                                                    |                                  |                     |
|                                                     |                                                                                                    |                                  |                     |
|                                                     |                                                                                                    |                                  |                     |
|                                                     |                                                                                                    |                                  |                     |
|                                                     |                                                                                                    |                                  |                     |
|                                                     |                                                                                                    |                                  |                     |
|                                                     |                                                                                                    | rač dokument, korzystając z      |                     |
|                                                     |                                                                                                    |                                  | Kliknij Autoryzuj   |
|                                                     |                                                                                                    |                                  | i podpisz dokument  |
|                                                     |                                                                                                    | profilem zaudarum                |                     |
|                                                     |                                                                                                    |                                  |                     |
|                                                     |                                                                                                    | pisz cenymkatem Kwalifikowanym » |                     |
|                                                     |                                                                                                    |                                  |                     |
|                                                     |                                                                                                    |                                  |                     |
|                                                     |                                                                                                    | GULAMIN MAPA STRONY              |                     |
|                                                     |                                                                                                    |                                  |                     |
|                                                     |                                                                                                    |                                  |                     |
|                                                     |                                                                                                    | JNIA EUROPEJSKA<br>EUROPEJSKI    |                     |

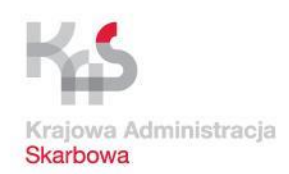

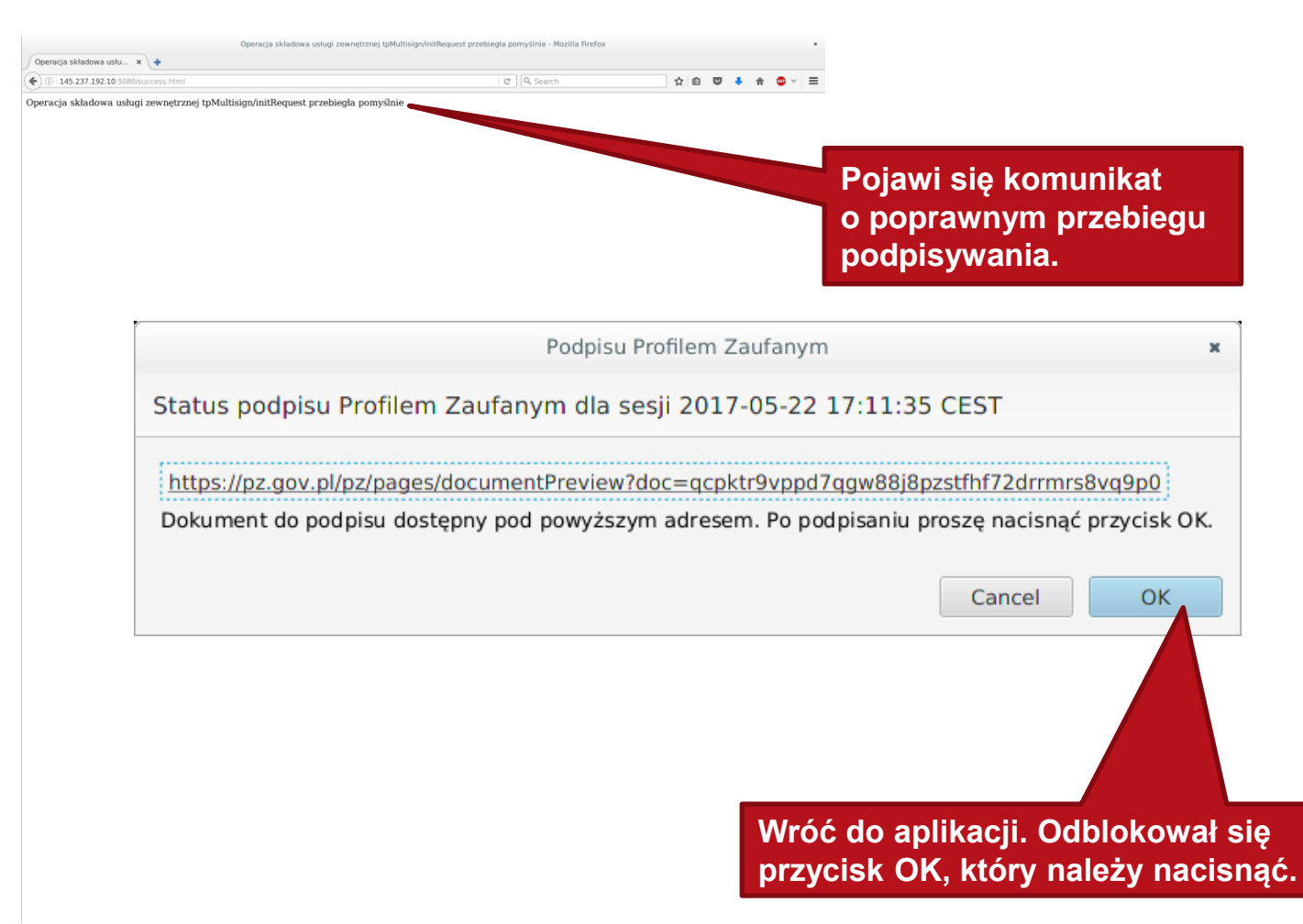

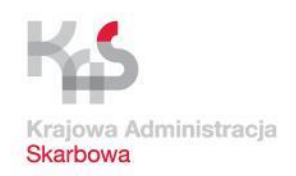

## Podpisywanie profilem zaufanym

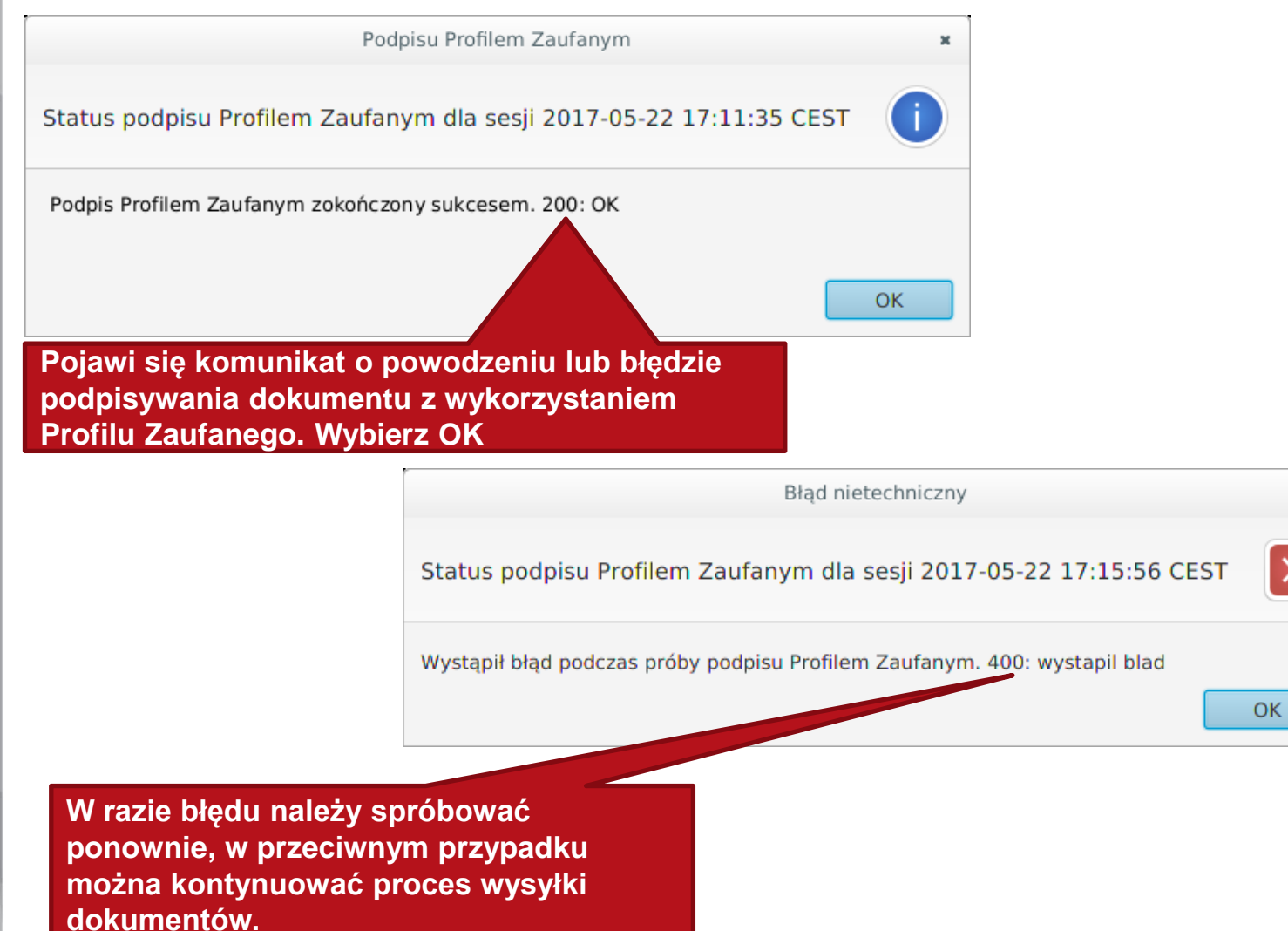

×

X

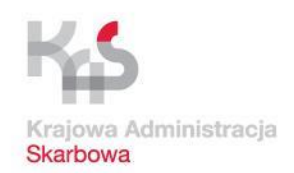

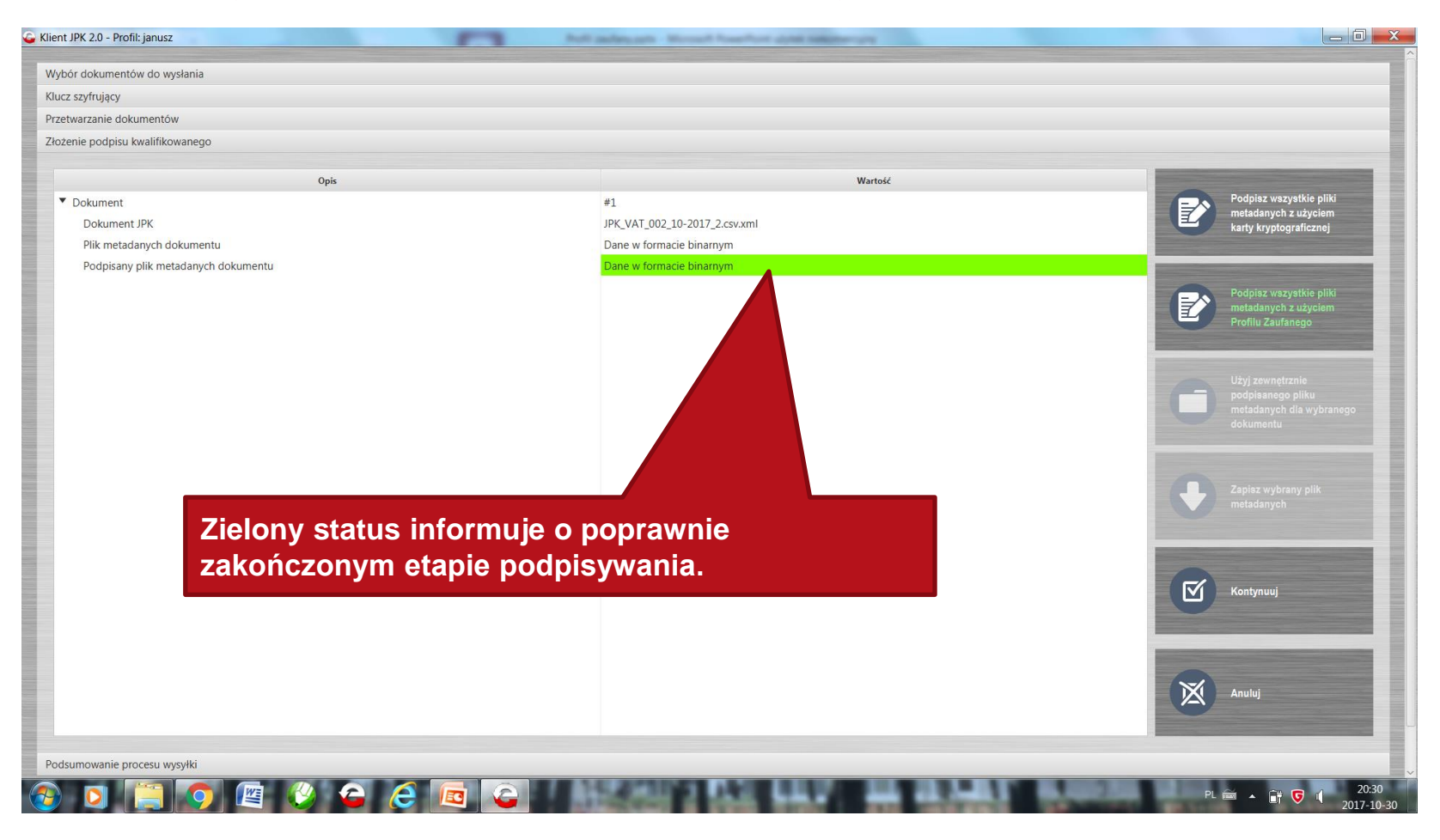

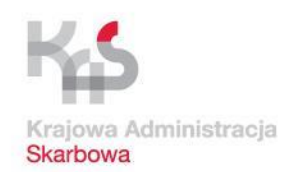

| JPK 2.0 - Profil: janusz                                                                                       |                                                                                            |                                                            |
|----------------------------------------------------------------------------------------------------|--------------------------------------------------------------------------------------------|------------------------------------------------------------|
| ór dokumentów do wysłania                                                                                      |                                                                                            |                                                            |
| szyfrujący                                                                                                    |                                                                                            |                                                            |
| varzanie dokumentów                                                                                            |                                                                                            |                                                            |
| nie podpisu kwalifikowanego                                                                                    |                                                                                            |                                                            |
| Opis                                                                                                    | Wartość                                                                                    |                                                            |
| Dokument                                                                                                    | #1                                                                                         | Podpisz wszystkie pliki<br>metadanych z użyciem            |
| Dokument JPK                                                                                                   | JPK_VAT_002_10-2017_2.csv.xml                                                              | karty kryptograficznej                                     |
| Plik metadanych dokumentu                                                                                      | Dane w formacie binarnym                                                                   |                                                            |
| Podpisany plik metadanych dokumentu                                                                            | Wartość niedostępna                                                                        | Podpisz wszystkie pliki<br>metadanych z użyciem            |
| kliknięciu na wiersz Doku                                                                                      | ument.                                                                                     | podpisanego pilku<br>metadanych dla wybranego<br>dokumentu |
|                                                                                                    |                                                                                            | Zapisz wybrany plik                                        |
|                                                                                                    |                                                                                            | metadanych                                                 |
|                                                                                                    |                                                                                            | metadanych                                                 |
| WAŻNE                                                                                                    |                                                                                            | metadanych                                                 |
| WAŻNE<br>W przypadku problemów                                                                                 | w z podpisem można użyć                                                                    | metadanych<br>Kontynuuj                                    |
| WAŻNE<br>W przypadku problemów<br>opcji zewnętrznego pod                                                       | w z podpisem można użyć<br>pisywania pliku w                                               | metadanych<br>Kontynuuj                                    |
| WAŻNE<br>W przypadku problemów<br>opcji zewnętrznego pod<br>E PUAPie (strona 32 lps                            | w z podpisem można użyć<br>pisywania pliku w<br>strukcji obsługi aplikacji                 | metadanych                                                 |
| WAŻNE<br>W przypadku problemów<br>opcji zewnętrznego pod<br>E_PUAPie (strona 32 Ins                            | w z podpisem można użyć<br>pisywania pliku w<br>strukcji obsługi aplikacji                 | Kontynuuj                                                  |
| WAŻNE<br>W przypadku problemów<br>opcji zewnętrznego pod<br>E_PUAPie (strona 32 Ins<br>klienckiej do wysyłania | w z podpisem można użyć<br>pisywania pliku w<br>strukcji obsługi aplikacji<br>plików JPK). | metadanych<br>Montynuuj<br>Xontynuuj<br>Anuluj             |
| WAŻNE<br>W przypadku problemów<br>opcji zewnętrznego pod<br>E_PUAPie (strona 32 Ins<br>klienckiej do wysyłania | w z podpisem można użyć<br>pisywania pliku w<br>strukcji obsługi aplikacji<br>plików JPK). | Metadanych<br>Kontynuuj<br>Anuluj                          |
| WAŻNE<br>W przypadku problemów<br>opcji zewnętrznego pod<br>E_PUAPie (strona 32 Ins<br>klienckiej do wysyłania | w z podpisem można użyć<br>pisywania pliku w<br>strukcji obsługi aplikacji<br>plików JPK). | metadanych<br>Kontynuuj<br>Kontynuuj<br>Anuluj             |
| WAŻNE<br>W przypadku problemów<br>opcji zewnętrznego pod<br>E_PUAPie (strona 32 Ins<br>klienckiej do wysyłania | w z podpisem można użyć<br>pisywania pliku w<br>strukcji obsługi aplikacji<br>plików JPK). | metadanych<br>Kontynuuj<br>Anuluj                          |

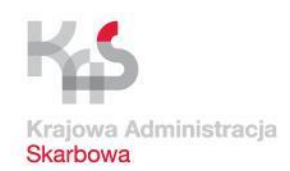

#### JPK\_VAT – przetwarzanie i wysyłka danych

Wysyłka pliku

Po podpisaniu informacje w polu Wartość dla wierszy Status dokumentu JPK powinny wyświetlać się na zielono.

| 🔓 Klient JPK 2.0 - Profil: janusz                                            | And addresses. Minut Reaction appear  |                                 |
|------------------------------------------------------------------------------|---------------------------------------|---------------------------------|
| Wybór dokumentów do wysłania                                                 |                                       |                                 |
| Klucz szyfrujacy                                                             |                                       |                                 |
| Przetwarzanie dokumentów                                                     |                                       |                                 |
| Złożenie podpisu kwalifikowanego                                             |                                       |                                 |
| Podsumowanie procesu wysyłki                                                 |                                       |                                 |
| Dair                                                                         | Watef                                 |                                 |
| ▼ Dokument                                                                   | #1                                    |                                 |
| Dokument IPK                                                                 | IPK VAT 002 10-2017 2 csv yml         | Rozpocznij wysytkę              |
| Typ dokumentu                                                                | IPK VAT wariant 2 wersia 1-0          |                                 |
| Status semantyczny dokumentu IPK                                             | Ponrawny                              |                                 |
| Status menutoryczny dokumentu IPK                                            | Poprawny                              |                                 |
| Suma kontrolna dokumentu                                                     | Dane w formacie binarnym              |                                 |
| Typ metadanych dokumentu                                                     | JPK                                   |                                 |
| Plik metadanych dokumentu                                                    | Dane w formacie binarnym              |                                 |
| Podpisany plik metadanych dokumentu                                          | Dane w formacie binarrym              |                                 |
| ormacje w polu Wartość dla wierszy<br>kumentu oraz Podpisany plik metad      | / Plik metadanych<br>danych dokumentu |                                 |
| winny również wyświetlać się na zie<br>lor żółty oznacza, że aplikacia nie b | vła w stanie                          | Anuluj                          |
| veryfikować poprawnie podpisanego<br>kumentu, ale wysyłka jest nadal mo      | pliku metadanych<br>żliwa.            | PL 📾 🔺 🔐 👽 🔍 2032<br>2017-10-30 |

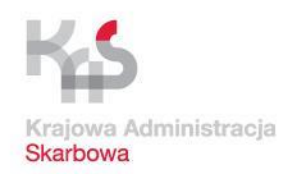

Klient JPK 2.0 - Profil: tes

JPK\_VAT – przetwarzanie i wysyłka danych

Odśwież

## Wysyłka pliku

Nastąpi automatyczne przejście do ekranu Aktywne procesy wysyłki w Menu Status wysyłki dokumentów.

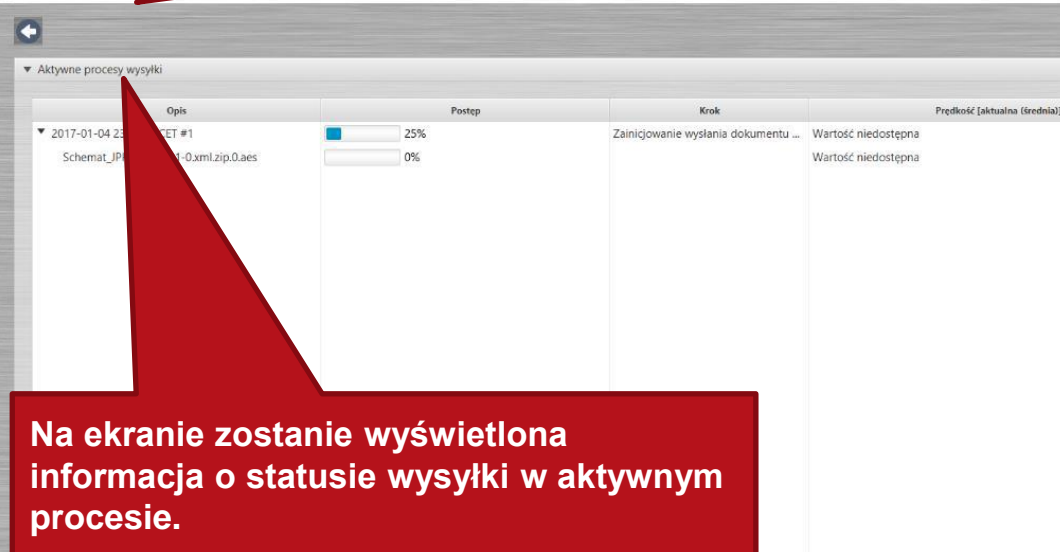

- Procesy wysyłki zakończone sukcesem
- Procesy wysyłki zakończone niepowodzeniem
- Procesy wysyłki zakończone niepowodzeniem z możliwością wznowienia

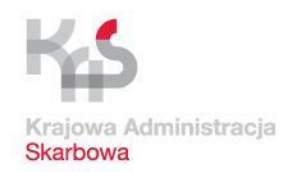

## Wysyłka pliku

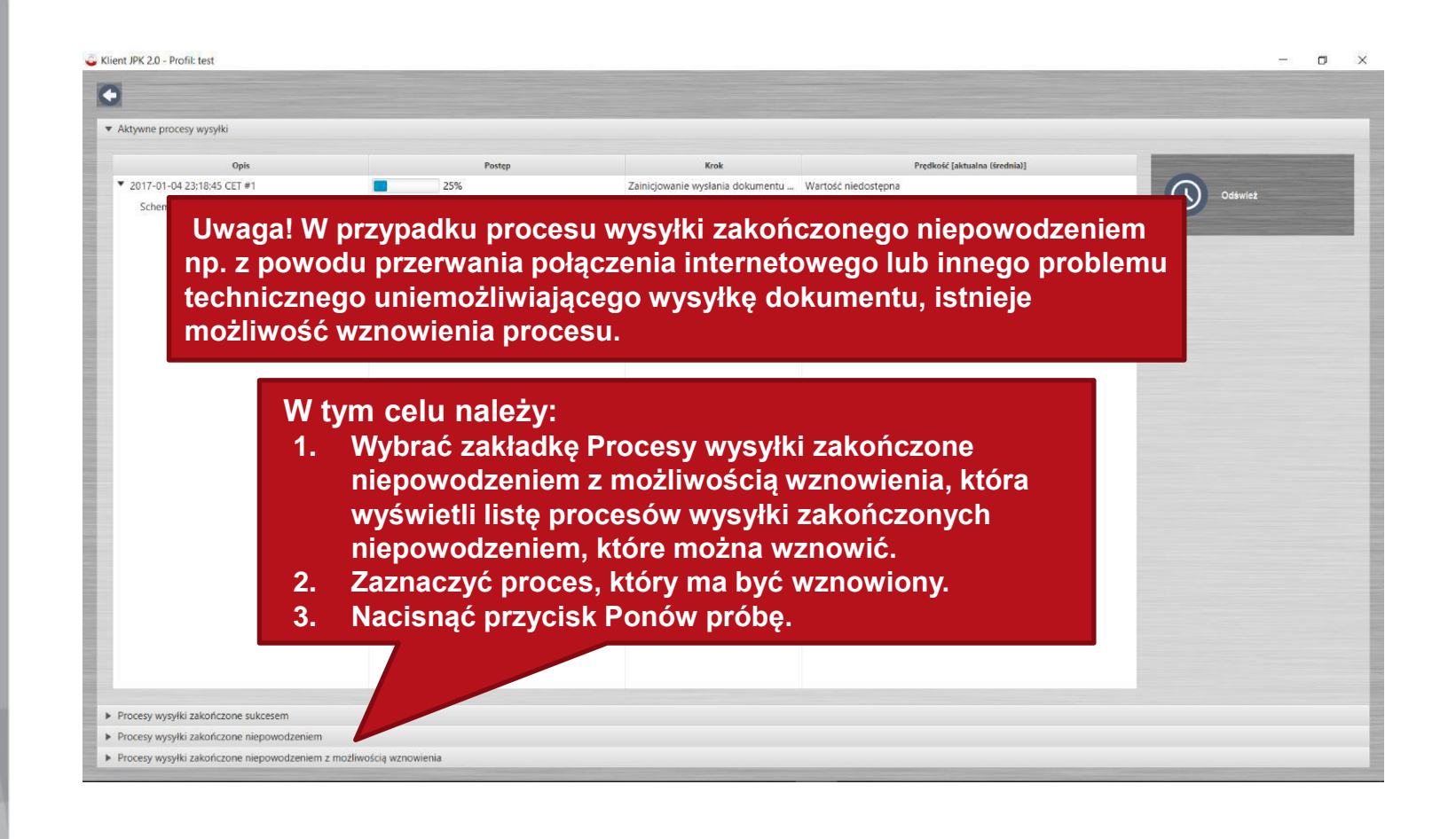

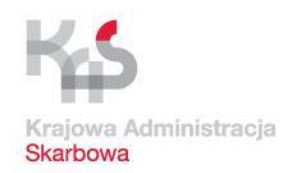

## Potwierdzenie odbioru

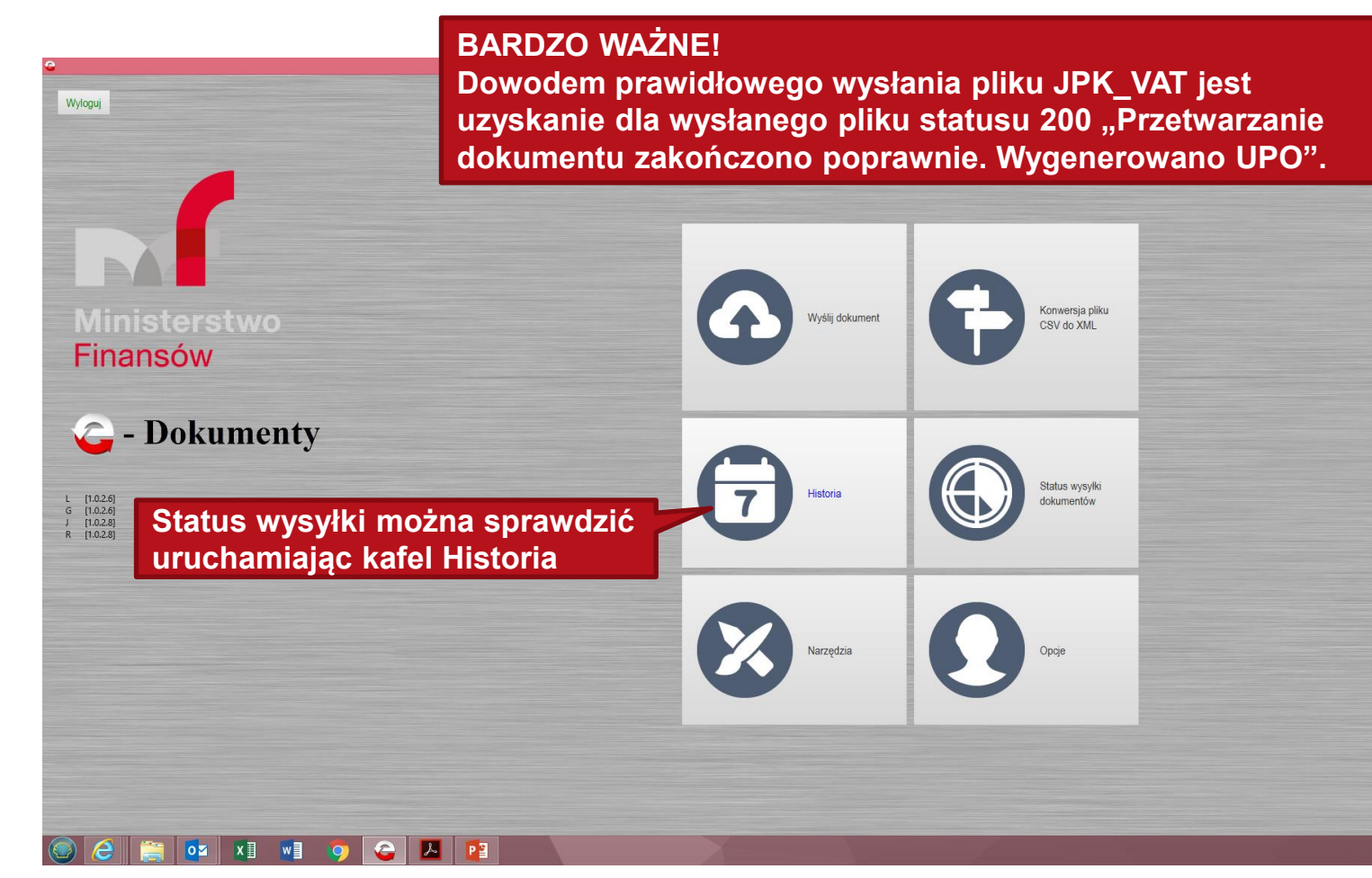

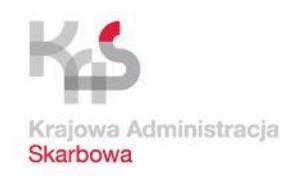

## Potwierdzenie odbioru

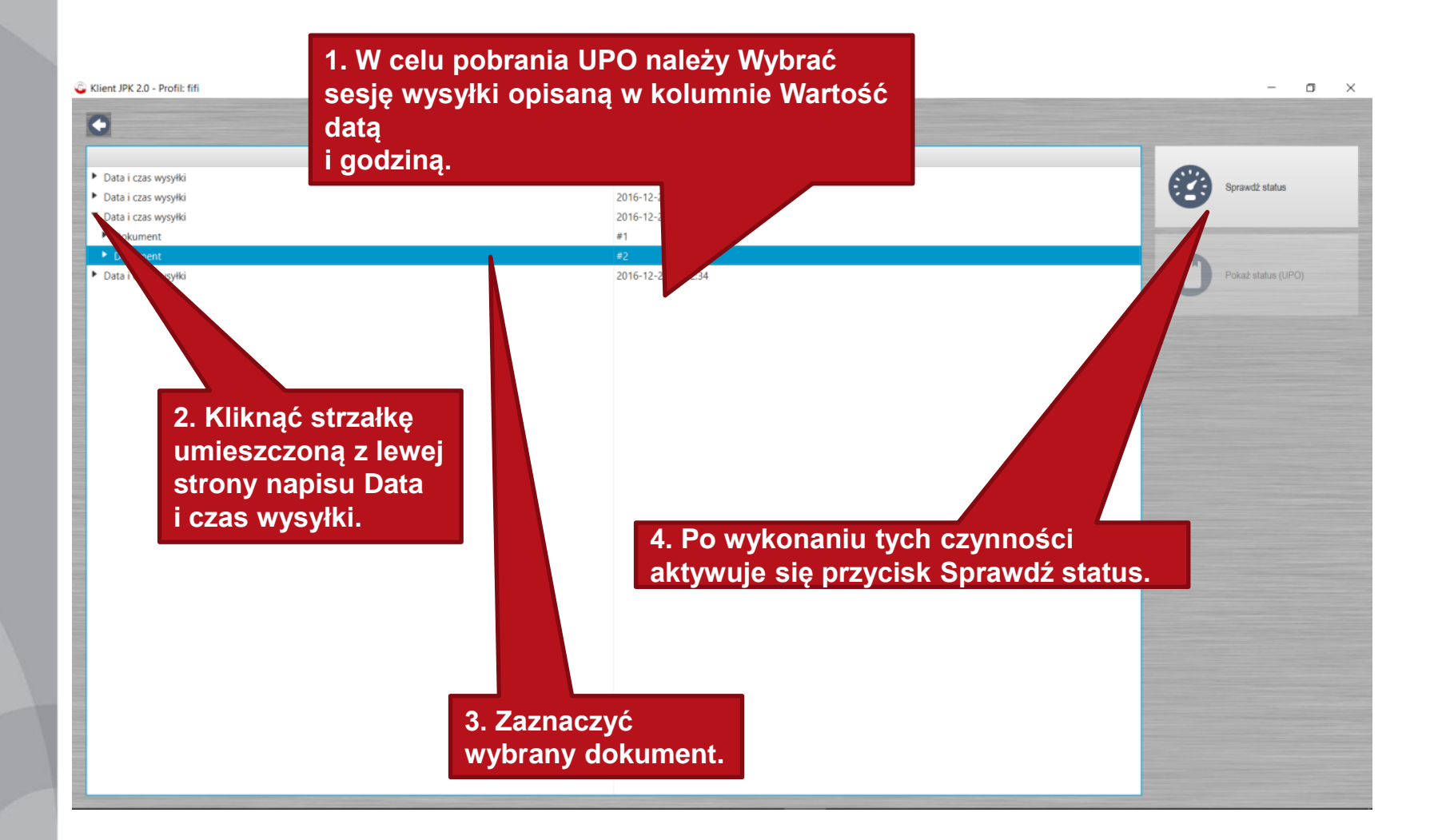

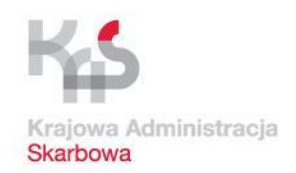

#### Potwierdzenie odbioru

| ent JPK 2.0 - Profil: fift      |                                                                                                    | - 0                       |
|---------------------------------|----------------------------------------------------------------------------------------------------|---------------------------|
| 1                               |                                                                                                    |                           |
|                                 | Opis Wartość                                                                                                    |                           |
| Data i czas wysyłki             | 2016-12-29 20:36:37                                                                                                    | Second Second Second      |
| Data i czas wysyłki             | 2016-12-29 20:38:58                                                                                                    | oprawuz status            |
| łata i czas wysyłki             | 2016-12-29 20:44:34                                                                                                    |                           |
| Dokument                        | Komunikat     X                                                                                                    |                           |
| Dokument                        |                                                                                                    |                           |
| ita i czas wysyłki              | Status przetwarzania dokumentu 4c1ed9ca02a/98440000004c5bda1d87                                                              | Pokaž status (UPO)        |
|                                 | Kod: 200 Opis: Przetwarzanie dokumentu zakończone poprawnie. Wygenerowano UPO                                                |                           |
| wygenerowaniu<br>aby zamknąć ko | UPO. Należy kliknąć OK,<br>omunikat.                                                                                         |                           |
| wygenerowaniu<br>aby zamknąć ko | UPO. Należy kliknąć OK,<br>omunikat.<br>2. W przypadku gdy zostało                                                           |                           |
| wygenerowaniu<br>aby zamknąć ko | UPO. Należy kliknąć OK,<br>omunikat.<br>2. W przypadku gdy zostało<br>wygenerowane UPO, aktyw                                | owany                     |
| wygenerowaniu<br>aby zamknąć ko | UPO. Należy kliknąć OK,<br>omunikat.<br>2. W przypadku gdy zostało<br>wygenerowane UPO, aktyw<br>zostanie przycisk Pokaż sta | o<br>owany<br>atus (UPO). |
| wygenerowaniu<br>aby zamknąć ko | UPO. Należy kliknąć OK,<br>omunikat.<br>2. W przypadku gdy zostało<br>wygenerowane UPO, aktyw<br>zostanie przycisk Pokaż sta | o<br>owany<br>atus (UPO). |

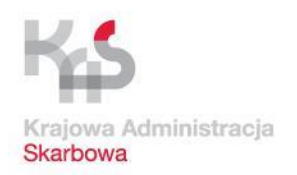

JPK\_VAT – założenie profilu zaufanego

# **Profil zaufany**

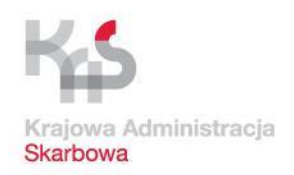

JPK\_VAT – założenie profilu zaufanego

## **Profil zaufany**

Elementem niezbędnym do podpisania pliku JPK\_VAT jest posiadanie płatnego kwalifikowanego podpisu elektronicznego lub darmowego profilu zaufanego eG0. W przypadku podpisywania w czyimś imieniu (np. biuro rachunkowe, przedstawiciel spółki) dodatkowo należy złożyć do urzędu skarbowego pełnomocnictwo UPL-1.

Płatny kwalifikowany podpis elektroniczny można uzyskać składając wniosek do firm zajmujących się certyfikowaniem podpisów.

Co to jest profil zaufany i jak go założyć?

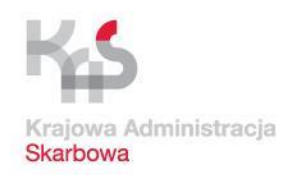

JPK\_VAT – przygotowanie niezbędnych aplikacji

## Zakładanie profilu zaufanego

Profil zaufany to bezpłatne narzędzie, dzięki któremu możesz potwierdzać swoją tożsamość w internecie (służy jako twój elektroniczny podpis). Za jego pomocą możesz łatwo, szybko i bezpiecznie wysyłać oraz sprawdzać dokumenty w różnych serwisach urzędowych.

Profil zaufany można założyć m. innymi za pomocą:

- internetowego konta bankowego od ręki, bez wychodzenia z domu,
- składając wniosek przez Internet i potwierdzając dane w dowolnym punkcie potwierdzającym.

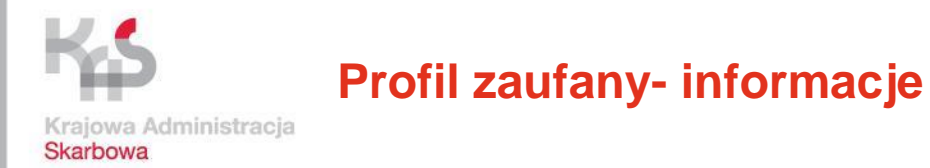

# Informacje o profilu zaufanym można uzyskać na stronie internetowej

OBYWATEL.GOV.PL to źródło informacji o usługach, które państwo świadczy dla obywatela. (https://obywatel.gov.pl/)

Q

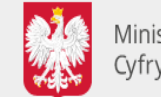

Ministerstwo Cyfryzacji

OBYWATEL.GOV.PL informacje i usługi przyjazne obywatelom

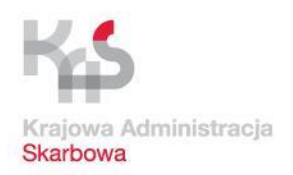

#### Profil zaufany- zakładanie konta

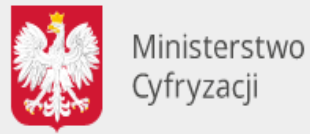

OBYWATEL.GOV.PL informacje i usługi przyjazne obywatelom

Strona główna » Załóż profil zaufany

🕒 Drukuj

#### Załóż profil zaufany

Chcesz załatwiać sprawy urzędowe online? Potrzebujesz profilu zaufanego (eGo). To bezpłatne narzędzie, dzięki któremu możesz potwierdzać swoją tożsamość w internecie (służy jako twój elektroniczny podpis). Za jego pomocą możesz łatwo, szybko i bezpiecznie wysyłać oraz sprawdzać dokumenty w różnych serwisach urzędowych. Sprawdź, jak założyć profil zaufany.

Przez internet

W punkcie potwierdzającym

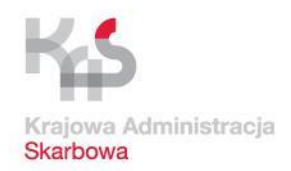

#### Profil zaufany- zakładanie konta

## Kiedy można założyć profil zaufany

W dowolnym momencie.

## Co zrobić

- 1. Wejdź na stronę profilu zaufanego.
- 2. Kliknij Zarejestruj się.
- 3. Wypełnij formularz.

Strona profilu zaufanego https://pz.gov.pl/pz/index

- 4. Kliknij Zarejestruj się. W ten sposób złożysz wniosek o założenie profilu zaufanego.
- 5. ldź do wybranego punktu potwierdzającego i potwierdź tam założenie profilu zaufanego. Masz na to 14 dni od złożenia wniosku. Szczegóły znajdziesz w sekcji **Gdzie potwierdzić profil zaufany**.

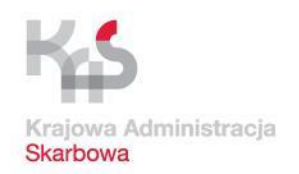

JPK\_VAT – przygotowanie niezbędnych aplikacji

## Zakładanie profilu zaufanego za pomocą konta bankowego

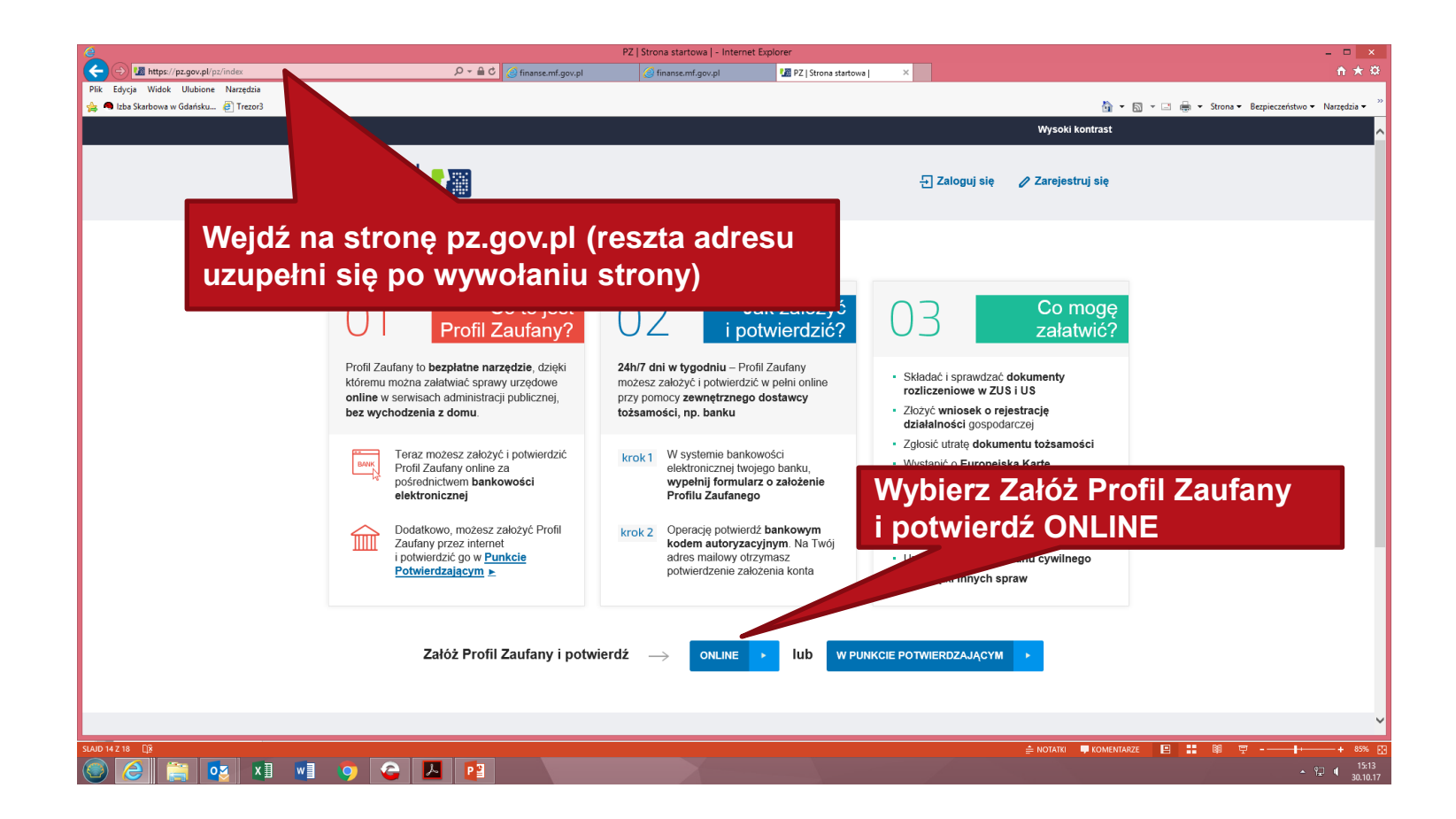
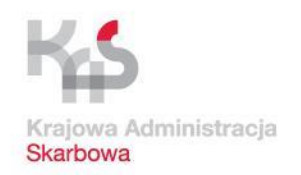

#### Zakładanie profilu zaufanego za pomocą konta bankowego

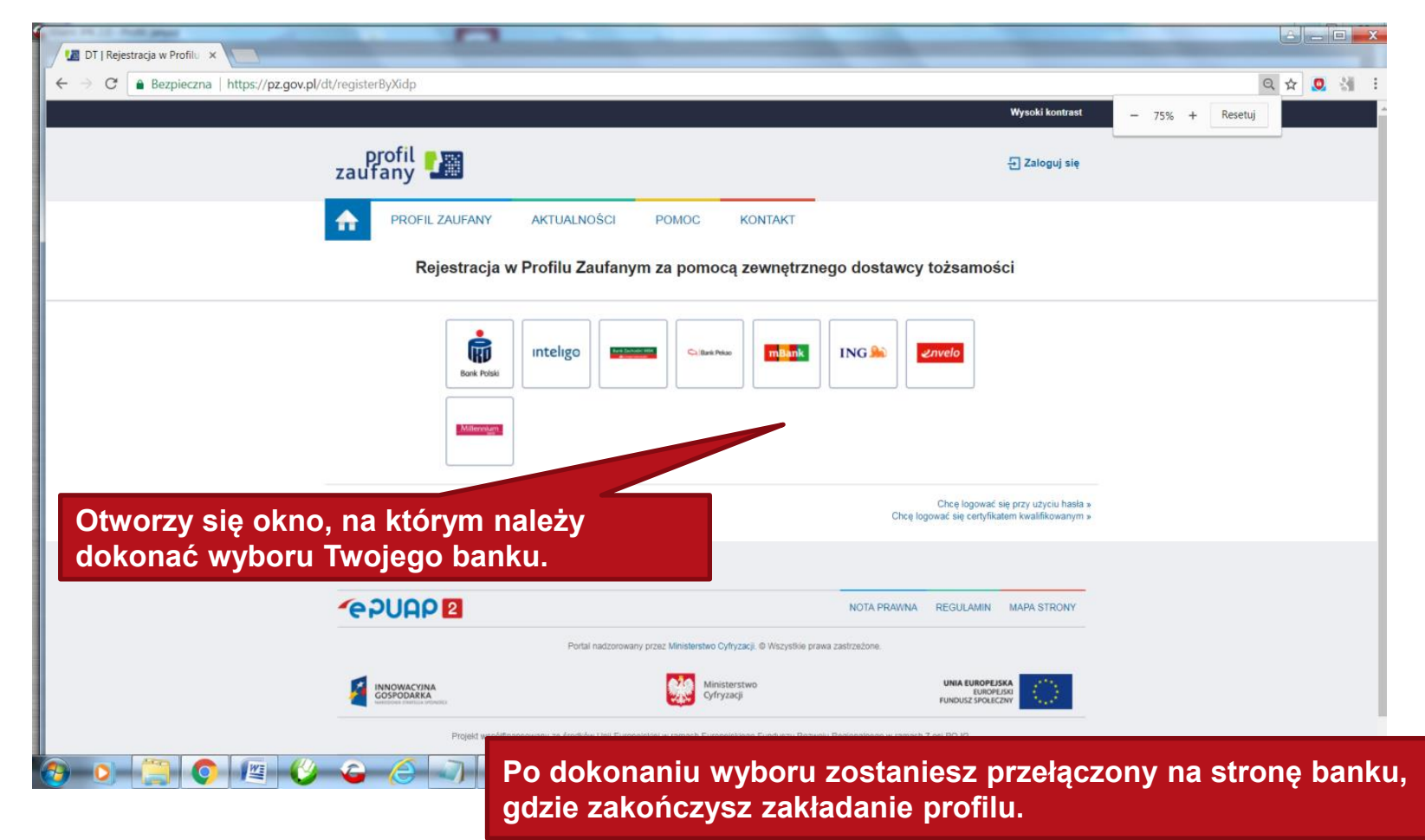

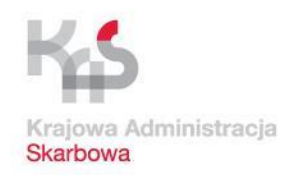

#### Zakładanie profilu zaufanego za pomocą konta bankowego

|                                                                    | DT   Logowanie za pomoca hasł            | a   - Internet Explorer                  |                                       | - 🗆 🗙                          |
|--------------------------------------------------------------------|------------------------------------------|------------------------------------------|---------------------------------------|--------------------------------|
| (→) III https://pz.gov.pl/dt/login/login?ssot=n07kmehskpa5zilabona | 🥃 finanse.mf.gov.pl 🥃 finanse.mf.gov.pl  | 🛂 DT   Logowanie za pomocą 🗵             |                                       |                                |
| Edycja Widok Ulubione Narzędzia                                    |                                          |                                          |                                       |                                |
| . Izba Skarbowa w Gdańsku 🤌 Trezor3                                |                                          |                                          | 😭 👻 🔝 👻 📑 🗰 👻 Strona 👻 Bezpieczeństwo | <ul> <li>Narzędzia </li> </ul> |
|                                                                    |                                          |                                          | Wysoki kontrast                       | <u>^</u>                       |
|                                                                    |                                          |                                          |                                       |                                |
|                                                                    |                                          |                                          | 🖉 Zarejestruj się                     |                                |
| Zudruny <b>L</b>                                                   |                                          |                                          |                                       |                                |
|                                                                    |                                          | KONTAKT                                  |                                       |                                |
|                                                                    | ARTUALNOSCI POMOC                        | KONTAKT                                  |                                       |                                |
|                                                                    |                                          |                                          |                                       |                                |
| L                                                                  | ogowanie za pomocą hasła                 | Wybierz inny sposób logow                | ania                                  |                                |
|                                                                    |                                          |                                          |                                       |                                |
|                                                                    | * - pola wymagane                        |                                          |                                       |                                |
| Login lub adres e-mail *                                           |                                          | Zaloguj za pomocą certyfikatu kwalifikow | anego »                               |                                |
| Ŭ                                                                  |                                          | Zaloguj przez bankowość elektroniczną »  | <b>&gt;</b>                           |                                |
| Haslo *                                                            |                                          |                                          |                                       |                                |
|                                                                    |                                          |                                          |                                       |                                |
|                                                                    |                                          | Bank Polski                              |                                       |                                |
|                                                                    | Zaloguj mnie 🕨 🕨                         |                                          |                                       |                                |
|                                                                    |                                          |                                          |                                       |                                |
|                                                                    | Nie pamiętam loginu   Nie pamiętam hasła | 2nvelo Millennium                        |                                       |                                |
|                                                                    |                                          |                                          |                                       |                                |
|                                                                    |                                          |                                          |                                       |                                |
|                                                                    |                                          |                                          |                                       |                                |
|                                                                    |                                          |                                          |                                       |                                |
|                                                                    |                                          |                                          |                                       |                                |
|                                                                    |                                          |                                          |                                       |                                |
|                                                                    | PAMIETA                                  | J                                        |                                       |                                |
|                                                                    |                                          | ·                                        |                                       |                                |
|                                                                    | Za każdy                                 | m razem, gdy bo                          | edziesz używać profilu                | zauf                           |
|                                                                    |                                          |                                          |                                       |                                |
|                                                                    | założone                                 | go poprzez <u>kon</u>                    | to bankowe wybl <u>eraj o</u>         | pcję i                         |
|                                                                    | przoz bar                                | kowość oloktro                           | niczna - hodziesz pod                 | onat                           |
|                                                                    | pizez bai                                | ikowose elektre                          | mezną - bęuziesz poul                 | eyai                           |
|                                                                    | zasadom                                  | autoryzacii przy                         | vietym przez Twói ban                 | <                              |
|                                                                    | Easadoni                                 |                                          |                                       |                                |

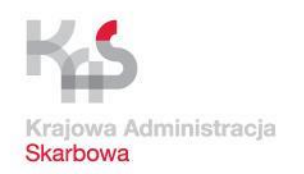

# Zakładanie profilu zaufanego z wykorzystaniem weryfikacji w punkcie potwierdzającym

Wniosek o założenie profilu zaufanego wysyłasz przez internet, a swoje dane potwierdzasz osobiście w punkcie potwierdzającym - dowolnym urzędzie skarbowym lub dowolnej placówce ZUS.

W celu uzyskania profilu zaufanego za pośrednictwem punktu potwierdzającego wykonaj następujące czynności.

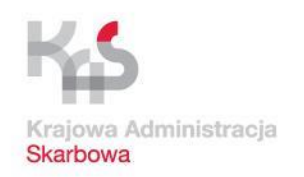

# Zakładanie profilu zaufanego z wykorzystaniem weryfikacji w punkcie potwierdzającym

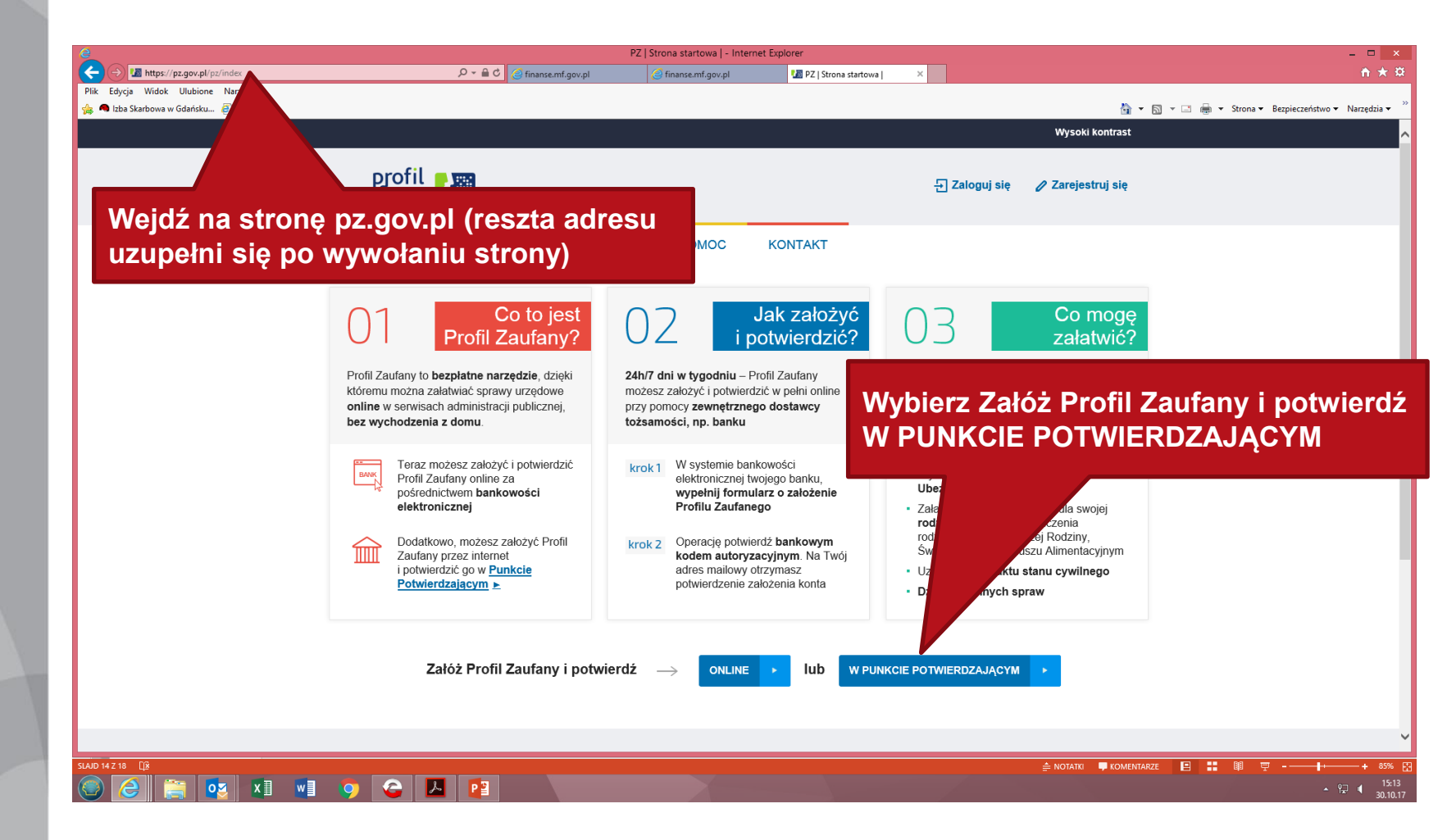

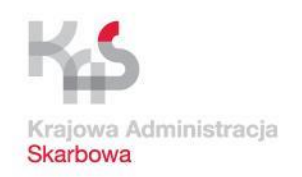

# Zakładanie profilu zaufanego z wykorzystaniem weryfikacji w punkcie potwierdzającym

|                                                    | PZ                    | Rejestracja użytkownika   - Int                | ternet Explorer                                                          | - 1                                           |
|----------------------------------------------------|-----------------------|------------------------------------------------|--------------------------------------------------------------------------|-----------------------------------------------|
| Image: https://pz.gov.pl/pz/register       P ~ 🗎 C | 🥑 finanse.mf.gov.pl   | 🥃 finanse.mf.gov.pl                            | 🌆 PZ   Rejestracja użytkownika   🗡                                       | <b>^</b>                                      |
| lik Edycja Widok Ulubione Narzędzia                |                       |                                                |                                                                          |                                               |
| 3 🤜 Izba Skarbowa w Gdańsku 🙋 Trezor3              |                       |                                                |                                                                          | 🚵 🔻 🗟 👻 🖃 🖶 🐨 Strona 🔻 Bezpieczeństwo 🔻 Narzę |
|                                                    |                       |                                                | Wysoki kontrast                                                          |                                               |
|                                                    | zaufany               |                                                | 🕘 Zaloguj stę                                                            |                                               |
|                                                    | A PROFIL ZAUFANY      | AKTUALNOŚCI POMOC                              | KONTAKT                                                                  |                                               |
|                                                    |                       |                                                | 2. To pol                                                                | e pozostaw bez zmian.                         |
|                                                    | Rejestracja w Profile | ı Zaufanym                                     |                                                                          | ia madiniau hadinia                           |
|                                                    |                       |                                                | Chee logswad sie certyfike<br>Chee logswad sie przy użyciu zesinetrznego | le poapisu będzie                             |
| 1.Wypełnij formularz wniosku.                      | logowania             | Identyfikator użytkownika *                    |                                                                          | wymagało autoryzacii                          |
| Dana warowadź dokładnia bod                        |                       | Hasin *                                        |                                                                          |                                               |
| Dalle wprowauz uokiaulie, bęu                      | ą                     |                                                | SINIS-em                                                                 | przesyłanym                                   |
| one wervfikowane z Twoim                           |                       | Potnierdž hasio *                              | automat                                                                  | vcznie na podany przez                        |
| dowodom ocobiotym/noornorte                        | osobowe               | Pierwsze Imie *                                | o: :                                                                     |                                               |
| dowodem osobistym/paszporte                        | em                    |                                                | Ciebie n                                                                 | umer.                                         |
| przez pracownika punktu                            |                       | cruger me                                      |                                                                          |                                               |
|                                                    |                       | Naznísko *                                     |                                                                          |                                               |
| potwierdzającego.                                  |                       | PESEL*                                         |                                                                          |                                               |
|                                                    | Dane kontaktowe       |                                                |                                                                          |                                               |
|                                                    |                       | Adres e-mail *                                 |                                                                          |                                               |
|                                                    |                       | Numer telefonu *                               |                                                                          |                                               |
|                                                    |                       | Metoda autoryzacji * Autoryzacja S             | MIS ? 3                                                                  | Wybierz Zarejestruj sie                       |
|                                                    |                       | Zapoznałem się z zakresem i warunkami korzysta | nta z ePUAP I wyrażam zgodę na przetwarzanie moloh danych osobowych.     | Hybiciz Zarejestruj się.                      |
|                                                    |                       |                                                | Anutuj Zarajeativ, 🚽 🗾                                                   |                                               |
|                                                    |                       |                                                | Che loowed sie eest-fictien tweifficuentry a                             |                                               |

4. Po zawnioskowaniu o nadane profilu na kolejnym ekranie musisz wpisać kod z otrzymanego SMSa. W ten sposób złożysz wniosek o założenie profilu zaufanego. Następnie idź do wybranego punktu potwierdzającego i potwierdź tam założenie profilu zaufanego. Masz na to 14 dni od złożenia wniosku.

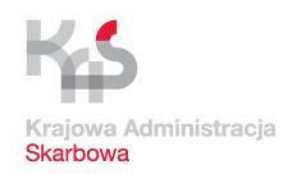

### Zakładanie profilu zaufanego z wykorzystaniem weryfikacji w punkcie potwierdzającym

Punkty potwierdzające znajdują się w każdym urzędzie skarbowym oraz każdej placówce ZUS. Zgłaszając się do punktu trzeba przygotować dowód osobisty lub paszport, adres e-mail, numer telefonu (do odbioru wiadomości sms).

Jeśli nie chcesz składać wniosku przez internet, możesz od razu iść do punktu potwierdzającego. Tam pracownik założy ci profil zaufany. Potem na swój adres e-mail dostaniesz wiadomość z linkiem, który pozwoli ci ustawić hasło do konta.

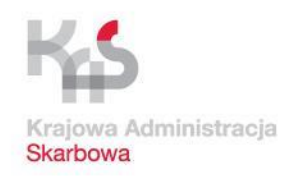

# Zakładanie profilu zaufanego z wykorzystaniem weryfikacji w punkcie potwierdzającym

| DT   Logowanie za pomocą hasła   - Internet Explorer                                                                                                    |                                |                                          |                                                               |                   |                                               |  |  |  |
|----------------------------------------------------------------------------------------------------|--------------------------------|------------------------------------------|---------------------------------------------------------------|-------------------|-----------------------------------------------|--|--|--|
| ← → Image: Anttps://pz.gov.pl/dt/login/login?ssot=n07kmehskpa5zilabona                                                                                    | 🖁 finanse.mf.gov.pl 🖉 finanse. | .mf.gov.pl 🛂 DT   Logowa                 | nie za pomocą ×                                               |                   | <u>+</u> ★ #                                  |  |  |  |
| Plik Edycja Widok Ulubione Narzędzia                                                                                                    |                                |                                          |                                                               | <b>b</b>          |                                               |  |  |  |
| 🙀 🤜 Izba Skarbowa w Gdańsku 🖨 Trezor3                                                                                                    |                                |                                          |                                                               | 1 × 11            | ✓ Image: Strona                               |  |  |  |
|                                                                                                    |                                |                                          | ,<br>,                                                        | Wysoki kontrast   | <u>^</u>                                      |  |  |  |
| profil zaufany                                                                                                    |                                |                                          |                                                               | 🖉 Zarejestruj się |                                               |  |  |  |
|                                                                                                    | AKTUALNOŚCI PC                 | DMOC KONTAKT                             |                                                               |                   |                                               |  |  |  |
| Logowanie za pomocą hasła Wybierz inny sposób logowania                                                                                                   |                                |                                          |                                                               |                   |                                               |  |  |  |
| Login lub adres e-mail *                                                                                                    | * - pola wymagane              | द्दी Zaloguj za pon<br>逾 Zaloguj przez t | iocą certyfikatu kwalifikowanego<br>pankowość elektroniczną » | D »               |                                               |  |  |  |
| Hasio *                                                                                                    | Zaloguj I.                     | Bank Polski                              | Inteligo                                                      | CallBank Poiso    | ING 🏡                                         |  |  |  |
|                                                                                                    | Nie pamiętam loginu   Nie pan  | Znvelo                                   | Milleonlan                                                    |                   |                                               |  |  |  |
| PAMIĘTAJ         Za każdym razem, gdy będziesz używać profilu zaufanego założonego poprzez punkt potwierdzający wybieraj opcję logowania Za pomocą hasła. |                                |                                          |                                                               |                   |                                               |  |  |  |
| Sold 12 17 LS                                                                                                    |                                |                                          |                                                               |                   | ■ ■ 후 - ■ · · · · · · · · · · · · · · · · · · |  |  |  |

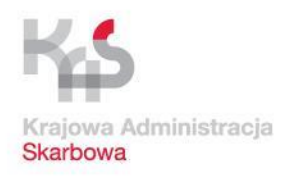

### Dziękujemy za uwagę

**Opracowanie:** 

Izba Administracji Skarbowej w Gdańsku

we współpracy z Ministerstwem Finansów Departament Poboru Podatków Wydział Terenowy we Wrocławiu

Wykorzystane w niniejszym opracowaniu materiały, w tym zaprezentowane funkcjonalności aplikacji, przedstawiają ich stan na dzień 25.10.2017 r.